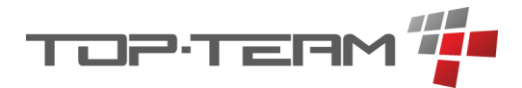

# Dokumentacja programu eDPS

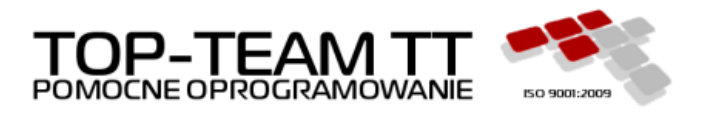

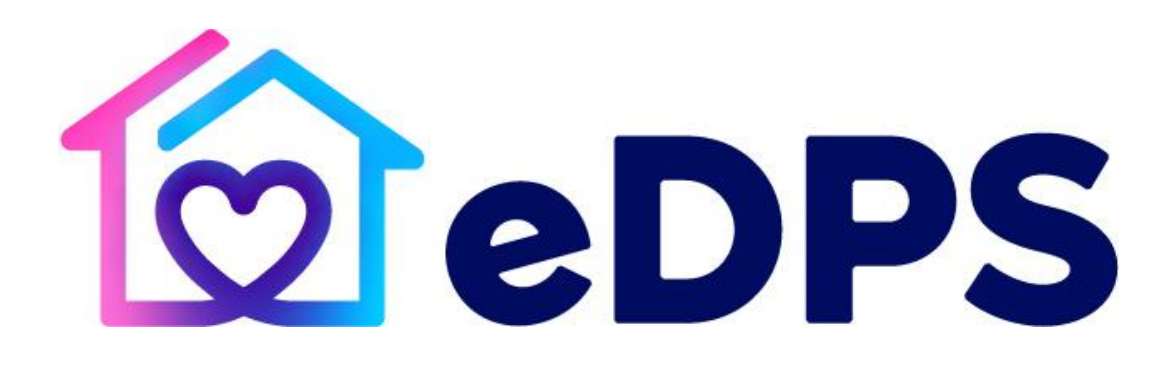

Wersja 1.1.2 Copyright © 2025 Top-Team TT Sp. z o.o. www.top-team.pl

Dokumentacja programu eDPS

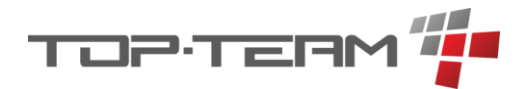

# Spis treści

| 1. | Instr | ukcja instalacji aplikacji eDPS dla systemu Windows / Windows Server | 6  |
|----|-------|----------------------------------------------------------------------|----|
|    | 1.1.  | Instalacja bazy mySQL                                                | 6  |
|    | 1.2.  | Instalacja javy w wersji 17                                          | 7  |
|    | 1.3.  | Instalacja serwera Tomcat 9.0                                        | 7  |
|    | 1.4.  | Konfiguracja serwera Tomcat 9.0                                      | 7  |
|    | 1.5.  | Instalacja i konfiguracja aplikacje TT-Manager                       | 8  |
|    | 1.6.  | Instalacja i konfiguracja aplikacji pomocniczych do aplikacji eDPS   |    |
|    | 1.7.  | Instalacja i konfiguracja aplikacji eDPS                             | 9  |
| 2. | Pierv | vsze uruchomienie aplikacji eDPS                                     | 10 |
|    | 2.1.  | Logowanie i zmiana podstawowych danych logowania                     | 10 |
|    | 2.2.  | Aktywacja licencji                                                   | 10 |
| 3. | Aktu  | alizacja aplikacji eDPS                                              | 11 |
| 4. | Wyk   | onywanie kopii bazy danych mySQL                                     | 12 |
| 5. | Użyv  | vanie zdalnego wsparcia - TeamViewer                                 | 12 |
| 6. | Pods  | stawowa obsługa aplikacji                                            | 15 |
| (  | 5.1.  | Logowanie                                                            | 15 |
| (  | 6.2.  | Przypominanie hasła                                                  | 15 |
| (  | 5.3.  | Ekran główny                                                         | 18 |
|    | 6.3.1 | . Nagłówek                                                           | 18 |
|    | 6.3.2 | 2. Szybkie akcje                                                     | 18 |
|    | 6.3.3 | 3. Szybki dostęp                                                     | 19 |
| (  | 5.4.  | Globalna wyszukiwarka                                                | 23 |
| (  | 6.5.  | Profil pracownika                                                    | 23 |
|    | 6.5.1 | . Edycja danych                                                      | 24 |
|    | 6.5.2 | 2. Zmiana hasła                                                      | 24 |
|    | 6.5.3 | 8. Konfiguracja szybkich akcji                                       | 24 |
| (  | 5.6.  | Tabele                                                               | 25 |
|    | 6.6.1 | . Sortowanie                                                         | 26 |
|    | 6.6.2 | 2. Filtrowanie                                                       |    |
|    | 6.6.3 | 3. Tabele jednokrotnego wyboru                                       | 32 |
|    | 6.6.4 | . Tabele wielokrotnego wyboru                                        | 33 |
| (  | 6.7.  | Formularze                                                           | 33 |
|    | 6.7.1 | . Pola                                                               | 35 |
|    | 6.7.2 | 2. Wymagalność                                                       | 45 |

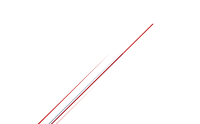

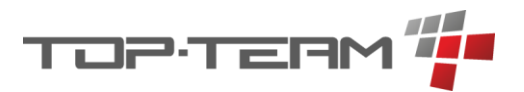

| 6.8. Dru    | ukowanie danych46                           |
|-------------|---------------------------------------------|
| 6.8.1.      | Chrome47                                    |
| 6.8.2.      | Opera47                                     |
| 6.8.3.      | Mozilla Firefox48                           |
| 6.8.4.      | Microsoft Edge48                            |
| 6.8.5.      | Brave49                                     |
| 7. Moduł se | ocjalny – menu główne50                     |
| 7.1. Mie    | eszkańcy50                                  |
| 7.1.1.      | Dodawanie mieszkańca51                      |
| 7.1.2.      | Podgląd danych mieszkańca55                 |
| 7.1.3.      | Edycja danych mieszkańca60                  |
| 7.1.4.      | Wprowadzanie odejścia mieszkańca60          |
| 7.1.5.      | Archiwizacja mieszkańca62                   |
| 7.2. Oc     | zekujący63                                  |
| 7.2.1.      | Dodawanie osoby oczekującej63               |
| 7.2.2.      | Edycja danych osoby oczekującej63           |
| 7.2.3.      | Przekształcenie oczekującego w mieszkańca64 |
| 7.2.4.      | Archiwizacja osoby oczekującej64            |
| 7.3. Os     | oby w archiwum65                            |
| 7.3.1.      | Dearchiwacja: do oczekujących65             |
| 7.3.2.      | Dearchiwacja: do mieszkańców65              |
| 7.3.3.      | Anonimizacja66                              |
| 7.4. Re     | jestry67                                    |
| 7.4.1.      | Dziennik wyjść67                            |
| 7.4.2.      | Interwencje67                               |
| 7.4.3.      | Nieobecności67                              |
| 7.4.4.      | Odwiedziny69                                |
| 7.4.5.      | Wydarzenia69                                |
| 7.4.6.      | Wyjazdy70                                   |
| 7.4.7.      | Zdarzenia nadzwyczajne70                    |
| 7.5. Te     | rapie zajęciowe71                           |
| 7.6. Dy     | żury opiekuńcze72                           |
| 7.6.1.      | Dodawanie dyżurów72                         |
| 7.6.2.      | Edycja dyżuru76                             |
| 7.6.3.      | Zamykanie i otwieranie dyżuru77             |

# тор-терм 👘

| 7.7.   | Zadania dyżurów opiekuńczych                            | 78  |
|--------|---------------------------------------------------------|-----|
| 7.7.2  | . Generowanie zadań dyżuru                              | 79  |
| 7.7.2  | 2. Realizowanie zadań dyżuru                            | 82  |
| 7.7.3  | 8. Edycja zadań dyżuru                                  | 83  |
| 7.8.   | Indywidualny Plan Wsparcia Mieszkańca                   | 84  |
| 7.9.   | Dzienniki zajęć                                         | 88  |
| 7.9.2  | . Dodawanie dziennika zajęć                             | 88  |
| 7.9.2  | 2. Szczegóły dziennika                                  | 89  |
| 7.9.3  | <ol> <li>B. Dodawanie pojedynczego zajęcia</li> </ol>   | 91  |
| 7.9.4  | . Grupowe dodawanie zajęć                               | 91  |
| 7.9.5  | 5. Realizacja zajęć                                     | 93  |
| 7.10.  | Umowy                                                   | 96  |
| 7.10   | 1. Zasady tworzenia umowy                               | 96  |
| 7.10   | 2. Zmienne                                              | 98  |
| 7.10   | 3. Przykład                                             | 99  |
| 8. Mod | uł socjalny – menu mieszkańca                           | 102 |
| 8.1.   | Ekran główny                                            | 102 |
| 8.2.   | Dane osobowe                                            | 102 |
| 8.3.   | Rodzina                                                 | 102 |
| 8.3.7  | . Edycja i usuwanie relacji członków rodziny            | 103 |
| 8.4.   | Decyzje                                                 | 104 |
| 8.4.1  | . Dodawanie nowej decyzji                               | 104 |
| 8.5.   | Orzeczenia                                              | 106 |
| 8.5.2  | . Orzeczenie lekarza ZUS – dodawanie i edycja           | 106 |
| 8.5.2  | 2. Orzeczenie o niepełnosprawności – dodawanie i edycja | 107 |
| 8.6.   | Sprawy sądowe                                           | 108 |
| 8.7.   | Dzienniki zajęć                                         | 109 |
| 8.8.   | IPWM                                                    | 109 |
| 8.9.   | Terapie zajęciowe                                       | 109 |
| 8.10.  | Zadania opiekunów                                       | 109 |
| 8.11.  | Kartoteka wyposażenia                                   | 111 |
| 8.12.  | Pliki                                                   | 112 |
| W tr   | akcie opracowywania                                     | 112 |
| 8.13.  | Notatki                                                 | 112 |
| 8.14.  | Umowy                                                   | 113 |

# тор-тепм 📫

| 8.15. Wywiady                                     |
|---------------------------------------------------|
| 9. Moduł depozytowy114                            |
| Dokumentacja w trakcie opracowywania114           |
| 10. Moduł medyczny114                             |
| 10.1. Dyżury pielęgniarskie114                    |
| 10.1.1. Dodawanie dyżurów114                      |
| 10.1.2. Edycja dyżuru117                          |
| 10.1.3. Zamykanie i otwieranie dyżuru118          |
| 10.1.4. Raportowanie zdarzeń dyżuru119            |
| 10.2. Dzienniki pielęgniarskie121                 |
| 10.2.1. Dodawanie i generowanie zdarzeń dyżuru122 |
| 10.2.2. Realizacja zdarzeń dyżuru124              |
| 10.2.3. Zamykanie i otwieranie dyżuru126          |
| 10.2.4. Raportowanie zdarzeń dyżuru126            |
| 10.3. Pomiary126                                  |
| Dokumentacja w trakcie opracowywania126           |
| 10.4. Rejestry                                    |
| Dokumentacja w trakcie opracowywania126           |
| 10.5. Leki                                        |
| 10.5.1. Dawkowania126                             |
| 10.5.2. Recepty                                   |
| 10.6. Rehabilitacje142                            |
| Dokumentacja w trakcie opracowywania142           |
| 10.7. Diety                                       |
| Dokumentacja w trakcie opracowywania142           |
| Dokumentacja w trakcie opracowywania142           |
| 11. Moduł sprawozdawczy142                        |
| Dokumentacja w trakcie opracowywania142           |
| 12. Moduł systemowy142                            |
| Dokumentacja w trakcie opracowywania142           |

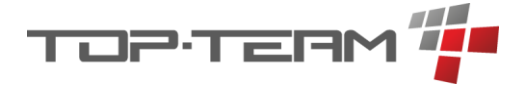

# 1. Instrukcja instalacji aplikacji eDPS dla systemu Windows / Windows Server

## 1.1. Instalacja bazy mySQL

- 1. Należy zainstalować Visual C++ Redistributable w wersji 2015-2022, z pliku: *VC\_redist.x64*, lub ze strony Microsoftu.
- 2. Instalujemy bazę danych mySQL z instalatora: *mysql-installer-web-community-*8.0.31.0.*msi* lub ze stronu Oracle. Jeśli instalator poprosi o możliwość poprania nowszego pakietu instalacyjnego, należy się zgodzić.
  - a. Podczas instalacji wybieramy instalację niestandardową i obowiązkowo instalujemy:
    - I. mySQL server 8.30,
    - II. mySQL J connector 8.30,
    - III. mySQL workbench 8.30.
  - b. Po zakończeniu instalacji konfigurujemy dostęp do serwera. Ustawiamy login i hasło do konta *root*.
  - c. Po zainstalowaniu serwera uruchamiamy mySQL workbench i dodajemy nowe połączenie z bazą danych, używając loginu i hasła do konta *root*.
  - d. Po otwarciu konsoli tworzymy: bazę dps, użytkownika o pełnym dostępie do bazy, domyślnie dps oraz użytkownika z dostępem tylko odczytu bazy, domyślnie dps\_raport. Aby utworzyć wyżej wspominanie elementy, najprościej skopiować poniższe kod SQL i go wykonać. Kod zawiera w sobie domyślne wartości. Zmiana domyślnych wartości wiąże się ze zmianą ich na prawidłowe w pliku konfiguracyjnym oprogramowania eDPS.

CREATE SCHEMA `dps` DEFAULT CHARACTER SET utf8 COLLATE utf8\_polish\_ci;

CREATE USER 'dps' identified by 'dps'; GRANT ALL PRIVILEGES ON dps.\* TO 'dps'; FLUSH PRIVILEGES;

CREATE USER 'dps\_raport' identified by 'dps\_raport'; GRANT SELECT ON dps.\* TO 'dps\_raport'; FLUSH PRIVILEGES;

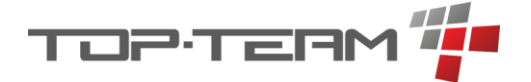

## 1.2. Instalacja javy w wersji 17

 Rozpakowujemy archiwum: openjdk-17\_windows-x64\_bin.zip do folderu C:\Program Files\Java. Opcjonalnie można pobrać pliki Javy 17 ze strony <u>https://jdk.java.net/archive/</u>.

# **1.3.** Instalacja serwera Tomcat 9.0

- 1. Uruchamiamy instalator: *apache-tomcat-9.0.69.exe*.
- Instalujemy serwer Tomcat 9.0 korzystać z domyślnych ustawień, chyba, że mamy zajęty port 8080, np. na inna instancję Tomcat'a. Wtedy zmieniamy go na inny, wolny port.
- 3. Po zainstalowaniu otwieramy folder z Tomcat'em, domyślnie: *C:\Program Files\Apache Software Foundation\Tomcat 9.0* i przechodzimy do folderu \*conf.*
- 4. W pliku tomcat-users.xml dodajemy nowego użytkownika o uprawnieniach: admingui,manager-gui,manager-script. Aby dodać użytkownika można wkleić w odpowiednim miejscu kod umieszczony poniżej, lub podmienić cały plik tomcatusers.xml na plik tomcat-users.xml dostarczony z tą instrukcją.

<user username="tomcat" password="tomcat" roles="admin-gui,manager-gui,manager-script" />

- 5. Wchodzimy do folderu *C:\Program Files\Apache Software Foundation\Tomcat 9.0* \conf\Catalina\localhost (jeżeli go nie ma to tworzymy folder/y).
- 6. Jeżeli nie ma tam pliku *manager.xml* to umieszczamy tam plik *manager.xml* dostarczony z tą instrukcją. Jeśli jest, należy jego zawartość rozszerzyć o ustawienie poniżej:

<Context privileged="true" antiResourceLocking="false" docBase="\${catalina.home}/webapps/manager">

<Valve className="org.apache.catalina.valves.RemoteAddrValve"

allow="127\.\d+\.\d+\.\d+|::1|0:0:0:0:0:0:0:1" />

</Context>

# **1.4.** Konfiguracja serwera Tomcat 9.0

- 1. Uruchamiamy aplikację *Tomcat Monitor*.
- 2. Jeśli serwer jest uruchomiony (w zakładce *General* wygaszony jest przycisk *Start*, aktywny przycisk *Stop*), należy zatrzymać serwer wciskając przycisk *Stop*.
- 3. Ustawiamy *"Startup type"* na *automatic*.
- 4. Przechodzimy do zakładki Java i wskazujemy w okienku Java Virtual Machine plik jvm.dll z folderu C:\Program Files\java\jdk-17\bin\server\jvm.dll, jeżeli nie wskazał się automatycznie. Jeśli javę 17 mamy zainstalowaną w innym niż domyślne miejsce, odpowiednio modyfikujemy ścieżkę.
- 5. W polach: Initial memory pool oraz Maximum memory pool ustawiamy wartość 1024.
- 6. Przechodzimy do zakładki *General*, klikamy *Apply* oraz uruchamiamy serwer klikając Start.

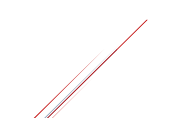

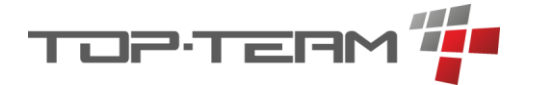

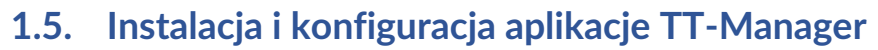

- 2. Na dysku C tworzymy folder topteam. (C:\topteam).
- Przechodzimy pod adres: *localhost:8080/manager*, logujemy się danymi podanymi w pliku *tomcat-users.xml* (domyślnie: tomcat/tomcat) i dodajemy aplikację TT-Manager z pliku war: *tt\_manager.war*. Aby dodać aplikację należy wskazać ją w tabeli: *WAR file to deploy* i kliknąć przycisk *Deploy*.
- 4. Jeżeli zmieniliśmy domyślny port (8080) lub ustawiliśmy inne dane do tomcata niż: tomcat/tomcat to wchodzimy do katalogu C:\Program Files\Apache Software Foundation\Tomcat 9.0 \conf, otwieramy plik tt\_manager.xml i edytujemy pola: menadzer.host, menadzer.login, menadzer.haslo. Jeśli wprowadziliśmy jakieś zmiany musimy zrestartować aplikację TT-Manager. Aby to zrobić, musimy kliknąć Stop przy pozycji /tt\_manager, na liście aplikacji Tomcata oraz, po za trzymaniu aplikacji, kliknąć Start.

# 1.6. Instalacja i konfiguracja aplikacji pomocniczych do aplikacji eDPS

- 1. Przechodzimy pod adres aplikacji TT-Manager, domyślnie <u>http://localhost:8080/tt\_manager/spring/aplikacje</u>.
- 2. Jeśli poprosi o login i hasło, używamy danych do logowania do serwera Tomcat.
- 3. Klikamy w +, który znajduje się nagłówkiem Aplikacje.

| Aplikacje |   |
|-----------|---|
| + 🔫       |   |
|           | L |
|           |   |

- Zaznaczamy aplikację Atomizer na liście aplikacji, zaznaczamy stable na liście kanałów. Pole Wersja\*\* zostawiamy puste. Pole Ścieżka uzupełni się automatycznie wartością: /atomizer. Jeśli mamy w ten sposób uzupełniony formularz, klikamy Zainstaluj.
- 5. Aplikacja wyświetli się w tabeli *Instalacje*. W ostatniej kolumnie tabeli pokaże się przycisk kół zębatych (-). Należy go kliknąć aby aplikacja została zainstalowana.
- 6. Analogicznie instalujemy aplikacje Tezaurus.

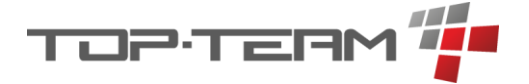

# 1.7. Instalacja i konfiguracja aplikacji eDPS

- 1. W folderze *C:\topteam* tworzymy folder *dps*.
- 2. Przechodzimy do aplikacji TT-Manager.
- 3. Klikamy w +, który znajduje się nagłówkiem *Aplikacje*.
- 4. Wybieramy aplikację eDPS.
- Pole Wersja zostawiamy puste. Pole Ścieżka uzupełni się automatycznie wartością: /edps. Jeśli mamy w ten sposób uzupełniony formularz, klikamy Zainstaluj.
- Klikamy na ikonkę kluczy obok aplikacji edps (konfiguruj).

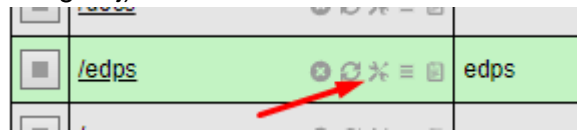

- 7. (opcjonalne) Ustawiamy dane do serwera SMPT poczty. Należy pamiętać, że opcję łączenia się z SMPT musimy najczęściej ręcznie włączyć w ustawieniach poczty, oraz że Gmail robi wiele problemów z klientem SMPT, stąd zalecamy używać innych serwisów pocztowych. Jeśli nie ustawimy poczty, zarządzanie hasłami pracowników zostanie przypisane administratorom nie bedzie opcji automatycznego resetowania hasła, tylko ręczna.
- (opcjonalne) Jeżeli zmienialiśmy dane do bazy danych z domyślnych dps/dps i dps\_raport/dps\_raport, musimy zmienić pola: db.username, db.password, db.raport\_username, db.raport\_password. Jeżeli mamy w innym miejscy folder topteam/dps, zmieniamy ścieżkę z pola: katalog.plikow.

| Aplikacja* | /                  |
|------------|--------------------|
| +          |                    |
| 0          | TT-Fundusz Alimer  |
| 0          | TT-Mieszkanie      |
| 0          | TT-Stypendia       |
| 0          | Świadczenia Rodzi  |
| 0          | TT-Pomoc           |
| 0          | TT-Niebieska Karta |
| ۲          | eDPS               |
| 0          | Atomizer           |
| 0          | Kryptograf         |
| 0          | Tezaurus           |

| Kanał** |        |
|---------|--------|
| +       |        |
| 0       | stable |
| 0       | beta   |
| ۲       | dev    |

Wersja\*\*\*
Ścieżka\*\*\*\*
/edps

- 9. Klucze: *atomizer.url* oraz *tezaurus.url* ustawiamy na wartości poprawne dla naszego serwera, domyślnie /*atomizer* i /*tezaurus*.
- 10. Po zmianach klikamy *zapisz*. Pojawi się powiadomienie, że należy uruchomić ponownie aplikację. Gdy klikniemy *OK*, aplikacja się zrestartuje.

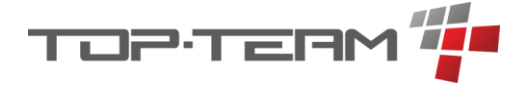

# 2. Pierwsze uruchomienie aplikacji eDPS

# 2.1. Logowanie i zmiana podstawowych danych logowania.

- 1. Przechodzimy na adres aplikacji, domyślnie: localhost:8080/edps.
- 2. Logujemy się startowymi danymi. Login: start; hasło: test
- 3. Jeśli chcemy zmienić nazwę użytkownika startowego, możemy to zrobić tylko z poziomu konsoli mySQL, domyślnie mySQL Workbench. Należy wywołać kod SQL taki jak poniżej i zmienić wartość *start* na taką jaką chcemy uzyskać, np. *admin*.

UPDATE dps.pracownik SET login = 'start' WHERE id = 1;

### 2.2. Aktywacja licencji

- 4. Po zalogowaniu się przechodzimy do danych jednostki w Systemie i uzupełniamy dane DPS. NIP musi się zgadzać z tym, na który wystawiono licencję.
- 5. Po uzupełnieniu danych klikamy na ikonkę aplikacji eDPS lewym górnym rogu.
- 6. Pojawi się informacja o braku licencji.

| Aktywacja programu                                                                                                    |                |
|----------------------------------------------------------------------------------------------------|----------------|
| 🛞 Wystąpił błąd: Licencja wymaga odświeżenia                                                                                                    | ×              |
| W celu uzyskania loginu i hasła albo pliku licencji, prosimy o telefon do firmy, lub wysłanie e-<br>na adres <u>firma@top-team.pl</u> z prośbą o podanie kodu aktywacji. W treści e-maila proszę zav<br>poniższe dane dla DPS (nazwę, miejscowość, NIP). | maila<br>vrzeć |
| Tryb aktywacji *                                                                                                    |                |
| numer licencji                                                                                                    | $\sim$         |
| Login TT *                                                                                                    |                |
|                                                                                                    |                |
| Hasło TT *                                                                                                    |                |
|                                                                                                    | 0              |
| Numer *                                                                                                    |                |
|                                                                                                    |                |
|                                                                                                    |                |
| A                                                                                                    | ktywuj         |

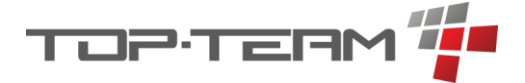

7. Należy uzupełnić pola zaznaczane na czerwono danymi otrzymanymi od firmy Top-Team TT i kliknąć przycisk *Aktywuj*.

# 3. Aktualizacja aplikacji eDPS

- Kiedy pojawia się aktualizacja aplikacji eDPS, na stronie głównej, po zalogowaniu się, pojawi się nowa wiadomość z informacją o tym, że jest nowa wersja programu, oraz lista zmian które są wprowadzone w tej wersji. Aby zaktualizować program należy wejść w TT-Manager'a.
- 2. Przy aplikacji eDPS, pojawi się informacja o nowej wersji. Aktualna wersja zostanie przekreślona oraz pojawi się numer wersji najnowszej. Należy kliknąć wskazaną ikonkę aby pobrać aktualizację.

| Apl | likacje            |               |            |        |                                 |       |   |
|-----|--------------------|---------------|------------|--------|---------------------------------|-------|---|
| +   | Ści                | ieżka         | Nazwa      | Kanał  | Wersja                          | Sesje | U |
|     | L                  | 00%=0         |            |        |                                 | 0     |   |
|     | /atomizer          | <b>0</b> 0%≡0 | atomizer   | stable | 1.0.3                           | 0     |   |
|     | /docs              | 00%=0         |            |        |                                 | 0     |   |
|     | <u>/edps</u>       | ◎♂%≡⊎         | edps       | test   | <del>1.0.13.2</del><br>1.0.13.3 | 0     | 7 |
|     | /manager           | 00%=0         |            |        |                                 | 0     |   |
|     | /tezaurus          | 00%=0         | tezaurus   | stable | 1.3.2                           | 0     |   |
|     | <u>/tt_manager</u> | 00%=0         | tt_manager | stable | 2.4.4                           | 3     |   |

- 3. Po pobraniu aktualizacji, w miejscu ikonki pobierania, pojawi się ikonka instalacji aktualizacji.
- 4. Zanim zaktualizujemy aplikację, koniecznie wykonajmy kopię bazy danych. Instrukcja wykonania kopii bazy danych znajduje się w kolejnym dziale.
- 5. Jeśli aktualizacja ingeruje w model bazy danych, pojawi się powiadomienie przypominające o konieczności wykonania kopii bazy danych. Jeśli takie powiadomienie się pokazuje, oznacza to, że nie będzie się dało cofnąć aktualizacji bez tej kopii bazy danych. Również w przypadku przerwania instalacji w trakcie, np. poprzez brak prądu lub nieoczekiwany błąd, baza danych może zostać uszkodzona i nie możliwe będzie jej odzyskanie bez kopii bazy danych.
- 6. Jeśli mamy kopię bazy danych, możemy kliknąć przycisk instalacji.
- 7. Proszę mieć na uwadze, że instalacja może trwać nawet kilka minut. Nie należy przerywać w trakcie instalacji.

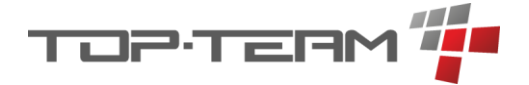

# 4. Wykonywanie kopii bazy danych mySQL

Wskazana poniżej metoda jest sugerowaną metodą. Każda inna również jest prawidłowa.

- 1. W folderze C:\topteam\dps tworzymy folder backup.
- 2. Kopiujemy do folderu plik *mysql\_edps\_backup.bat*.
- 3. Jeśli nie mamy zainstalowanej aplikacji 7zip, pobieramy ją i instalujemy.
- 4. Jeśli aplikacja 7zip jest zainstalowana w innym miejscu niż domyślna (C:\Program Files\7-Zip\7z.exe), edytujemy plik mysql\_edps\_backup.bat i w zmiennej zip\_location ustawiamy aktualną ścieżkę do pliku 7z.exe. Jeśli zmieniliśmy login i hasło do użytkownika dps bazy danych dps, również w tym miejscu aktualizujemy zmienne: mysql\_user i mysql\_password.
- 5. Wchodzimy konsole CMD i wpisujemy mysql-version.
- 6. Jeśli dostaniemy informację, że system nie widzi polecenia *mysql*, wchodzimy w *Zmienne środowiskowe* i do zmiennej *patch* dopisujemy lokalizację folderu *bin* serwera mySQL, domyślnie: *C:\Program Files\MySQL\MySQL Server 8.0\bin.*
- Po zatwierdzeniu upewniamy się, że dodaliśmy poprawnie zmienną, ponawiając krok nr 5. Powinniśmy otrzymać informacje o aktualnie zainstalowana wersji bazy danych mySQL.
- Możemy teraz uruchomić skrypt mysql\_edps\_backup.bat. Plik powinien się uruchomić, wykonać i zamknąć. Gdy się zamknie, w folderze *C:\topteam\dps\backup* pojawi się plik z rozszerzeniem .*zip* o nazwie składającej się z daty i godziny uruchomienia pliku, z przedimkiem *dps\_*.
- 9. Jeśli plik wazy 1kb to należy zweryfikować, czy baza została poprawnie skopiowana.
- 10. Jeśli wszystko jest okej, należy zlecić systemowi Windows wykonywanie tego pliku raz dziennie, np. przez Harmonogram zadań.

# 5. Używanie zdalnego wsparcia - TeamViewer

Zdalne wsparcie pozwala pracownikom firmy Top-Team TT połączyć się z Państwa komputerem. Jeśli podczas rozmowy z naszym biurem obsługi klienta, zostaną Państwo poproszeni aby uruchomić zdalne wsparcie, należy pobrać, lub uruchomić już raz pobrany plik: *tv.exe.* Plik ten można pobrać z naszego serwera, klikając albo w stopce aplikacji eDPS ikonę TeamViewer albo taką samą ikonę na naszej stronie internetowej <u>www.top-team.pl</u>

TeamViewer

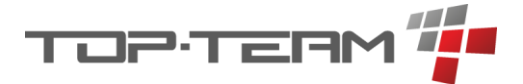

Po uruchomieniu pliku powinno pojawić się okienko, takie jak po prawej stronie na grafice. Grafika różnić się będzie kodem sesji oraz nazwą, w zależności od komputera, na którym zostanie ona uruchomiona.

Jeśli nie wyświetla się kod sesji lub zielona ikonka gotowości, na dole okienka, nie jest zielona, możliwe że inna aplikacja lub zapora systemowa blokuje połączenie aplikacji z Internetem. Wówczas należy się skontaktować z informatykiem obsługującym Państwa komputer aby odblokował zdalną pomoc.

Dodatkowo aby Zdalna pomoc działała prawidłowo, nie może być uruchomiona inna aplikacja zdalnej pomocy *TeamViewer*. Jeśli jest już uruchomiana inna instancja aplikacji TV, pojawi się okienko:

| 🔁 Zdalna pomoc 🛛 — 🛛 🗙                                                  |
|-------------------------------------------------------------------------|
| тортерм                                                                 |
| Zezwól na zdalne sterowanie                                             |
| Proszę podać pracownikowi firmy<br>Top-Team TT "Kod sesji" oraz "nazwę" |
| Kod sesji                                                               |
| s18-179-2739                                                            |
| Podaj nazwę                                                             |
| top-team                                                                |
| Anuluj                                                                  |
| www.teamviewer.com                                                      |
| <ul> <li>Gotowy do połączenia (bezpieczne połączenie)</li> </ul>        |

| TeamViewer |                                                                                                    |
|------------|----------------------------------------------------------------------------------------------------|
| $\bigcirc$ | Instancja programu TeamViewer jest już uruchomiona. Zamknij tę instancję<br>przed ponownym uruchomieniem programu TeamViewer. |
|            | Pokaż uruchomione okno TeamViewera OK                                                                                         |

Należy kliknąć OK i zamknąć uruchomioną aplikację. Aby to zrobić, należy odszukać na pasku uruchomionych aplikacji w tle, aplikacji TV:

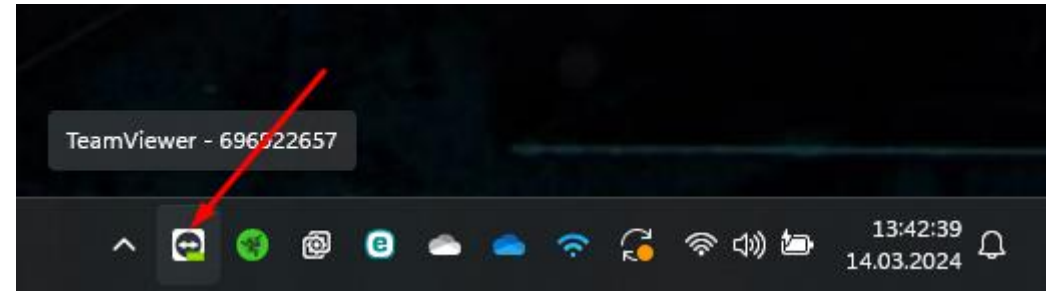

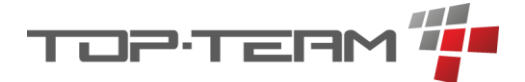

Kliknąć na nią prawym przyciskiem myszy oraz w menu, które się pojawi kliknąć *Zakończ TeamViewer*.

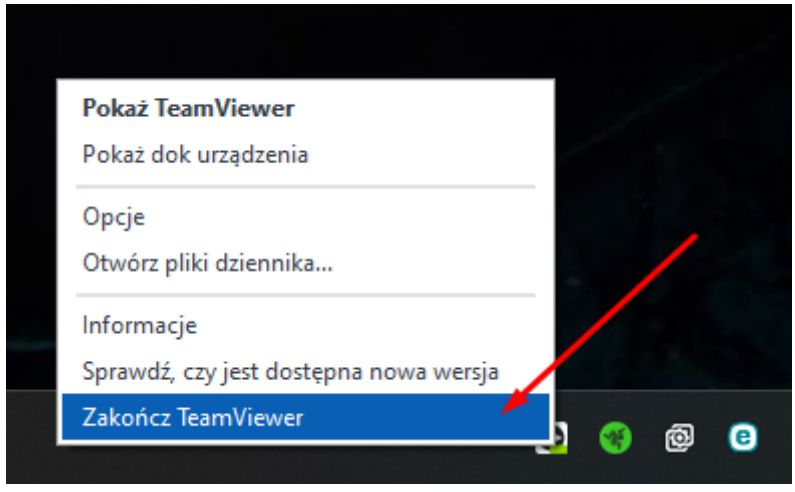

Po tym procesie aplikacja zdalnego wsparcia powinna się uruchomić prawidłowo.

Jeśli przycisk *Zakończ TeamViewer* jest na szaro i nie da się go kliknąć, wówczas aplikacja ta jest kontrolowana przez informatyka zarządzającego Państwa komputerem i odblokować opcję zdalnego wsparcia musi wykonać Państwa informatyk.

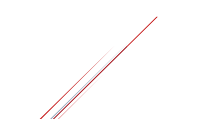

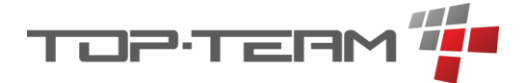

# 6. Podstawowa obsługa aplikacji

#### 6.1. Logowanie

Ekran logowania zawiera pola do wprowadzenia *Loginu* oraz *Hasła* do konta w programie eDPS.

|                   | Czwartek, 14.03.2024   |
|-------------------|------------------------|
| Nazwa użytkownika |                        |
|                   |                        |
|                   |                        |
| Hasło             |                        |
|                   | ©                      |
| Zaloguj           | Nie mogę się zalogować |

Po prowadzeniu poprawnych danych, użytkownik zostanie przeniesiony do ekranu głównego lub do ostatnio otwieranej części programu, jeśli wcześniej z niego korzystał. Jeśli podane zostaną błędne dane logowania, program wyświetli komunikat:

Błędna nazwa użytkownika lub błędne hasło

# 6.2. Przypominanie hasła

Jeśli nie pamiętamy hasła do logowania należy wcisnąć przycisk Nie mogę się zalogować:

Nie mogę się zalogować

Jeśli Państwa serwer ma skonfigurowanego klienta poczty SMPT, wówczas należy wprowadzić adres email na który mają Państwo założone konto w programie oraz wcisnąć przycisk: *Wyślij token*.

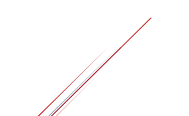

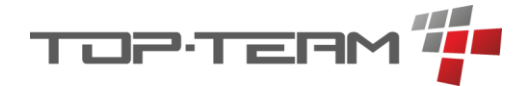

| Resetowa | nie | hasła |
|----------|-----|-------|
| 100000   |     | 10510 |

Wpisz poniżej swój adres mailowy. Jeśli z emailem jest powiązane konto, zostanie wysłany email z tokenem umożliwiającym zresetowanie hasła.

| np. jar      | .kowalski@gmail.com |              |        |
|--------------|---------------------|--------------|--------|
| Wyślij token |                     | Wróć do logo | owania |
|              |                     |              |        |

Po wprowadzeniu emaila, na skrzynkę pocztową dostaniemy wiadomość z unikalnym kodem. Wiadomość wygląda tak jak poniżej i może się nieznacznie różnić w zależności od ustawień poczty SMPT oraz klienta poczty.

| n.pl                                                                                                    |                                                                                                    |                                                                                                    |                                                                                                    |                                                                                                    |
|----------------------------------------------------------------------------------------------------|----------------------------------------------------------------------------------------------------|----------------------------------------------------------------------------------------------------|----------------------------------------------------------------------------------------------------|----------------------------------------------------------------------------------------------------|
| -mail<br>Odpowiedz wszystkim                                                                                          | Prześlij dalej                                                                                                    | Usuń                                                                                                    | ≡                                                                                                    |                                                                                                    |
| hasło użyj poniższego to<br>• <b>4532-9ae7-4531117e7</b><br>/ przez 60 min.<br>ałeś hasła - skontaktuj s<br>p-team.pl | okenu:<br><b>7f51</b><br>ię z administrato                                                                                                    | rem.                                                                                                    |                                                                                                    |                                                                                                    |
|                                                                                                    | -mail<br>Ddpowiedz wszystkim<br>hasło użyj poniższego to<br>- <b>4532-9ae7-4531117e</b><br>/ przez 60 min.<br>ałeś hasła - skontaktuj s<br>p-team.pl | -mail<br>Ddpowiedz wszystkim Prześlij dalej<br>hasło użyj poniższego tokenu:<br>- <b>4532-9ae7-4531117e7f51</b><br>/ przez 60 min.<br>ałeś hasła - skontaktuj się z administrato<br>p-team.pl | -mail<br>Ddpowiedz wszystkim Prześlij dalej Usuń<br>hasło użyj poniższego tokenu:<br>- <b>4532-9ae7-4531117e7f51</b><br>/ przez 60 min.<br>ałeś hasła - skontaktuj się z administratorem.<br>p-team.pl | -mail<br>Ddpowiedz wszystkim Prześlij dalej Usuń ≡<br>hasło użyj poniższego tokenu:<br>-4532-9ae7-4531117e7f51<br>/ przez 60 min.<br>ałeś hasła - skontaktuj się z administratorem.<br>p-team.pl |

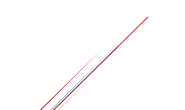

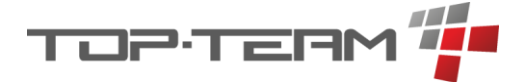

Otrzymany token należy wprowadzić w odpowiednim polu, oraz wcisnąć przycisk *Przejdź do zmiany hasła*.

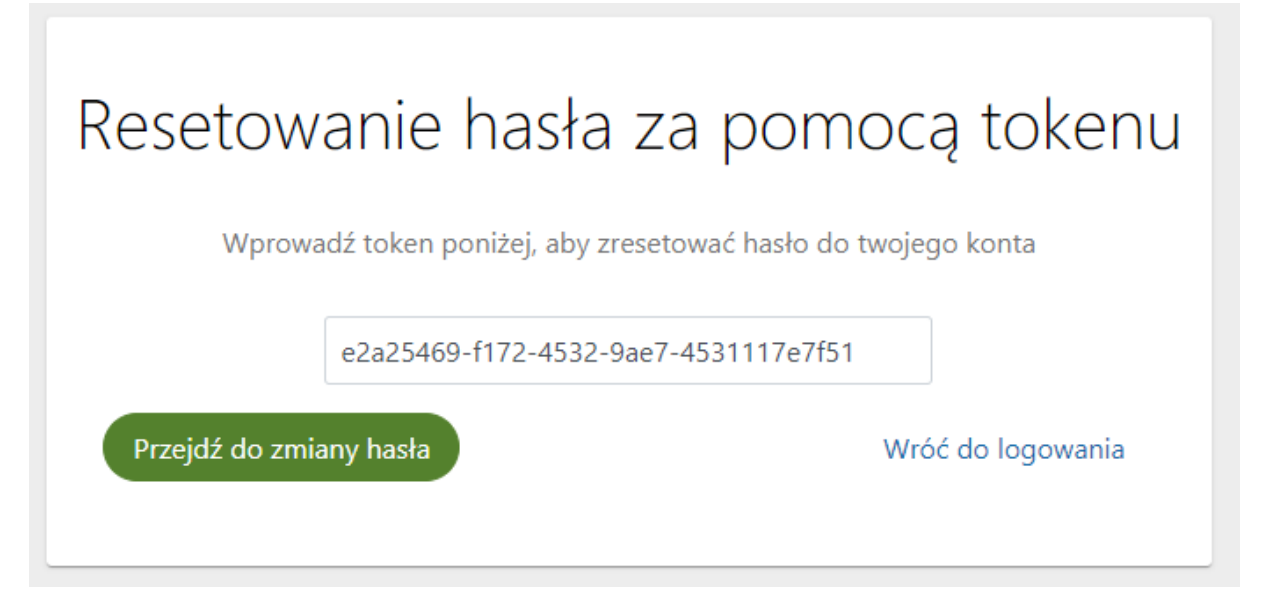

W kolejnym kroku dostaniemy możliwość wprowadzenia nowego hasła do programu.

| Nowe hasło         |       |   |
|--------------------|-------|---|
| Wpisz nowe hasło   |       | 0 |
|                    |       |   |
| Powtórz nowe hasło | hasło | 0 |

Po wprowadzeniu nowego hasła, oraz jego powtórzeniu i kliknięciu przycisku *Zmień hasło*, hasło zostanie zmienione.

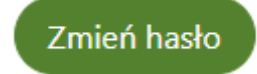

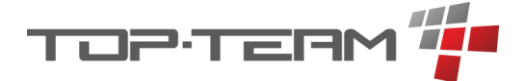

Jeśli Państwa serwer nie ma skonfigurowanego klienta poczty SMPT, wówczas dostaniemy komunikat:

Żeby zresetować hasło, skontaktuj się z administratorem!

Administrator programu, czyli osoba z uprawnieniami edycji danych pracowników, ma możliwość nadania nowego hasła pracownikowi. Po nadaniu nowego hasła, przekaże je Państwu tak, aby mogli się Państwo zalogować.

### 6.3. Ekran główny

Ekran główny zawiera szereg elementów ułatwiających poruszanie się po aplikacji eDPS. Składa się on z nagłówka, kafelków szybkich akcji, oraz kafelków szybkiego dostępu.

#### 6.3.1. Nagłówek

Nagłówek zawiera takie elementy jak:

- 1. ikona eDPS, po kliknięciu której w każdej chwili możemy wrócić do ekranu głównego,
- 2. główne menu nawigacyjne, pozwalające poruszać się po aplikacji,
- 3. ikona globalnej wyszukiwarki,
- 4. przycisk informujący o imieniu i nazwisku zalogowanej osoby, pozwalający przejść do edycji danych profilu pracownika,
- 5. ikona powiadomień, po kliknięciu której wyświetli się lista aktywnych powiadomień w programie,
- 6. oraz przycisk wylogowania się z programu.

DPS

2. A Mieszkańcy ∨ ⊠ Finanse ∨ ♡ Zdrowie ∨ ⊜ Magazyny ∨ ಔ System ∨ <sup>3</sup> Q <sup>4</sup> ( A Start Start )<sup>5</sup> ₽ <sup>6</sup>U

#### 6.3.2. Szybkie akcje

Na ekranie głównym znajdują się cztery przyciski szybkich akcji. Przyciski te pozwalają na szybkie przejście do podstawowych elementów w programie.

- 1. Lista mieszkańców.
- 2. Dodawanie nowego mieszkańca.
- 3. Lista oczekujących.
- 4. Dodawanie nowego oczekującego.

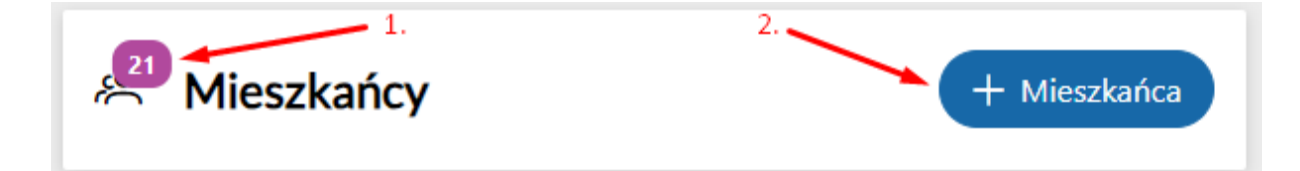

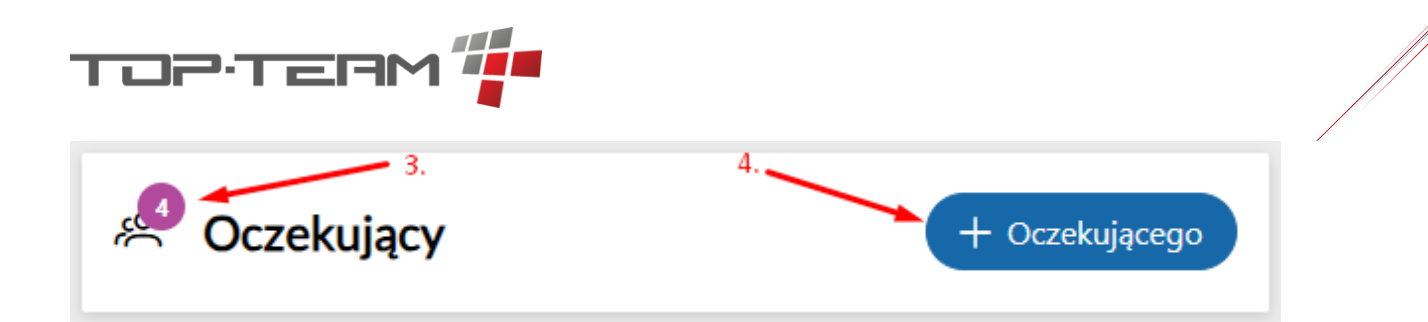

## 6.3.3. Szybki dostęp

Na ekranie głównym znajdują się cztery okna szybkiego dostępu. Okna te pozwalają w szybki sposób odczytać kilka podstawowych informacji.

 Ostatnio przeglądani – w tym okienku widzimy ostatnich sześciu mieszkańców, których zalogowany użytkownik odwiedzał na danym komputerze. Każdy z tych mieszkańców, jeśli kliknie się na niego, aplikacja przeniesie nas do podglądu wskazanego mieszkańca. Po kliknięciu przycisku: *Wszystko (1.1.)*, program przeniesie nas do widoku pełnej listy ostatnie przeglądanych mieszkańców.

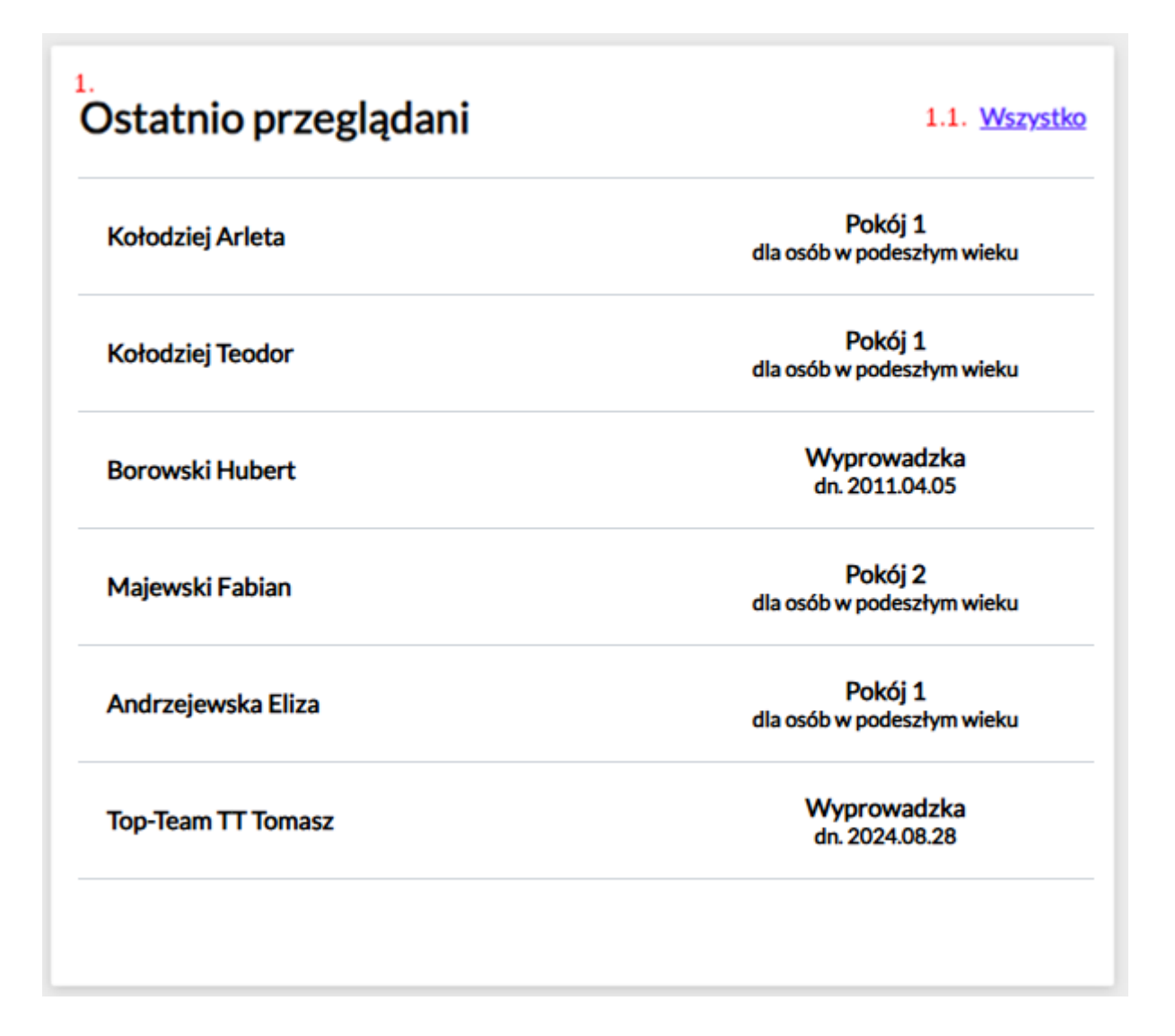

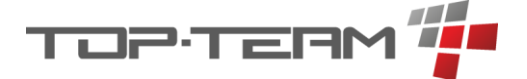

2. Płatności – okienko podzielona jest na dwie główne zakładki: Cykliczne / Jednorazowe (2.1.) oraz pod zakładki: Zaległe / Nadchodzące (2.2.). W tym okienku widnieje spis zleceń cyklicznych / jednorazowych, które nie zostały zrealizowane (Zaległe) lub powinny zostać zrealizowane w ciągu maksymalnie 3 dni do przodu (Nadchodzące). Domyślnie wyświetla się maksymalnie 6 pozycji na zakładkę, sortując do najdawniejszej. Aby wyświetlić listę wszystkich zleceń, gdy jest ich więcej niż 6, należy kliknąć przycisk pokaż więcej... (2.3.).

| 2.<br>Płatności | Cykliczne Jednorazowe <mark>2.2.</mark> Za | ległe Nadchodzące                   |
|-----------------|--------------------------------------------|-------------------------------------|
| 26.07.2022      | Markiewicz Iga                             | <b>544,86 PLN</b><br>967 dni temu   |
| 03.08.2022      | Stępień Blanka                             | <b>1 144,44 PLN</b><br>959 dni temu |
| 05.08.2022      | Kołodziej Teodor                           | <b>1 547,22 PLN</b><br>957 dni temu |
| 05.08.2022      | Skiba Iryna                                | <b>2 441,00 PLN</b><br>957 dni temu |
| 06.08.2022      | Michalski Jacek                            | <b>945,95 PLN</b><br>956 dni temu   |
| 07.08.2022      | Sokołowski Fryderyk                        | <b>3 662,12 PLN</b><br>955 dni temu |
|                 |                                            | 2.3. pokaż więcej                   |

3. Wiadomości – w tym okienku wyświetlają się Państwu wszystkie wiadomości przesyłane do Państwa z firmy Top-Team TT. Wiadomości te są globalne dla wszystkich naszych klientów, używających oprogramowania eDPS. Jeśli jakaś wiadomość jest zapisana pogrubionym tekstem, oznacza to, że nie została przeczytana. Aby odczytać wiadomość należy na nią kliknąć. Pojawi się wówczas jej treść. Jeśli z jakiegoś powodu chcemy po odczytaniu wiadomości oznaczyć ją znów jako nie przeczytaną, wystarczy klikną przycisk oznaczony na zdjęciu poniżej jako 3.1. Aby wyświetlić listę wszystkich wiadomości, należy kliknąć przycisk *Wszystko (3.2.)*.

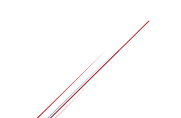

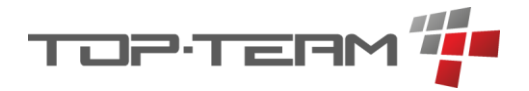

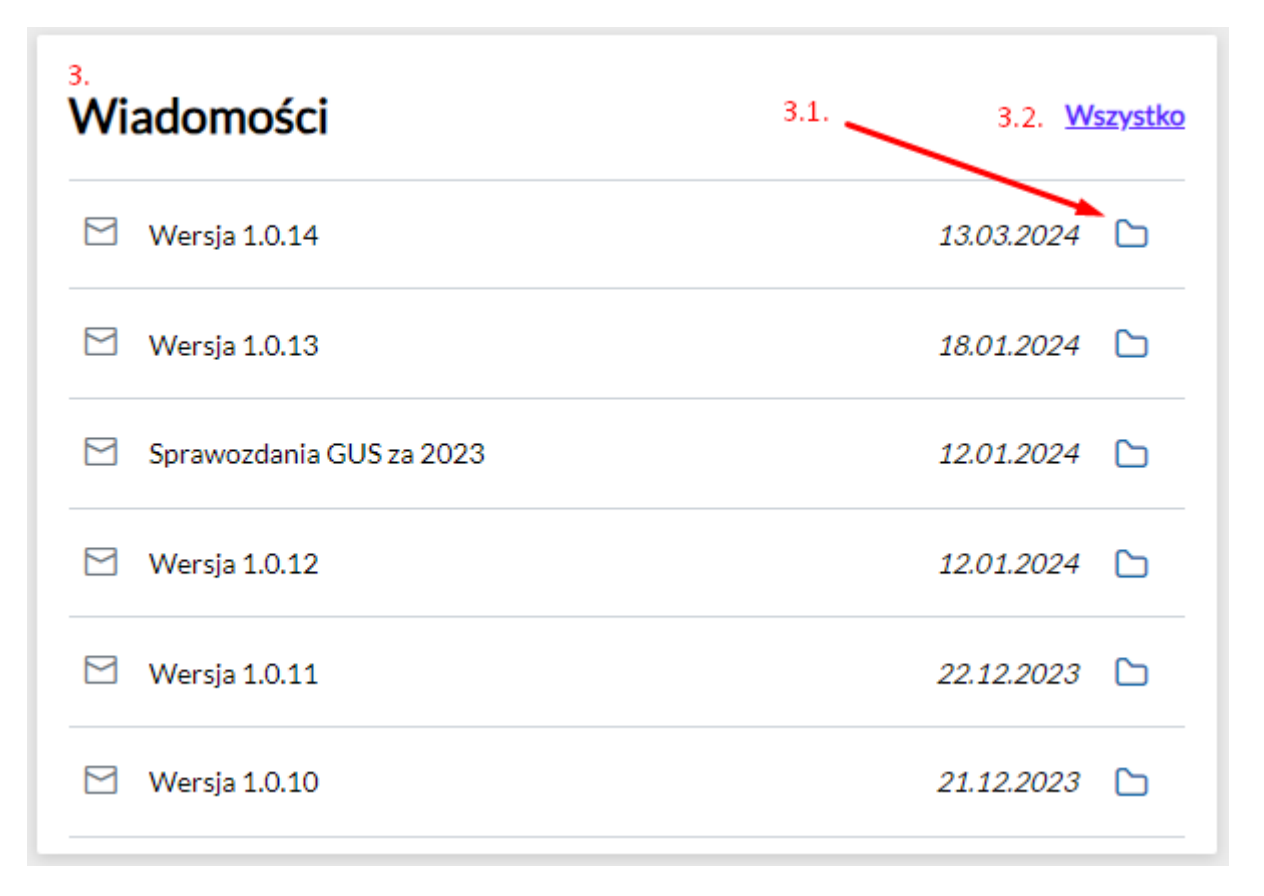

4. Historia – okienko to przedstawia historię operacji, którą wykonywali Państwo na komputerze, na którym są Państwo zalogowani w programie, dlatego też, logując się z innego komputera, historia ta nie zostanie zapamiętana. Pozwala ona na szybki wgląd co Państwo robili na danym ostatnio w aplikacji. Po kliknięciu przycisku *Cała historia (4.1.)*, wyświetli się tabela zawierająca pełen spis wykonywanych czynności.

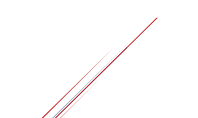

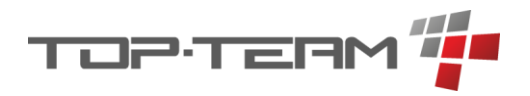

| <sup>4.</sup><br>Histo | ria                                    | 4.1. Cała historia |
|------------------------|----------------------------------------|--------------------|
| Wo                     | zoraj                                  |                    |
| 13:36                  | Dodano nowy wywiad cz.4                |                    |
| 13:25                  | Edytowano mieszkańca                   |                    |
| 12:06                  | Edytowano książke kontową              |                    |
| 2024                   | -03-08                                 |                    |
| 10:55                  | Dodano zajęcia do dziennika zajęć      |                    |
| 10:55                  | Dodano zajęcia do dziennika zajęć      |                    |
| 10:53                  | Dodano nowy dziennik zajęć             |                    |
| 10:52                  | Dodano nowy dziennik zajęć             |                    |
| 10:42                  | Dodano nowy cel IPWM                   |                    |
| 10:42                  | Dodano nowy cel IPWM                   |                    |
| 10:37                  | Edytowano zlecenie operacji cyklicznej |                    |

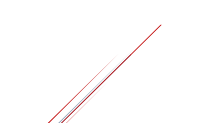

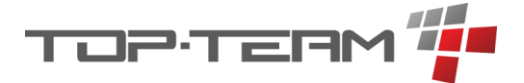

# 6.4. Globalna wyszukiwarka

Program wyposażony jest w globalną wyszukiwarkę, do której dostęp jest z każdego miejsca w programie. Aby otworzyć globalna wyszukiwarkę należy kliknąć na ikonkę lupki w nagłówku.

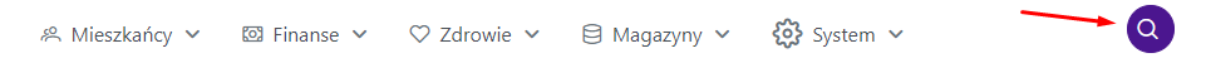

Po kliknięciu ikonki, pojawi się pole, które umożliwi wpisanie frazy wyszukiwania. Wyszukiwanie rozpocznie się automatycznie po wpisaniu pierwszej litery a wyniki będą się aktualizować z każdą kolejną zmianą wprowadzoną w polu wpisywania frazy wyszukiwania.

|                                   | 07.08.2022          | Sokołowski Fryderyk                                       | 955 dni temu                                                      |                          |
|-----------------------------------|---------------------|-----------------------------------------------------------|-------------------------------------------------------------------|--------------------------|
| Wyprowadzka<br>dn. 2024.08.28     |                     |                                                           | 3 662 12 PLN                                                      | Najbliższa zmiana dyżuru |
| dla osób w podeszłym w            | VU.VU.ZVZZ          | ויוונוומוסהו שמנכה                                        | 956 dni temu                                                      | Dyżur pielęgniar         |
| Pokój 1                           |                     | 06.09.2020, 13:52 p                                       | przez Florentyna Kołodziej                                        |                          |
| dla osób w podeszłym w            | Wyroby medyczne     | Odwiedziny<br>Odwiedziny Bor                              | nanowski Dariusz dnia                                             |                          |
|                                   |                     | Aneta (1002aj. biak                                       | (nazwy)                                                           | 🖂 Wersja 1.0.19          |
| dn. 2011.04.05                    |                     | Adamowski Ada                                             | am - rodzina Kołodziej                                            |                          |
|                                   |                     | (rodzaj: brak nazwy                                       | /)                                                                | Wereia 1.0.20            |
| Pokój 1<br>dla osób w podeszłym w |                     | Kołodziej Teodo<br>Nikodem (rodzaj: b<br>Kołodziej Arleta | or - rodzina Kołodziej<br>prak nazwy)<br>rodzina Kołodziej Teodor | 🗹 Wersja 1.0.21          |
| Pokój 1<br>dla osób w podeszłym w |                     |                                                           | em - rodzina Kołodziej<br>k nazwy)                                | 🖸 Dokumentacja eDPS      |
|                                   |                     | ి Kołodziej Arleta<br>Nikodem (rodzaj: b                  | - rodzina Kołodziej<br>orak nazwy)                                | 🖂 Wersja 1.1.0           |
|                                   | 🐣 Kołodziej Nikodem | ి Kołodziej Teodo<br>(rodzaj: brak nazwy                  | or - rodzina Kołodziej Arleta<br>/)                               | 🗹 Wersja 1.1.1           |
|                                   | Kołodziej Arleta    | Arleta (rodzaj: brak                                      | nazwy)                                                            |                          |
| + Mies                            | « Kołodziej Teodor  |                                                           | y<br>lem - rodzina Kołodziej                                      | Wiadomości (1)           |

Wyszukiwarka przeszukuje główne elementy programu pod kątem wpisanej frazy. Jeśli znajdziemy to co nas interesuje, możemy najechać myszką na dany element i kliknąć aby do niego przejść.

# 6.5. Profil pracownika

Aby wejść do profilu pracownika należy kliknąć w przycisk z imieniem i nazwiskiem zalogowanej osoby, w prawym górnym rogu nagłówka.

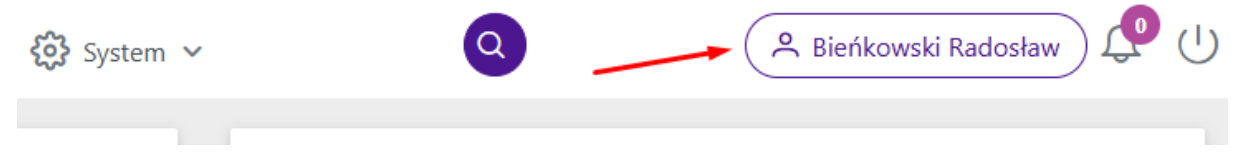

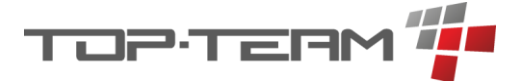

Okno profilu zawiera dane osobowe pracownika oraz login i email, wykorzystywany do resetowania hasła. Email musi być unikalny, dlatego nie zaleca się stosowania maili, dostępny dla wielu osób jednocześnie, jak maile firmowe, np. <u>socjalni@dps.pl</u>.

W tym miejscu również można wprowadzić pliki przypisane do osoby zalogowanej oraz sprawdzić jaką ma się przypisaną rolę.

#### 6.5.1. Edycja danych

Aby edytować swoje dane, należy wcisnąć przycisk Edytuj.

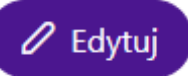

Pojawi się okno do zmiany danych osobowych oraz, jeśli ma się odpowiednie uprawnienia, również do zmiany uprawnień. Ze względów technicznych, niemożliwa jest zmiana loginu pracownika, w przyszłych aktualizacjach jednak pojawi się taka opcja.

#### 6.5.2. Zmiana hasła

Aby zmienić hasło do konta, należy kliknąć przycisk Zmień hasło.

#### 🖉 Zmień hasło

Pojawi się okno do wprowadzenia obecnego hasła oraz do dwukrotnego wprowadzenia nowego hasła. Po zatwierdzeniu hasło zostanie zmienione.

#### 6.5.3. Konfiguracja szybkich akcji

W systemie istnieje funkcjonalność pozwalająca każdej osobie indywidulanie dostosować szereg tak zwanych szybkich akcji. Pozwalają one na szybsze poruszanie się po systemie poprzez dodanie do paska szybkiego dostępu miejsc w programie, do których zalogowany użytkownik najczęściej zagląda. Po kliknięciu przycisku *Szybkie akcje*, pojawi się ekran umożliwiający dostosowanie tych akcji pod osobę, która jest zalogowana.

# 🖉 Szybkie akcje

Na ekranie tym możemy przeciągnąć z globalnej listy wszystkich szybkich akcji te, które nas interesują. Gdy umieścimy je na naszej indywidualnej liście, będziemy mieć dostęp do nich z paska szybkiego dostępu.

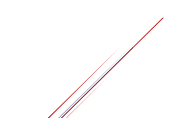

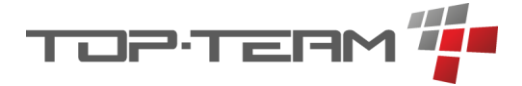

| eDPS                                        | 糸 Mieszkańcy ~ | 🖾 Finanse 🖌 🛇 | Zdrowie | ✓                       | <b>{ç}}</b> System ∨ | ٩ | Radosław Bieńkowski | ) 🧶 (' |
|---------------------------------------------|----------------|---------------|---------|-------------------------|----------------------|---|---------------------|--------|
|                                             |                |               |         |                         |                      |   |                     |        |
| Modyfikacja szybkich akcji                  |                |               |         |                         |                      |   |                     |        |
| Dostępne akcje                              |                |               |         | Twoje akcje             |                      |   |                     |        |
| Edytuj dane mieszkańca                      |                |               |         | Dodaj decyzję o odpłatn | ności                |   |                     |        |
| Dodaj postanowienie sądu                    |                |               |         | Dodaj członka rodziny   |                      |   |                     |        |
| Dodaj decyzję umieszczającą                 |                |               |         | Dodaj notatkę           |                      |   |                     |        |
| Dodaj decyzję uchylającą                    |                |               |         |                         |                      |   |                     |        |
| Dodaj decyzję wygaszającą                   |                |               |         |                         |                      |   |                     |        |
| Dodaj orzeczenie lekarza ZUS                |                |               |         |                         |                      |   |                     |        |
| Dodaj dodaj orzeczenie o niepełnosprawności |                |               |         |                         |                      |   |                     |        |
| Dodaj wydarzenie                            |                |               |         |                         |                      |   |                     |        |
| Dodaj nieobecność                           |                |               |         |                         |                      |   |                     |        |
| Dodaj interwencję                           |                |               | -       |                         |                      |   |                     | _      |
| Dodaj wyjazd                                |                |               | →<br>   |                         |                      |   |                     | ^      |
| Dodaj wyjście                               |                |               |         |                         |                      |   |                     | *      |
| Dodaj metrykę                               |                |               | <       |                         |                      |   |                     | ~      |
| Dodaj wizytę lekarską                       |                |               | "       |                         |                      |   |                     | ~      |
| Dodaj zalecenie lekarskie                   |                |               |         |                         |                      |   |                     |        |
| Ekran edycji szybkich akcj                  | ï.             |               |         |                         |                      |   |                     |        |

| ☆ > Mieszkańcy > Andrzejews | ka Eliza |                                                 |          |                                          |                       | Odpłatności                | Decyzje Szybkie akcje                                                           | Inne     |
|-----------------------------|----------|-------------------------------------------------|----------|------------------------------------------|-----------------------|----------------------------|---------------------------------------------------------------------------------|----------|
| 2 Andrzejewska Eliza        |          | Andrzejewska Eliza                              |          |                                          |                       | 🐵 Pukaż więcej             | <ul> <li>&gt; Dodaj odwiedziny</li> <li>&gt; Dodaj decyzje kierujaca</li> </ul> | ejście   |
| Mieszkaniec                 | >        | Bud. A   P.2   Lok. 1   Numer ewidencyjny: E127 |          |                                          |                       |                            | > Dodaj pomiar temperatury                                                      |          |
| Rejestry                    | >        | Typ DPS:<br>dla osób w podeszłym wieku          |          | PESEL:<br>•••••• Pokaż                   |                       | Numer tel.:<br>663 566 220 |                                                                                 |          |
| Zdrowie                     | >        | Data urodzenia:                                 |          | Dokument tożsamości:                     |                       | Konto bankowe:             |                                                                                 |          |
| Finanse                     | >        | 17.10.1956                                      | (68 lat) | •••••• Pokaż                             | (ważny do 07.11.2030) | PL57207002368603416600     | 357748                                                                          |          |
|                             |          | Data przybycia do DPS:<br>02.01.2003 🖉          |          | Adres<br>Warszawa (03-127), Cmiełowska 1 |                       |                            |                                                                                 |          |
|                             |          | Ostatnie aktywności                             |          | Wszystko                                 | Ostatnie nieobecnosci |                            |                                                                                 | Wszystko |
|                             |          | 21.03.2024, 11:34 Edytowano mieszkańca          |          |                                          |                       |                            |                                                                                 |          |
|                             |          | 13.03.2024, 13:25 Edytowano mieszkańca          |          |                                          |                       |                            |                                                                                 |          |
|                             |          | 13.03.2024, 12:06 Edytowano książke kontową     |          |                                          |                       |                            |                                                                                 |          |

Pasek szybkiego dostępu do szybkich akcji.

### 6.6. Tabele

Wiele danych w aplikacji eDPS przedstawionych jest w formie tabel. Tabele te można przeglądać, filtrować, sortować oraz modyfikować ilość wyświetlanych elementów na stronie. Ogólna struktura tabeli to jej nagłówek (1), pole globalnego wyszukiwania danych w tabeli (2), opcjonalne szybkie filtry (3), przyciski akcji (4), nagłówki kolumn (5), przyciski do sortowania danych w tabeli wg. zawartości konkretnej kolumny (6), przyciski do filtrowania danych w tabeli wg. zawartości konkretnej kolumny (7), akcje dotyczące konkretnego wiersza w kolumnie (8) oraz menu nawigacyjne tabeli (9), pozwalające na przeglądanie kolejnych stron tabeli.

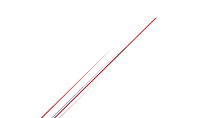

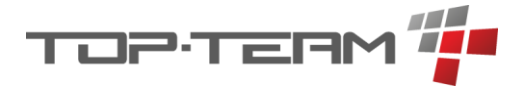

| © eDPS                                                          | 🙈 Mieszkańcy 👻 🔟 Finanse 👻    | ♡ Zdrowie ∨   | 🗏 Magazyny 🖌 🚷 System 🗸 | Q                          | (A Start Start)                     |
|-----------------------------------------------------------------|-------------------------------|---------------|-------------------------|----------------------------|-------------------------------------|
|                                                                 |                               |               |                         |                            |                                     |
| <sup>1</sup> Książki kontowe <sup>2</sup> Q. <sub>Szukaj…</sub> |                               | ,             | otwarta X V mieszkaniec | X V typ (wszystkie) V + Op | eracje + Odsetki Y Import + Książka |
| 5.<br>6.15. WIAŚCICEL KONTA, T                                  |                               | STAN          | †↓ wazwość 𝔤            |                            | OPCIE                               |
| Eliza Andrzejewska                                              | 🛇 miesz.                      | 10 203,36 PLN | 2023                    |                            | 8. Operacje 🖉 Edytuj 🛆 🗇            |
| Arleta Kołodziej                                                | 🛇 mienz.                      | 19 607,30 PLN | 2023                    |                            | 💿 Operacje 🖉 Edytuj 🙆 🗟             |
| Nikodem Kolodziej                                               | 🛇 były miesz.                 | 7 492,45 PLN  | 2023                    |                            | 💿 Operacje 🖉 Edytuj 🛆 📾             |
| Teodor Kołodziej                                                | 🛇 miesz.                      | 314,79 PLN    | 2024                    |                            | 💿 Operacje 🖉 Edytuj 🛆 📾             |
| Fabian Majewski                                                 | 🛇 minu.                       | 3 404,67 PLN  | 2024                    |                            | 💿 Operacje 🖉 Edytuj 🛆 📾             |
| Jacek Michalski                                                 | 🛇 miesz.                      | 23 410,44 PLN | 2022                    |                            | 🔍 Operacje 🖉 Edytuj 🛆 🗇             |
| Gerard Orzechowski                                              | 🛇 były miesz.                 | -4 848,00 PLN | 2024                    |                            | 💿 Operacje 🖉 Edytuj 🛆 🗇             |
| Dariusz Romanowski                                              | 🛇 były miesz.                 | -3 104,00 PLN | 2023                    |                            | 💿 Operacje 🖉 Edytuj 🛆 🗇             |
| Iwona Szulc                                                     | 🔊 mina,                       | -500,00 PLN   | 2024                    |                            | Operacje     C     Edytuj     C     |
|                                                                 | Od 1 do 9 z 9 <sup>9.</sup> « | < 1 >         | » 20 ¥                  |                            |                                     |
|                                                                 |                               |               |                         |                            |                                     |

#### 6.6.1. Sortowanie

Aby posortować tabelę należy kliknąć na ikonę sortowania przy interesującym nas nagłówku tabeli. Dla przykładu, jeśli chcemy posortować tabelę *Mieszkańcy* po imieniu, należy przy nagłówku *Imię* kliknąć ikonkę sortowania:

| C  | 2 eDPS              |               | <u>م</u>  |
|----|---------------------|---------------|-----------|
| 命〉 | Mieszkańcy          |               |           |
| Ν  | /ieszkańcy 🤉 szukaj |               |           |
| î  | 1↓ 1↓ NR. EW. ∑     | ↑↓ NAZWISKO Υ | ţ↑ imię I |
|    | E113                | Michalski     | Jacek     |
|    | E114                | Wróbel        | Kornel    |
|    | E115                | Skiba         | Iryna     |
|    | E116                | Sokołowski    | Fryderyk  |
|    | E117                | Tomczak       | Żaneta    |
|    | E118                | Kruk          | Henryka   |
|    | E119                | Szulc         | Iwona     |
|    |                     |               |           |

Po jej kliknięciu cała tabela zostanie przesortowana po wartości imię, od A do Z, czyli rosnąco.

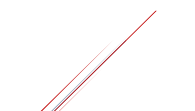

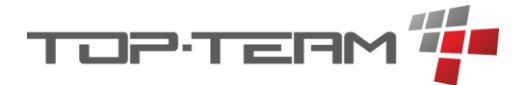

# 🔯 eDPS

| Mieszkańcy Q szukaj |                                                 |               |           |  |  |  |  |
|---------------------|-------------------------------------------------|---------------|-----------|--|--|--|--|
| t↓                  | $\uparrow\downarrow$ NR. EW. $\bigtriangledown$ | î↓ NAZWISKO Υ | î≞ imię 🔽 |  |  |  |  |
| S.Z.                | E112                                            | Kołodziej     | Arleta    |  |  |  |  |
|                     | E124                                            | Stępień       | Blanka    |  |  |  |  |
|                     | E129                                            | Romanowski    | Dariusz   |  |  |  |  |
|                     | E127                                            | Andrzejewska  | Eliza     |  |  |  |  |
|                     | E121                                            | Majewski      | Fabian    |  |  |  |  |
|                     | E116                                            | Sokołowski    | Fryderyk  |  |  |  |  |
|                     | E125                                            | Orzechowski   | Gerard    |  |  |  |  |

Jeśli klikniemy na ikonkę ponowne, sortowanie zmieni się na sortowanie malejące, czyli od Z do A.

| © eDPS A   |                 |               |           |  |  |
|------------|-----------------|---------------|-----------|--|--|
| 畲 ≻ Mieszk |                 |               |           |  |  |
| Mies       | zkańcy 🭳 szukaj |               |           |  |  |
| ¢↓         | †↓ NR. EW. 7    | †↓ nazwisko 🛛 | 1≓ imię 7 |  |  |
|            | E117            | Tomczak       | Żaneta    |  |  |
|            | E120            | Lipiński      | Zygmunt   |  |  |
| ub. calk.  | E111            | Kolodziej     | Teodor    |  |  |
| S.Z.       | E122            | Brzeziński    | Paweł     |  |  |
|            | E114            | Wróbel        | Kornel    |  |  |
|            | E123            | Woźniak       | Klemens   |  |  |
|            | E113            | Michalski     | Jacek     |  |  |

Jeśli chcemy przywrócić stan sprzed sortowania, należy odświeżyć stronę, ponieważ nie ma przycisku resetowania sortowania.

Jeśli kolumna w jakiejś tabeli nie ma ikonki sortowania, oznacza to tylko tyle, że po danej kolumnie nie ma możliwości posortowania danych.

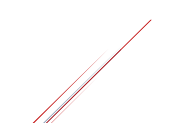

굥 Mies

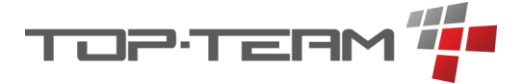

#### 6.6.2. Filtrowanie

Każda tabela w programie ma kilka opcji jej filtrowania. Głównym filtrem jest *filtr globalny* dla tabeli. Kolejne *filtry lokalne* dotyczą konkretnych kolumn. Poza tymi dwoma filtrami często występują *filtry pomocnicze*.

#### 6.6.2.1. Filtr globalny

Filtr globalny dla tabeli to pole tekstowe pozwalające wprowadzić dowolną wartość w formie tekstu. Aby sprecyzować filtrowanie można dodać kolejne słowo do wyszukiwania. Filtr działa tak, że przeszukuje dane w tabeli po każdym wprowadzonym słowie w polu globalnego wyszukiwania oraz zwraca wyniki będące częścią wspólna wszystkich wprowadzonych słów.

Dla przykładu, jeśli wprowadzimy do filtru globalnego przeszukiwania, w tabeli *Mieszkańcy*, frazę: *Ko* oraz wciśnięcie klawisza *Enter*, spowodujemy przeszukanie całej tabeli pod kątem słowa *"ko"*. Program sprawdza każdy rekord w tabeli czy któraś z kolumn zawiera słowo, które zawiera frazę *"ko"*.

# eDPS

| 命 ➤ Mieszkańcy |              |                     |           |  |  |  |
|----------------|--------------|---------------------|-----------|--|--|--|
| Mieszkańcy 🤉 🕫 |              |                     |           |  |  |  |
| ţ↓             | ↑↓ NR. EW. Υ | î↓ nazwisko 7       | ↓F IMIĘ V |  |  |  |
| ub. całk.      | E111         | Kołodziej           | Teodor    |  |  |  |
|                | E114         | Wróbel              | Kornel    |  |  |  |
|                | E116         | So <u>koł</u> owski | Fryderyk  |  |  |  |
| s.z.           | E112         | <u>Koł</u> odziej   | Arleta    |  |  |  |
|                |              |                     |           |  |  |  |
|                |              |                     |           |  |  |  |
|                |              |                     |           |  |  |  |

Jak widać na przykładzie, dla filtru globalnego nie ważna jest wielkość liter.

Aby rozszerzyć filtr, poszukując osoby o nazwisku *Kołodziej* i dacie urodzenia *14.05.1940*, możemy w filtrze globalnym wpisać nazwisko i datę urodzenia:

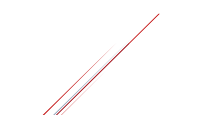

| TERM |  |
|------|--|

| , NR. EW. 7 | 1↓ NAZWISKO 7 | ¢≇ imię 🛛 | ΡΟΚΟΊ             | ↑↓ data urodzenia 🛛 |
|-------------|---------------|-----------|-------------------|---------------------|
| 1           | Kołodziej     | Teodor    | 1 (p. 0, bud. A)  | 14.05.1940          |
|             |               | (         | Dd 1 do 1 z 1 巜 🔇 | 1 > » 10 ~          |

W niektórych tabelach, niektóre kolumny nie są uwzględnione w globalnym wyszukiwaniu. Jest to spowodowane kwestiami technicznymi i możliwe, że zostaną one dodane do filtrowania w przyszłych aktualizacjach. Dla przykładu, jeśli przeszukujemy tabelę jak wyżej, ale zamiast daty urodzenia wpiszemy numer ewidencyjny, wówczas nie dostaniemy żadnych wyników mimo istnienia mieszkańca o nazwisku *Kołodziej* i nr ewidencyjnym *e111*.

| DeD         | PS           |               | ළ Mieszkańcy 🗸 | 🖾 Finanse | e 🗸 🛇 |
|-------------|--------------|---------------|----------------|-----------|-------|
| û 〉 Mieszka | ińcy         |               |                |           |       |
| Miesz       | zkańcy 🔍 🔍   | odziej e111   |                |           |       |
| ¢↓          | î↓ nr. ew. 🏹 | î↓ nazwisko 🍸 | 1⊈ IMIĘ        | · 7       | ΡΟΚΟΊ |
| brak        |              |               |                |           |       |
|             |              |               |                | Od 0 do 0 | )z0 « |
|             |              |               |                |           |       |
|             |              |               |                |           |       |

Aby usunąć filtr globalny należy wcisnąć przycisk kasowania filtra:

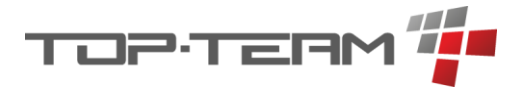

| icy          |               |           |                  |                     | $\mathbf{X}$      |         |
|--------------|---------------|-----------|------------------|---------------------|-------------------|---------|
| kańcy 🖸      | λ kołodziej   |           |                  |                     | 🕅 🕅 🕅 🕅           | alni rc |
| †↓ nr. ew. 🍸 | †↓ nazwisko 🍸 | J≓ imię 7 | ΡΟΚΟΊ            | †↓ data urodzenia 🛛 | ↑↓ DATA PRZYBYCIA | OPCJE   |
| E111         | Kołodziej     | Teodor    | 1 (p. 0, bud. A) | 14.05.1940          | 01.01.2000        |         |
| E112         | Kołodziej     | Arleta    | 1 (p. 0, bud. A) | 29.07.1957          | 04.01.2000        |         |
|              |               | Od 1 de   | o2z2 < <         | 1 > » 10 ¥          |                   |         |
|              |               |           |                  |                     |                   |         |

lub skasować zawartość filtra i zatwierdzić klawiszem Enter.

### 6.6.2.2. Filtr lokalny

Filtr globalny dla tabeli znajduje się pod przyciskiem w formie ikony filtru:

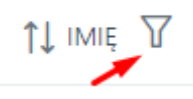

Po kliknięciu tej ikony wyświetli się pole tekstowe z dwoma przyciskami: *Wyczyść* i *Zastosuj*. Aby przeszukać tabelę pod kątem dopasowania danych z konkretnej kolumny do szukanej frazy, należy w polu tekstowym wpisać wyszukiwaną frazę i wcisnąć *Enter* lub kliknąć przycisk *Zastosuj*.

Aby wyszukać w tabeli *Mieszkańcy*, rekordy zawierające w kolumnie *Nazwisko* frazę *"koło"*, należy wpisać ją w polu tekstowym i zaakceptować wyszukiwanie.

| 3 > Mieszkańcy      |                            |          |
|---------------------|----------------------------|----------|
| Mieszkańcy 🔍 szukaj |                            |          |
| 1↓ 1↓ NR. EW. ∀     |                            | ţimię 7  |
| ub. calk. E111      | Kołodziej koło             | Teodor   |
| <b>SZ</b> E112      | Kołodziej Wyczyść Zastosuj | Arleta   |
| E116                | Sokołowski                 | Fryderyk |
|                     |                            |          |
|                     |                            |          |

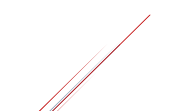

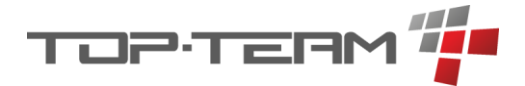

Jeśli chcemy dodać kilka filtrów do kilku różnych kolumn, należy postąpią analogicznie. Dla przykładu dodamy dodatkowy filtr do kolumny *Ewidencja*, wyszukujący ewidencję o wartości *E111*.

| Mieszkańcy 🤉 szukaj |           |           |  |  |  |  |
|---------------------|-----------|-----------|--|--|--|--|
| 1↓ 1↓ NR. EW. 7     |           | †↓ imię V |  |  |  |  |
| ub. calk. E111      | Kołodziej | Teodor    |  |  |  |  |
| Wyczyść Zastosuj    |           |           |  |  |  |  |
|                     |           |           |  |  |  |  |
|                     |           |           |  |  |  |  |
|                     |           |           |  |  |  |  |
|                     |           |           |  |  |  |  |

Jak widać, wynikami w tabeli jest suma wyszukiwać dla filtru nazwiska i ewidencji. Aby zasygnalizować użytkownikowi, że aktywny jest filtr, ikonka aktywnego filtru ma niebieską poświatę.

| ↑≞ NAZWISKO T |  |
|---------------|--|
| Kołodziej     |  |

Aby skasować wszystkie filtry lokalne, można odświeżyć stronę lub wejść w każdy z aktywnych filtrów i kliknąć przycisk *Wyczyść*.

#### 6.6.2.3. Filtr pomocniczy

Niektóre tabele zawierają pomocnicze filtry. Filtry te najczęściej przyjmują formę chcekboxa lub tabeli rozwijalnej jednokrotnego lub wielokrotnego wyboru.

Przykładem tabeli zawierającej aż trzy filtry pomocnicze jest tabela *Książki kontowe*. Zawiera ona filtry:

- stan książki,
- typ właściciela książki,
- typ mieszkańca (tylko gdy aktywny jest typ właściciela: Mieszkaniec).

Stan książki pozwala szybko przefiltrować tabelę aby wyświetlić tylko książki *otwarte* lub tylko książki *zamknięte*.

Typ właściciela książki pozwala na szybkie znalezienie wszystkich książek, których właściciel jest konkretnego rodzaju, jak np. *Mieszkaniec* czy *Instytucja*.

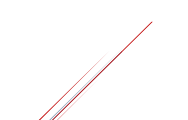

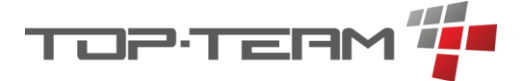

Jeśli mamy aktywny filtr *Typ właściciela książki: Mieszkaniec*, możemy dodać kolejny filtr pozwalający sprecyzować czy mieszkaniec ma mieć status: *Aktualny / Rozliczany / Archiwalny*.

Poniższe zdjęcie przedstawia przykład filtrowania tabeli przy pomocy tylko filtrów pomocniczych, dla otwartych książek kontowych rozliczanych mieszkańców.

| <b>©</b> eDPS            | 🙈 Mieszkańcy 👻 🖾 Finanse 🖌 🛇 Zdrowie 🖌 🖯 Magazyny 🖌 🔅 System 🖌 |
|--------------------------|----------------------------------------------------------------|
| ☆ ≻ Książki kontowe      |                                                                |
| Książki kontowe 🤉 szukaj | otwarta X V mieszkaniec X V rozliczany X V + Operacje          |
| ↑ WŁAŚCICIEL KONTA       | STAN ↑↓ WAŻNOŚĆ 🏹 O                                            |
| Nikodem Kołodziej        | S były miesz. 7 492,45 PLN 2023                                |
|                          | Od 1 do 1 z 1 《 ( 1 > » 20 ~                                   |
|                          |                                                                |
|                          |                                                                |

#### 6.6.3. Tabele jednokrotnego wyboru

Jeśli jakiś zbiór danych, z którego mamy wybrać element, jest przedstawiony w formie tabeli, przy takiej tabeli zostanie dodana skrajna lewa kolumna z możliwością jej zaznaczenia. Gdy zaznaczymy jakiś rekord z tej tabeli, zaznaczenie innego rekordu spowoduje odznaczenie się poprzednio wybranego rekordu. Pod spodem znajduje się zdjęcie przedstawiające tabelę umożliwiającą wybranie książki kontowej.

| ţ1  | L WŁAŚCICIEL KONTA 🛛 | STAN               | J≓ NA ROK     |
|-----|----------------------|--------------------|---------------|
| Ma  | jewski Fabian        | © miesz. 1 554,35  | PLN 2024      |
| Am  | isz Alfred           | 🔊 inny             | od 22.11.2024 |
| Koł | odziej Teodor        | © miesz. 2 044,31  | PLN 2023      |
| And | drzejewska Eliza     | © miesz. 4 895,00  | PLN 2023      |
| ZUS | S Warszawa           | 🔊 inst.            | od 01.01.2023 |
| DPS | s                    | 🔊 inst.            | od 01.01.2022 |
| OP  | S Łomianki           | 🔊 inst.            | od 01.01.2022 |
| GO  | PS Marki             | 🔊 inst.            | od 01.01.2022 |
| Koł | iodziej Arleta       | © miesz. 19 346,49 | PLN 2022      |
| Mic | chalski Jacek        | © miesz. 22 830,62 | PLN 2022      |

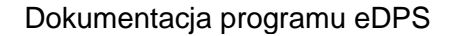

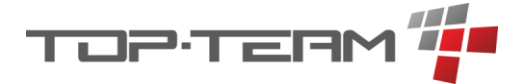

#### 6.6.4. Tabele wielokrotnego wyboru

Jeśli jakiś zbiór danych, z którego mamy wybrać elementy, jest przedstawiony w formie tabeli, przy takiej tabeli zostanie dodana skrajna lewa kolumna z możliwością jej zaznaczenia. Gdy zaznaczymy jakiś rekord z tej tabeli, zostanie on dodany do listy wybranych elementów. Aby odznaczyć wybór, należy ponownie kliknąć na zaznaczony element.

Gdy możemy wybrać wiele elementów tabeli, w nagłówku kolumny z okienkami do zaznaczenia, pojawi się również okno do zaznaczenia. Gdy je klikniemy, zaznaczy się pełny zbiór danych. Tutaj w zależności od elementu w programie albo zaznaczone zostaną wszystkie elementy tabeli wliczając w to rekordy na innych stornach, albo tylko wyświetlane rekordy. Aby mieć pewność jakie rekordy zostały zaznaczone, możemy przejść do następnej strony. Jeśli na następnej stronie również będą zaznaczone elementy, wówczas wszystkie elementy w całej tabeli zostały zaznaczone.

| Mieszkańcy Q szukaj |              |                       |                     |
|---------------------|--------------|-----------------------|---------------------|
|                     | ţimię V      | †↓ ΡΟΚΟΊ              | 1↓ data urodzenia V |
| Andrzejewska        | Eliza        | 1 (p. 2, bud. A)      | 17.10.1956          |
| Borowski            | Hubert       |                       | 29.04.1964          |
| Brzeziński          | Paweł        | 3 (p. 1, bud. A)      | 22.06.1951          |
| Kołodziej           | Teodor       | 1 (p. 0)              | 14.05.1940          |
| Kołodziej           | Arleta       | 1 (p. 0)              | 29.07.1957          |
| Kruk Kruk           | Henryka      | 6 (p. 0, bud. A)      | 01.03.1940          |
| Lipiński            | Zygmunt      | 1 (p. 1, bud. A)      | 12.08.1949          |
| Majewski            | Fabian       | 2 (p. 1, bud. A)      | 25.01.1941          |
| Michalski           | Jacek        | 1a (p. 0, bud. A)     | 23.06.1941          |
| Skiba               | Iryna        | 3 (p. 0, bud. A)      | 05.02.1955          |
|                     | Od 1 do 10 z | z 16 « < 1 2 > » 10 ~ |                     |
|                     |              |                       |                     |

Przykład tabeli pozwalającej wybrać wielu mieszkańców.

### 6.7. Formularze

Większość danych w aplikacji eDPS wprowadzanych jest przy pomocy formularzy. Dzielimy je na *proste* i *złożone*. Proste składają się z jednej strony a złożone z kilku zakładek lub kilku etapów.

Każdy formularz w aplikacji ma przycisk zatwierdzający (najczęściej Zatwierdź / Wybierz) zmiany w formularzu oraz wewnętrzną walidację uniemożliwiającą wprowadzenie danych do formularza w złym formacie lub złego typu. Jeśli walidacja na formularzu nie jest spełniona, przycisk zatwierdzenia zmian nie jest aktywny.

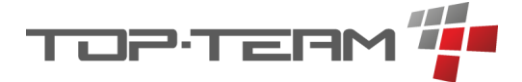

Gdy formularz jest poprawnie wypełniony, w związku z czym przycisk zatwierdzenia zmian jest aktywny, po jego kliknięciu zmiany zostaną zapisane, pojawi się komunikat o prawidłowym zapisaniu danych oraz pojawi się wpis w historii o tym, że zmiany zostały dokonane.

| (j) Pomiar glikemii zapisany | × |
|------------------------------|---|
|------------------------------|---|

Przykładowe powiadomienie informujące oprawnym zapisaniu formularza.

Przy formularzach złożonych, przycisk zatwierdzenia formularza znajduje się na formularzu niezależnie od wybranej zakładki i może być nieaktywny ponieważ pole w innej zakładce nie spełnia nałożonej walidacji.

| Dane osobowe | Dane kontaktowe          |                |                      |                                      |
|--------------|--------------------------|----------------|----------------------|--------------------------------------|
| Imię *       | Nazwisko *               | Płeć *         |                      | Dokument tożsamości jest<br>nieznany |
| Otylia       | Maciejewska              | kobieta        | $\checkmark$         |                                      |
| Drugie imię  | Nazwisko<br>rodowe matki | PESEL          |                      |                                      |
| Imię matki   | Imię ojca                | Data urodzenia | Miejsce<br>urodzenia |                                      |

Przykładowy formularz złożony, z dwoma zakładkami, gdzie mimo wypełnienia prawidłowo danych w jednej zakładce, przycisk Zatwierdź jest nie aktywny. Spowodowane jest to tym, że w zakładce Dane kontaktowe są błędy walidacji formularza.

Nie jest wymagane również aby zatwierdzać zmiany w takim formularzu za każdym razem gdy przechodzimy do kolejnej zakładki.

Jeśli formularz jest kilkuetapowy to walidacja pól formularza jest sprawdzana przy przejściu do kolejnego kroku.

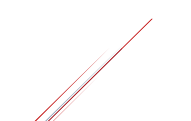

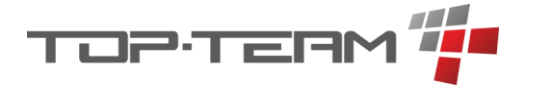

| 1                               | 2                  | 3                              |
|---------------------------------|--------------------|--------------------------------|
| Parametry                       | Operacje           | Podsumowanie                   |
| Domyślna data operacji *        | Domyślny ty        | ytuł                           |
| 10.04.2024 14:31:30             | e                  |                                |
| Domyślna książka kontowa WN (u: | znanie) Domyślna k | siążka kontowa MA (obciążenie) |
| 🖉 wybierz                       | 🖉 wybier           | z                              |
| Wydruk *                        | Czy uwz            | ględnić w odpłatności?         |
|                                 |                    |                                |

Przykładowy formularz kilkuetapowy gdzie z uwagi na błędy walidacji nie można przejść do kolejnego kroku formularza.

## 6.7.1. Pola

Pola formularza dzielimy ze względu na *typ* i *wymagalność*. Podział poł w zależności od typu:

#### 6.7.1.1. Tekstowe

Pole tekstowe pozwala wpisać dowolny ciąg znaków.

#### Prowadzący \*

Jan Kos

#### 6.7.1.2. Numeryczne

Pole numeryczne pozwala wpisać dowolny ciąg cyfr. Pole to najczęściej ma po prawej stronie dwa przyciski do zwiększenia lub zmniejszenia wpisanej wartości.

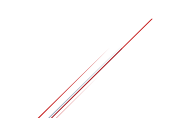

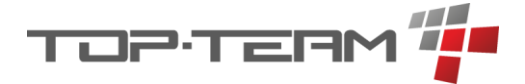

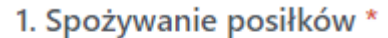

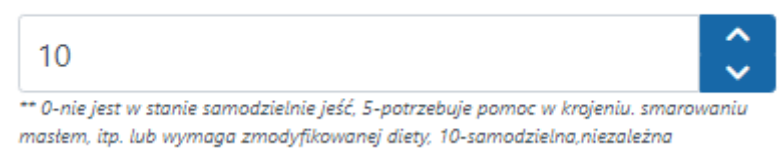

#### 6.7.1.3. Predefiniowane

Pole predefiniowane pozwala wprowadzić tylko określony ciąg znaków lub cyfr. Podpowiada też ile ma ich być.

Kod pakietu recept \*

Często występującym w programie polem tego typu jest pole do uzupełnienia wartości kwoty. Pozwala ono wprowadzić dowolną liczbę całkowitą nie dłuższą nić 10 cyfr oraz części dziesiętne tej liczny, do dwóch miejsc po przecinku. Aby zacząć wpisywać cyfry dziesiętne, należy wpisać na klawiaturze znak *;*?

Kwota \*

1 234 567 890,12

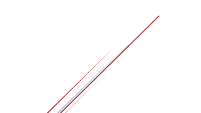
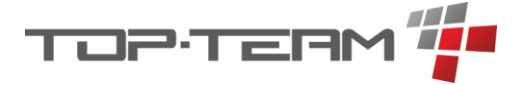

### 6.7.1.4. Jednokrotnego wyboru

Pole jednokrotnego wyboru pozwala wybrać z listy jedną wartość. Aby to zrobić należy kliknąć na dane pole. Pojawi się przewijalnia lista ze wszystkimi dozwolonymi wartościami. Niektóre pola tego typu zawierają pole wyszukiwania, co pozwala przefiltrować listę dozwolonych wartości.

| Lekarz *        |   |
|-----------------|---|
| Michał Walentio | ~ |
|                 | Q |
| Andrzej Kielas  |   |
| Stanisław Janis |   |
| Michał Walentio |   |
| Albert Dziąsło  |   |

Jeśli pole jest słownikowe, często przy takim polu jest przycisk umożliwiający dodanie nowego słowa do słownika. Pozwala to w szybki sposób uzupełnić brakującą wartość ma liście dozwolonych opcji do wyboru.

| Rodzaj terapii zajęciowej * |   |   |  |
|-----------------------------|---|---|--|
| Arteterapia                 | ~ | + |  |

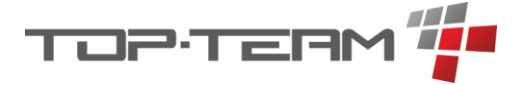

### 6.7.1.5. Wielokrotnego wyboru

Pole wielokrotnego wyboru pozwala wybrać klika wartości z listy. Działa na tej samej zasadzie co pole jednokrotnego wyboru. Niektóre pola tego typu zawierają pole wyszukiwania, co pozwala przefiltrować listę dozwolonych wartości.

### Rodzaje

| umieszczająca, o odpłatności |   | $\sim$ |
|------------------------------|---|--------|
|                              | Q | ×      |
| 🗌 kierująca                  |   | ^      |
| 🗸 umieszczająca              |   | - 1    |
| 🔲 postanowienie sądu         |   | - 1    |
| 🗹 o odpłatności              |   | - 1    |
| 🗌 uchylająca                 |   | v      |

# 6.7.1.6. Data

Pole data pozwala wskazać konkretny dzień. Po kliknięciu na to pole pojawi się kalendarz pozwalający wybrać konkretny dzień z kalendarza. Jeśli chcemy datę wpisać ręcznie należy wpisać ją w konkretnym formacie, czyli dzień, miesiąc, rok, cyframi. Dla dnia i miesiąca dwie cyfry, dla roku cztery cyfry. Poszczególne sekcje oddzielone kropką. Szablon formatu daty: *dd.MM.yyyy*.

Data wpływu

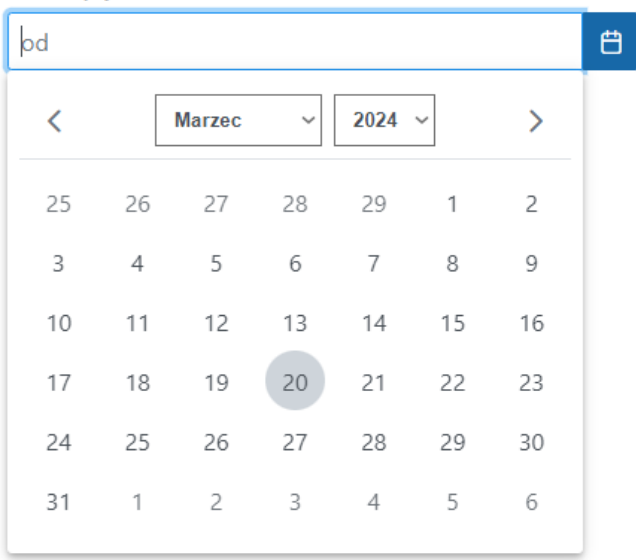

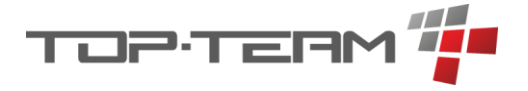

### 6.7.1.7. Czas

pozwala wskazać konkretną godzinę w dobie, od 0:00:00 do 23:59:59. Konstrukcja tego pola przyjmuje warianty dla godzin, minut i sekund lub dla godzin i minut, w formacie: *HH:mm:ss* lub *HH:mm*. Po aktywowaniu pola pojawi się okienko pozwalające ustawić wartość czasu. Aby wpisać ręcznie należy wprowadzić cyfry oddzielone znakiem ":".

| 🗹 Okre | s oc | *      | _ |
|--------|------|--------|---|
| 12:15  |      |        | Ë |
| ~      |      |        |   |
| 12     | :    | 15     |   |
| $\sim$ |      | $\sim$ |   |

### 6.7.1.8. Data i czas

Pole data i czas jest to kombinacja pola *data* oraz pola *czas*. Pozwala wskazać konkretny punk w czasie, czyli datę oraz godzinę.

| D | a | ta | * |
|---|---|----|---|
| - | • |    |   |

| 20.03.2 | 2024 12 | 2:20:25 |        |      |    |    | Ë |
|---------|---------|---------|--------|------|----|----|---|
| <       | м       | arzec   | ~      | 2024 | ~  | >  |   |
| 25      | 26      | 27      | 28     | 29   | 1  | 2  |   |
| 3       | 4       | 5       | 6      | 7    | 8  | 9  |   |
| 10      | 11      | 12      | 13     | 14   | 15 | 16 |   |
| 17      | 18      | 19      | 20     | 21   | 22 | 23 |   |
| 24      | 25      | 26      | 27     | 28   | 29 | 30 |   |
| 31      | 1       | 2       | 3      | 4    | 5  | 6  |   |
|         |         | ^       |        | ~    | \  |    |   |
|         | 1       | 2 :     | 20     | : 2  | 5  |    |   |
|         | ``      | ~       | $\sim$ | ~    | /  |    |   |

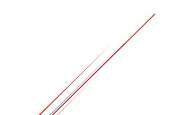

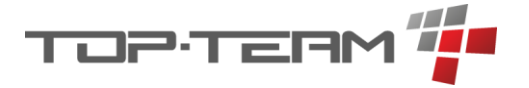

### 6.7.1.9. Kalendarz

Pole kalendarz jest to graficznie rozbudowana wersja pola daty i czasu. Pozwala wybrać konkretny dzień, godzinę, minutę i sekundę.

Data \*

| <  |    | Marzec | ~      | 2024   | ~  | >  |
|----|----|--------|--------|--------|----|----|
| 25 | 26 | 27     | 28     | 29     | 1  | 2  |
| 3  | 4  | 5      | 6      | 7      | 8  | 9  |
| 10 | 11 | 12     | 13     | 14     | 15 | 16 |
| 17 | 18 | 19     | 20     | 21     | 22 | 23 |
| 24 | 25 | 26     | 27     | 28     | 29 | 30 |
| 31 | 1  | 2      | 3      | 4      | 5  | 6  |
|    |    | ^      | ^      | ^      |    |    |
|    |    | 11 :   | 05     | : 20   |    |    |
|    |    | $\sim$ | $\sim$ | $\sim$ |    |    |

### 6.7.1.10. Autouzupełnianie

Niektóre pola formularzy mogą być uzupełniane automatycznie na podstawie innych, już uzupełnionych pól lub na podstawie wprowadzonych fragmentów tekstu.

Przykładem pól automatycznie uzupełnianych są pola płci i daty urodzenia, które uzupełniają się automatycznie po wprowadzenia peselu.

| ~                 |
|-------------------|
|                   |
|                   |
| Miejsce urodzenia |
|                   |
|                   |

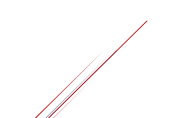

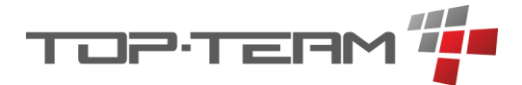

Przykładem pól, które podpowiadają swoją wartość na podstawie wprowadzonych innych danych są pola adresu. Jeśli uzupełniliśmy już ulicę i kod pocztowy, to pozostałe dane zostaną podpowiedziane na podstawie bazy adresowej.

| Ulica *  |               |   | Dom * | Lokal |
|----------|---------------|---|-------|-------|
| Górczew  | /ska          | Ø | 222   |       |
| Kod *    | Miejscowość * |   |       |       |
| 01-460   | Warszawa      |   |       | Ø     |
| Gmina *  |               |   |       |       |
| Bemowo   | )             |   |       | Ø     |
| Powiat * |               |   |       |       |
| Warszaw  | /a            |   |       | Ø     |
| Wojewód  | ztwo *        |   |       |       |
|          |               |   |       | Ø     |
| mazowi   | ieckie        |   |       |       |
| ( Wst    | ecz )         |   |       |       |

### 6.7.1.11. Lista

Pole listy jest to obszerne pole w formularzu, pozwalające zarządzać jakimś zbiorem danych. Pole te najczęściej przyjmuje formę tabeli. Jeśli ma ono na celu tylko zdefiniowanie podzbioru już istniejących danych, wówczas pozwala ono wybrać elementy poprzez okno modalne, w którym znajduje się pełen zbiór danych, z którego wybieramy interesujące wartości. W przypadku gdy program prosi nas o wybór kilku mieszkańców, możemy kliknąć na odpowiedni przycisk przy pustej tabeli. Pojawi się okno modalne z pełną tabelą mieszkańców oraz z możliwością zaznaczenia, którzy mieszkańcy nas interesują. Po zatwierdzeniu, w formularzu wyświetli się lista wybranych przez nas osób.

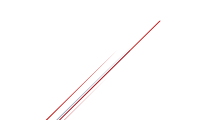

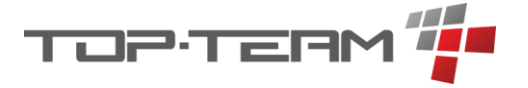

### 6.7.1.11.1. Lista prosta

Lista prosta to lista którą definiujemy poprzez dodanie do niej już istniejących elementów. Przykład takiej listy znajduje się poniżej.

Przykład pustej tabeli formularza:

| Mieszkańcy           |       |  |
|----------------------|-------|--|
| Proszę wybrać mieszl | ańców |  |

Przykład okna dialogowego pozwalającego wybrać konkretne elementy z pełnego zbioru danych, w tym przypadku pozwalająca wybrać kilku mieszkańców ze zbioru wszystkich mieszkańców.

| Lista mieszkańc | ÓW              |                           |                     | × |
|-----------------|-----------------|---------------------------|---------------------|---|
| Mieszkańcy 🔍 sz | zukaj           |                           |                     |   |
|                 | ţ1 imię ∏       | ↑↓ ΡΟΚΌΙ                  | ↑↓ data urodzenia 🛛 |   |
| Andrzejewska    | Eliza           | 1 (p. 2, bud. A)          | 17.10.1956          |   |
| Borowski        | Hubert          |                           | 29.04.1964          |   |
| Brzeziński      | Paweł           | 3 (p. 1, bud. A)          | 22.06.1951          |   |
| 🗹 Kołodziej     | Teodor          | 1 (p. 0)                  | 14.05.1940          |   |
| Kołodziej       | Arleta          | 1 (p. 0)                  | 29.07.1957          |   |
| Kruk            | Henryka         | 6 (p. 0, bud. A)          | 01.03.1940          |   |
| 🗹 Lipiński      | Zygmunt         | 1 (p. 1, bud. A)          | 12.08.1949          |   |
| Majewski        | Fabian          | 2 (p. 1, bud. A)          | 25.01.1941          |   |
| Michalski       | Jacek           | 1a (p. 0, bud. A)         | 23.06.1941          |   |
| Skiba           | Iryna           | 3 (p. 0, bud. A)          | 05.02.1955          |   |
|                 | Od 1 do 10 z 16 | « <b>( 1</b> 2 <b>)</b> » | 10 🗸                |   |
|                 |                 | 🛱 Wybierz                 |                     |   |

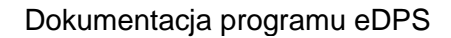

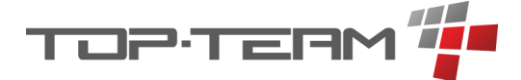

Przykład uzupełnionej tabeli o wskazane wartości.

| — Mieszkańcy |         |
|--------------|---------|
| Mieszkańcy   | 🖉 Zmień |
| †↓ NAZWISKO  | †↓ IMIĘ |
| Kołodziej    | Teodor  |
| Borowski     | Hubert  |
| Lipiński     | Zygmunt |
|              |         |

### 6.7.1.11.2. Lista edytowalna

Jeśli formularz pozwala nam stworzyć zbiór elementów, którego nie ma w programie, pozwala on nam na dodanie do listy przedstawionej w formie tabeli, nowych rekordów. Każdy rekord to osoby element tabeli i musi on zostać uzupełniony, tak aby spełniał określone przez konkretny formularz wymogi.

Aby dodać do edytowalnej listy nowy rekord, należy kliknąć przycisk najczęściej oznaczony jako + lub + *Dodaj*. Po jego kliknięciu, w tabeli pojawi się nowy, domyślnie uzupełniony rekord. Jeśli program nie wie jak domyślnie uzupełnić dane, pozostawi je nie uzupełnione. Aby edytować dany rekord, należy kliknąć na ikonkę ołówka.

### 0

Po jej kliknięciu zmieni się ona na przycisk zatwierdzenia lub odrzucenia zmian.

 $\sim \times$ 

| DATA             | WINIEN (uznanie konta) | MA (obciążenie konta) | KWOTA    | TYTUŁ |     | Opcje    |
|------------------|------------------------|-----------------------|----------|-------|-----|----------|
| 20.03.2024 15:08 | brak                   | brak                  | 0,00 PLN |       | 0   |          |
| + Dodaj          |                        |                       |          |       | Sum | na: 0,00 |

Przykładowy widok nieuzupełnionej, edytowalnej listy.

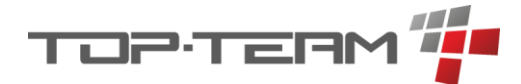

Przykładowy widok edytowalnej listy, podczas uzupełniania.

| DATA                | WINIEN (uznanie konta)                   | MA (obciążenie konta)                                   | KWOTA      | TYTUŁ |          | Opcje |
|---------------------|------------------------------------------|---------------------------------------------------------|------------|-------|----------|-------|
| 20.03.2024 15:08    | 2023r. :   miesz.: Eliza<br>Andrzejewska | inst.: ZUS<br>Warszawa                                  | 155,00 PLN | Zwrot | 0        |       |
| 20.03.2024 15:08:33 | Pole jest wymagane                       | <ul> <li>wybierz</li> <li>Pole jest wymagane</li> </ul> | 144,88     | Zwrot | ×        |       |
| 20.03.2024 15:08    | brak                                     | brak                                                    | 0,00 PLN   |       | 0        |       |
| + Dodaj             |                                          |                                                         |            |       | Suma: 15 | 5,00  |

### Przykład uzupełnionej edytowalnej listy.

| DATA             | WINIEN (uznanie konta)                | MA (obciążenie konta) | KWOTA      | TYTUŁ |       | Opcje  |
|------------------|---------------------------------------|-----------------------|------------|-------|-------|--------|
| 20.03.2024 15:08 | 2023r. :   miesz.: Eliza Andrzejewska | inst.: ZUS Warszawa   | 155,00 PLN | Zwrot | 0     |        |
| 20.03.2024 15:08 | 2023r. :   miesz.: Teodor Kołodziej   | inst.: ZUS Warszawa   | 144,88 PLN | Zwrot | 0     |        |
| 20.03.2024 15:08 | 2022r. :   miesz.: Jacek Michalski    | inst.: ZUS Warszawa   | 84,21 PLN  | Zwrot | 0     |        |
| + Dodaj          |                                       |                       |            |       | Suma: | 384,09 |

### 6.7.1.11.3. Lista ukryta

Jeśli z jakiegoś powodu nie ma możliwości wyświetlenia pełnego zbioru danych w liście wybieralnej, możliwe jest jej nie wyświetlanie. Aby zbiór taki uzupełnić, również klikamy przycisk wyboru danych. Tak samo jak w przypadku listy prostej, wyświetli się okno dialogowe, z ta jednak różnicą, że po zatwierdzeniu nie zobaczymy tabelki z podsumowaniem, lecz informację o ilości wybranych pozycji.

Przykładowy przycisk możliwości wyboru ukrytego zbioru danych, przed wyborem danych.

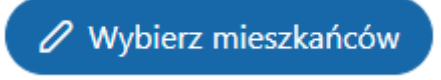

Przykładowy przycisk możliwości wyboru ukrytego zbioru danych, po wyborze danych.

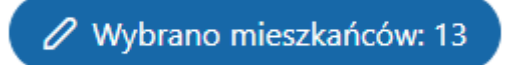

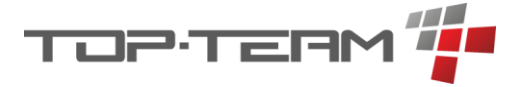

### 6.7.2. Wymagalność

Pola możemy też podzielić względem nałożonej na nie walidacji związanej z wymagalnością. Mogą być wymagane albo opcjonalne. Pola wymagane oznaczone są gwiazdką, jak na zdjęciu poniżej. Jeśli takie pole nie jest uzupełnione, przycisk zatwierdzenia formularza nie będzie aktywny. Dodatkowo jeśli wejdziemy w interakcje z tym polem, np. poprzez kliknięcie na nie, pojawi się informacja, że pole musi zostać uzupełnione.

| Data rejestracji * |   | Data rejestracji * |   |
|--------------------|---|--------------------|---|
| 01.01.2020         | Ë |                    | Ë |
|                    |   | Pole jest wymagane |   |

### 6.7.2.1. Wymagalność zmienna – przedział czasu

W programie istnieje pole, które ma zmienną wymagalność. Najczęstsze zastosowanie ma ono w przypadku ustawiania przedziału czasu, tzn. pole *data / czas / data i czas* w zakresie od i do. Przykład takiego zakresu przedstawia zdjęcie poniżej.

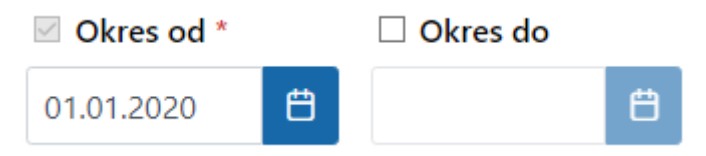

Pola te mają możliwość zaznaczenia lub odznaczenia możliwości wprowadzania wartości do wybranego pola. Jeśli checkbox jest zaznaczony, wówczas musimy podać jakąś wartość, jeśli nie jest zaznaczony, możliwość podania wartości jest wyłączona i pole domyślnie przyjmuje wartość + / - *nieskończoność*, czyli *od / do zawsze*. Na podanym wyżej przykładzie, program tak uzupełnione dane rozumie jako przedział *od: 01.01.2020 roku włącznie do: zawsze*.

Jeśli przy danym polu jest narzucona wymagalność, to tak jak w przykładzie powyżej, oznaczone jest ono gwiazdką. W takiej sytuacji zablokowana jest możliwość odznaczenia checkboxa i musimy podać jakaś wartość.

Zakres dat w programie eDPS zawsze liczymy jako przedział zamknięty <od ; do>. Dla przykładu, jeśli zamykamy jakąś decyzję z dniem 31.01.2024 roku, następną należy otworzyć z dniem 01.02.2024 roku.

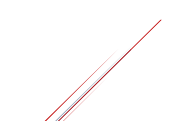

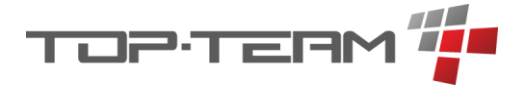

# 6.8. Drukowanie danych

Część danych w programie możemy wydrukować bez zapisywania wcześniejszego do pliku (jak w przypadku eksportu danych). Drukowanie najczęściej jest możliwe dla danych przy których widnieje przycisk *Drukuj*, lub dla raportów, po kliknięciu przycisku *Generuj*.

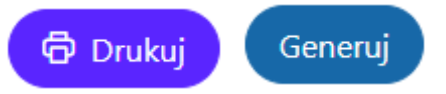

Po kliknięciu przycisku, w nowej karcie, otworzy się widok danych do druku. Aby takie dane wydrukować należy użyc skrutu klawiszowego pozwalającego na wydrukowanie aktualnie wyświetlanej karty przeglądarki. Najczęściej jest to skrót *Ctrl* + *P*. Po jego kliknięciu pojawi się okno z podglądem wydruku. Będzie się ono różnić w zależności od przeglądarki, która jest używana. Najcześciej jednak opcje konfiguracji drukowania sa podobne. Opiszę najważniejsze ustawienia pozwalające na prawidłowe skonfiguroanie i wydruowanie danych z aplikacji.

Aby wybrać urządzenie, na którym ma być wykonany wydruk musimy przejśc do pola najczęściej nazywanego *Urządzenie docelowe*. Jeśli chcemy zapisać wydruk na komputerze, należy wybrać z listy urządzeń docelowych *Zapisz jako PDF*.

Jeśli nasza drukarka obsługuje automatyczne drukowanie po obu stronach kartki i chcemy aby kartka była zadrukowana z obu stron, należy zaznaczyć opcję *Druk dwustronny*.

Jeśli wyświetla nam się data i adres aktualnej przeglądarki na nagłówku i w stopce każdej strony, i chcemy wyłączyć ta informację, należy znalexć opcję *Nagłówek i stopka* i ją odznaczyć. Dane te powinny zniknąć z podglądu wydruku co nas poinformuje, że nie będą one wydrukowane.

Poniżej przedstawione zostały widoki podglądu wydruku dla najpopularniejszych przeglądarek wraz z informację jakiej wersji przeglądarki one dotyczą.

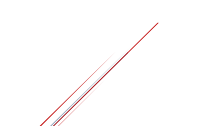

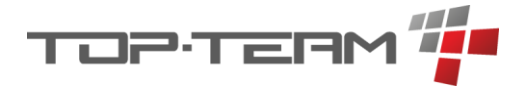

# 6.8.1. Chrome

W przeglądarce Chrome (wersja 132.0.6834.111) część opcji jest ukrytych i dostępnych po rozwinięciu przycisku: *Więcej ustawień*.

| 29.01.2025, 10:54                      | localhost:7080/edps/rpc/wydruki/notatki/3b1a09ef-9 | be4-443a-b7e8-3491c8c5c950?format=html |     | Drukuj                  |                     | 1 kartka |
|----------------------------------------|----------------------------------------------------|----------------------------------------|-----|-------------------------|---------------------|----------|
|                                        |                                                    | Data ostatniej edycji: 01.01.2020, 12: | :00 |                         |                     |          |
|                                        | Notatka 1                                          |                                        |     | Urządzenie<br>docelowe  | 🖶 Canon3225         | ·        |
| Treść notatki 1                        |                                                    |                                        |     | Strony                  | Wszystkie           | •        |
|                                        |                                                    |                                        |     | Коріе                   |                     |          |
|                                        |                                                    |                                        |     | Więcej ustawień         |                     | ^        |
|                                        |                                                    |                                        |     | Rozmiar papieru         | A4                  | •        |
|                                        |                                                    |                                        |     | Strony na arkusz        |                     | •        |
|                                        |                                                    |                                        |     | Marginesy               | Domyślne            | •        |
|                                        |                                                    |                                        |     | Jakość                  | 600 dpi             | •        |
|                                        |                                                    |                                        |     | Skala                   | Domyślny            | •        |
|                                        |                                                    |                                        |     | Druk dwustronny         | Drukuj obustronni   | e        |
|                                        |                                                    |                                        |     | Opcje                   | 🗹 Nagłówki i stopki | - 1      |
|                                        |                                                    |                                        |     |                         | Obraz w tle         |          |
|                                        |                                                    |                                        |     | Drukuj w oknie systemov | wym (Ctrl+Shift+P)  | 2        |
| localhost:7080/edps/rpc/wydruki/notatk | /3b1a09ef-9be4-443a-b7e8-3491c8c5c950?format=htm   | a                                      | 1/1 |                         | Drukuj              | Anuluj   |

# 6.8.2. Opera

W przeglądarce Opera (wersja core: 114.0.5282.233) wszystkie opcje opisane powyżej są widoczne.

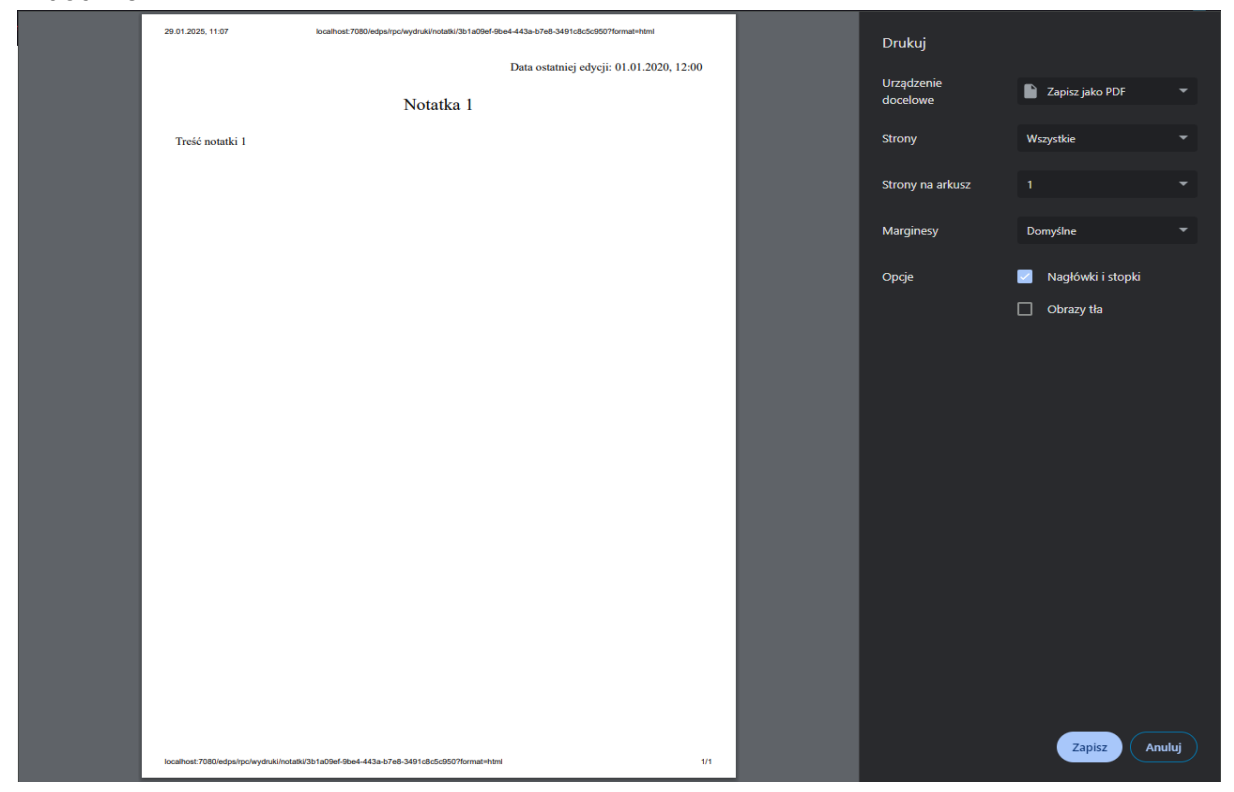

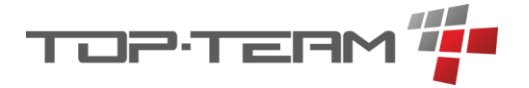

### 6.8.3. Mozilla Firefox

W przeglądarce Mozilla Firefox (wersja 134.0.2) część opcji jest ukrytych i dostępnych po rozwinięciu przycisku: *Więcej ustawień*.

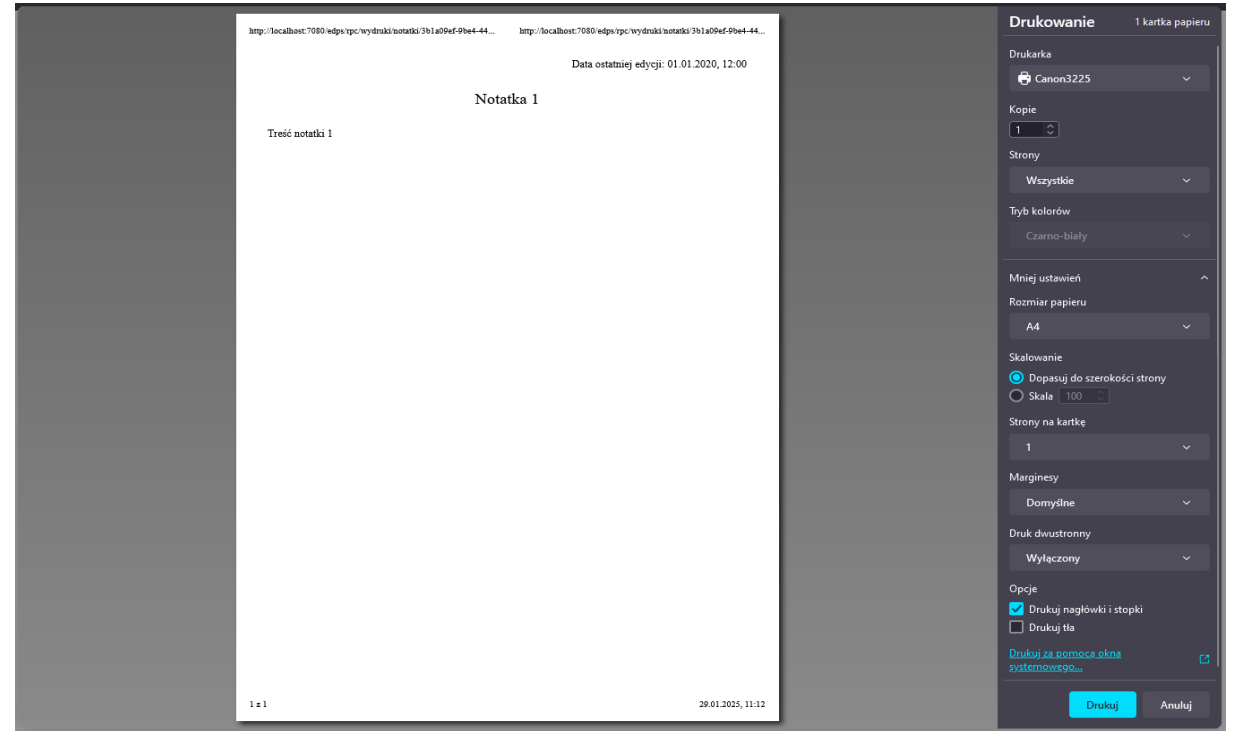

### 6.8.4. Microsoft Edge

W przeglądarce Microsoft Edge (wersja 132.0.2957.127) część opcji jest ukrytych i dostępnych po rozwinięciu przycisku: *Więcej ustawień*.

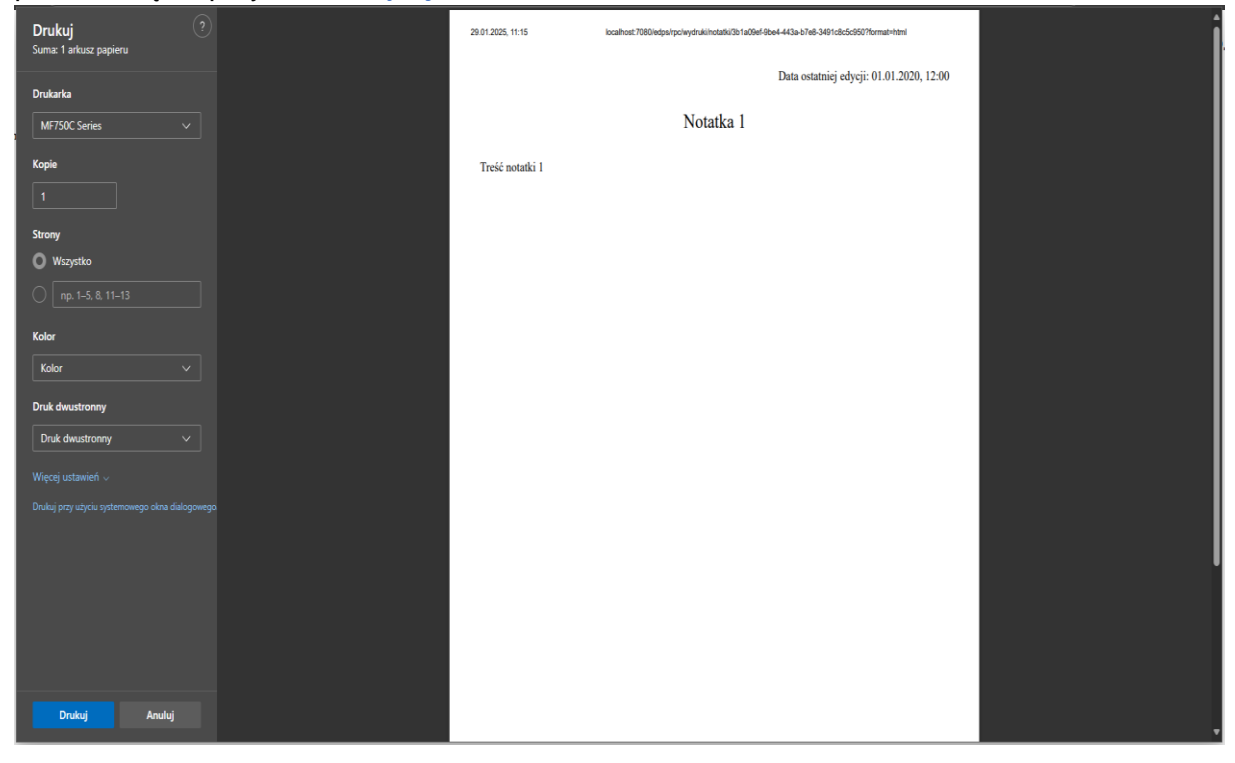

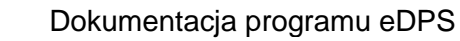

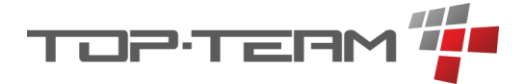

# 6.8.5. Brave

W przeglądarce Brave (wersja v1.74.50) wszystkie opcje opisane powyżej są widoczne.

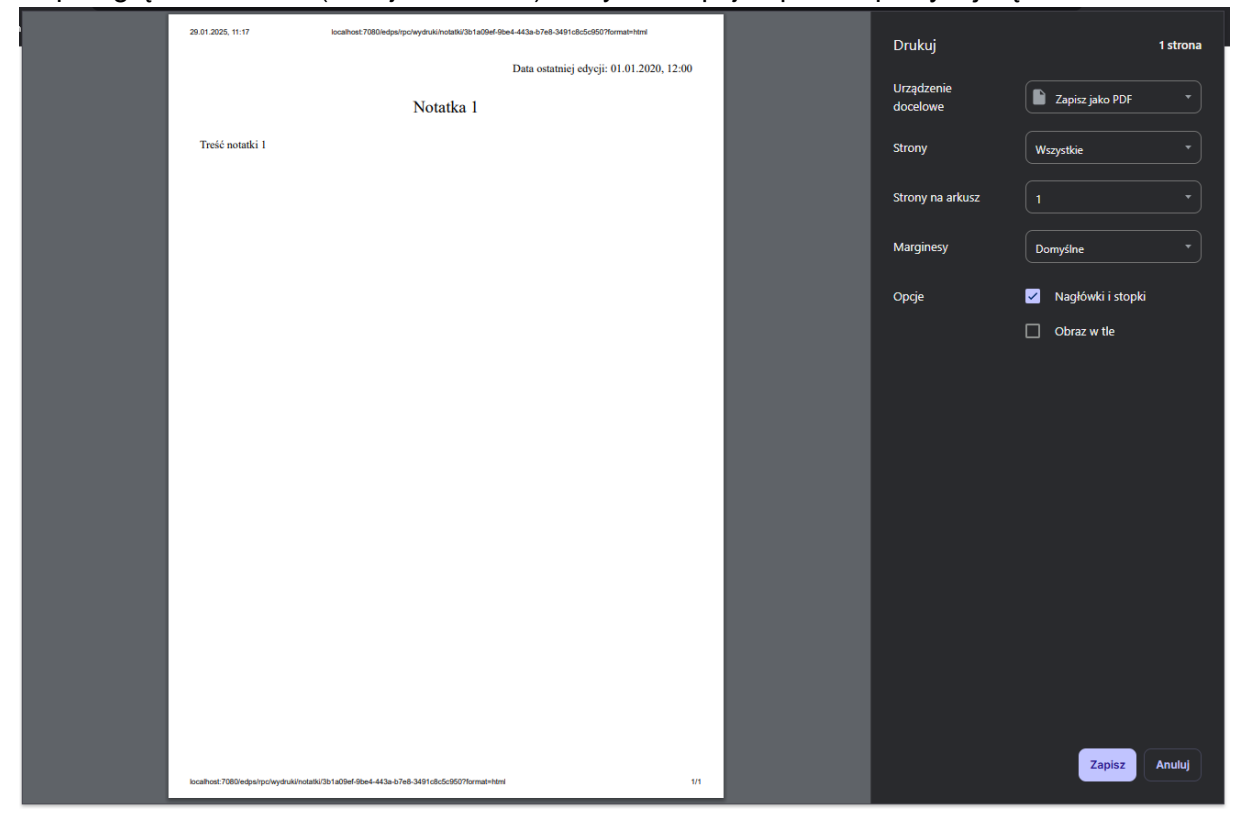

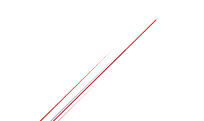

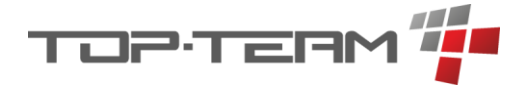

# 7. Moduł socjalny - menu główne

Moduł socjalny to podstawowy moduł aplikacji eDPS pozwalający zarządzać osobami przebywającymi w DPS. Składa się on z elementów znajdujących się w menu głównym *Mieszkaniec* oraz widoku mieszkańca, w menu bocznym, w zakładce *Mieszkaniec* i w zakładce *Rejestry*.

# 7.1. Mieszkańcy

Mieszkańcy to tabela zawierająca wszystkich mieszkańców obecnie znajdujących w DPS, czyli osób ze statusem ewidencji *mieszkaniec* oraz mieszkańców będących poza DPS, ale jeszcze nie rozliczonych czyli ze statusem ewidencji *rozliczany*. Aby przełączyć się między widokami dla wyżej wymienionych statusów, należy to robić przełącznikiem *aktualni / rozliczani*.

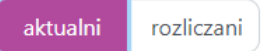

Dodatkowo, w pierwszej kolumnie, bez nagłówka, znajdują się informację dodatkowe o konkretnym mieszkańcu oraz etykiety. Informacje dodatkowe to:

- ub. całk. ubezwłasnowolniony całkowicie wraz z informacją o imieniu i nazwisku opiekuna prawnego,
- ub. cz. ubezwłasnowolniony częściowo wraz z informacją o imieniu i nazwisku kuratora,
- S.Z. osoba przyjęta na starych zasadach,
- Zgon osoba zmarła,
- Wyprow. osoba się wyprowadziła.

Etykiety można zdefiniować w słowniku Socjalny -> Etykiety mieszkańców.

Do filtrowania mieszkańców po etykietach służy filtr znajdujący się obok filtra globalnego. Po jego rozwinięciu możemy zaznaczyć etykiety których szukamy. Z uwagi, że mieszkaniec może mieć kilka etykiet, zaznaczenie więcej niż jednej pozycji znajdzie mieszkańców mających minimum jedną z zaznaczonych etykiet.

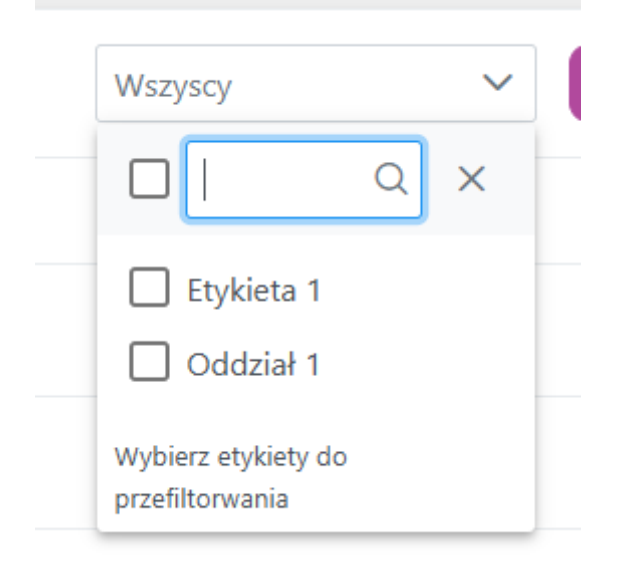

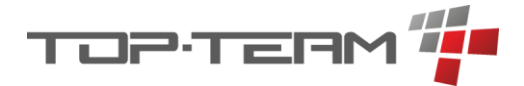

Aby znaleźć tylko mieszkańców bez etykiet można zaznaczyć i odznaczyć jakąś etykietę. Okienko zmieni się wówczas na *Bez etykiet* a wyniki wyszukiwania zawierać będą tylko mieszkańców bez przypisanej etykiety.

| Bez etykiet                            |   | $\sim$ |
|----------------------------------------|---|--------|
|                                        | Q | ×      |
| Etykieta 1                             |   |        |
| 🗌 Oddział 1                            |   |        |
| Wybierz etykiety do<br>przefiltorwania |   |        |

Aby wyczyścić filtr, czyli pokazać znów wszystkich mieszkańców należy kliknąć w X w oknie filtra. Jeśli filtr pokazuje mieszkańców bez etykiet a X nie widać, należy zaznaczyć jakąkolwiek etykietę, wtedy X się pojawi, lub odświeżyć stronę, wtedy wszystkie filtry się zresetują.

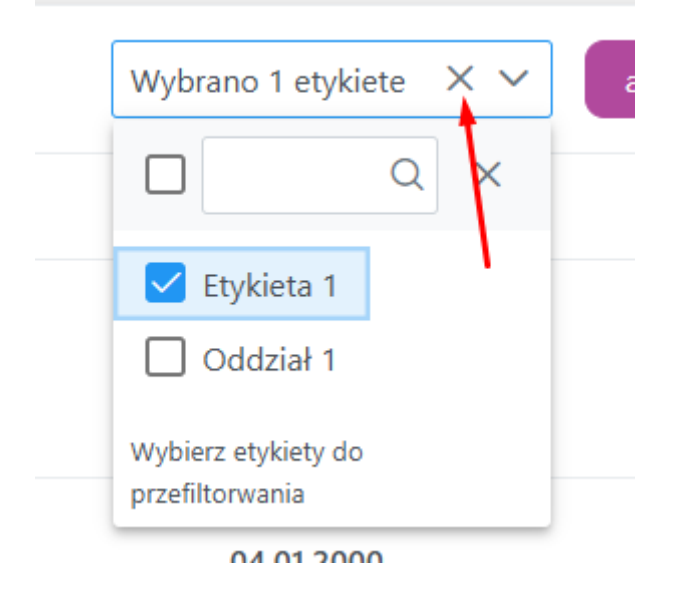

W tej tabeli filtr globalny nie przeszukuje po kolumnach: nr. ew, pokój i data przybycia.

### 7.1.1. Dodawanie mieszkańca

Aby dodać mieszkańca należy wejść z poziomu listy mieszkańców lub z poziomu ekranu głównego kliknąć w przycisk +*Mieszkaniec*.

### + Mieszkaniec

Formularz składa się z sześciu kroków z czego ostatni krok to potwierdzenie prawidłowego dodania mieszkańca. Formularz ten z każdym przejściem do kolejnego kroku, zapisuje

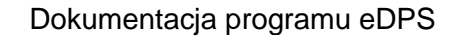

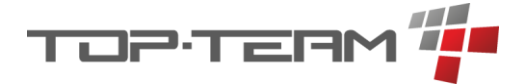

w pamięci przeglądarki ostatnie zmiany, w związku z czym, w razie problemu, większość wprowadzonych danych się zapisze. Aby przywrócić zapisane dane, należy skorzystać z przycisku: *Przywróć dane z formularza*.

Przywróć dane z formularza

### 7.1.1.1. Krok pierwszy – dane osobowe

| Dodaj mieszkańc                   | а                     |                           |                   |                           |                 |
|-----------------------------------|-----------------------|---------------------------|-------------------|---------------------------|-----------------|
| 0                                 | 2                     | 3                         | (4)               | 5                         | 6               |
| Dane osobowe                      | Dane kontaktowe       | Dane kwalifikujące do DPS | Dane mieszkańca   | Sytuacja prawna           | Gotowe          |
| Numer ewidencyjny (🔽 nadaj automa | tycznie) *            |                           |                   | Brak dokumentu tożsamości |                 |
| "E4"                              |                       |                           |                   | Dokument tożsamości *     |                 |
| Imię *                            | Nazwisko *            | Płeć *                    |                   | dowód osobisty            | × ~             |
| Tomasz                            | Tomaszewski           | mężczyzna                 | ~                 | Seria i numer *           |                 |
| Drugie imię                       | Nazwisko rodowe matki | PESEL *                   |                   | ABC123123                 |                 |
|                                   |                       | 10210645883               |                   | Data wydania *            | Termin ważności |
| Imię matki                        | Imię ojca             | Data urodzenia *          | Miejsce urodzenia | 01.04.2024                | Ċ               |
|                                   |                       | 06.01.2010                |                   | Organ wydający *          |                 |
|                                   |                       |                           |                   | Miasto                    |                 |
|                                   |                       |                           |                   |                           | Dalej »         |

W tym kroku należy uzupełnić dane osobowe mieszkańca. Istnieją też dwa zautomatyzowane pola. *Numer ewidencyjny* może zostać uzupełnione wg. autonumeracji. Aby to zrobić należy zaznaczyć checkboxa: *nadaj automatycznie*. Oprócz tego, jeśli uzupełnimy *PESEL*, automatycznie uzupełni się *Płeć* i *Data urodzenia*. Jeśli nie mamy dokumentu tożsamości należy zaznaczyć checkboxa: *Brak dokumentu tożsamości*. Wówczas pola do wprowadzenia danych dokumentu zostaną ukryte i nie będą przez formularz wymagane.

# 7.1.1.2. Krok drugi – Dane kontaktowe

| Doda       | aj mieszkańca |                         |       |                           |                 |                 |         |
|------------|---------------|-------------------------|-------|---------------------------|-----------------|-----------------|---------|
|            | (1)           | 2                       |       | 3                         | 4               | 5               | 6       |
|            | Dane osobowe  | Dane kontaktow          | e     | Dane kwalifikujące do DPS | Dane mieszkańca | Sytuacja prawna | Gotowe  |
| 🗌 Adres je | est nieznany  |                         |       | Numer telefonu            |                 |                 |         |
| Ulica *    |               | Dom *                   | Lokal | +48 22 211 33 22          |                 |                 |         |
| Górczewsk  | ka            | <ul> <li>222</li> </ul> |       | E-mail                    |                 |                 |         |
| Kod *      | Miejscowość * |                         |       | bok@top-team.pl           |                 |                 |         |
| 01-460     | Warszawa      |                         | 0     |                           |                 |                 |         |
| Gmina *    |               |                         |       |                           |                 |                 |         |
| Bemowo     |               |                         | 0     |                           |                 |                 |         |
| Powiat *   |               |                         |       |                           |                 |                 |         |
| Warszawa   |               |                         | 0     |                           |                 |                 |         |
| Województ  | two *         |                         |       |                           |                 |                 |         |
| mazowied   | kie           |                         | 0     |                           |                 |                 |         |
| ( Wstee    | a             |                         |       |                           |                 |                 | Dalej » |

W kroku nr dwa należy uzupełnić dane kontaktowe do mieszkańca oraz jego ostatni adres zamieszkania, przed zamieszkaniem w DPS. Jeśli adresu nie znamy, należy zaznaczyć checkboxa: *Adres jest nieznany*.

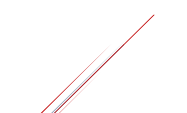

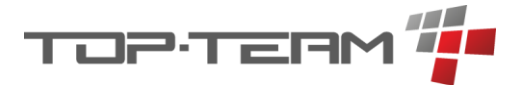

# 7.1.1.3. Krok trzeci - Dane kwalifikujące do DPS

| Dodaj mieszkańc            | a                |                           |                    |                 |         |
|----------------------------|------------------|---------------------------|--------------------|-----------------|---------|
| 1                          | 2                | 3                         | 4                  | 5               | 6       |
| Dane osobowe               | Dane kontaktowe  | Dane kwalifikujące do DPS | Dane mieszkańca    | Sytuacja prawna | Gotowe  |
| Data przybycia *           |                  |                           | Tryb przyjęcia *   |                 |         |
| 01.04.2024 12:35:36        |                  | Ð                         | normalny           |                 | ~       |
| Typ DPS *                  |                  |                           | Zasady przyjęcia * |                 |         |
| dla osób w podeszłym wieku |                  | ~                         | nowe               |                 | ~       |
| Decyzje                    |                  | Orzeczenia                |                    | Świadczenia     |         |
| kierująca                  | (nr.: ABC123456) | Dodaj                     |                    | Dodaj           |         |
| Dodaj                      |                  |                           |                    |                 |         |
| ( Wstecz                   |                  |                           |                    |                 | Dalej » |

W tym miejscu uzupełniamy informację o tym kiedy i na jakich zasadach przyjmowany jest mieszkaniec. W tym kroku również możemy dodać od razu wszelkie decyzje, orzeczenia i świadczenia, które mają być powiązane z mieszkańcem.

Aby dodać jakiś dokument, np. decyzję kierującą, należy kliknąć *Dodaj* w kolumnie która nas interesuje, wybrać interesujący nas rodzaj dokumentu, w tym przypadku: *decyzja kierująca* i uzupełnić formularz, który pojawi się w nowym oknie.

| Uzupełnii dai          | ne decvzii                                                                                                    | ×                                                                                                    |
|------------------------|----------------------------------------------------------------------------------------------------|----------------------------------------------------------------------------------------------------|
| Rodzaj *               | Data wpływu *                                                                                                    |                                                                                                    |
| kierująca              | ✓ 01.04.2024                                                                                                    | Ë                                                                                                    |
| ☑ Okres od             | □ Okres do                                                                                                    |                                                                                                    |
| 01.04.2024             | Ë                                                                                                    | Ë                                                                                                    |
| Numer *                | Organ wydający *                                                                                                    |                                                                                                    |
| ABC123456              | OPS Łomianki                                                                                                    | <ul><li>✓ +</li></ul>                                                                                                    |
| Uzasadnienie           | Pouczenie                                                                                                    |                                                                                                    |
| Rygor wykonywalności * |                                                                                                    |                                                                                                    |
| normalny               | $\sim$                                                                                                    |                                                                                                    |
|                        | Uzupełnij dar<br>Rodzaj *<br>kierująca<br>Ø Okres od<br>01.04.2024<br>Numer *<br>ABC123456<br>Uzasadnienie<br>Rygor wykonywalności * | Uzupełnij dane decyzji   Rodzaj *   Rodzaj * Data wpływu *   kierująca 01.04.2024   Ø Okres od Okres do   01.04.2024 Image: Colspan="2">Image: Colspan="2">Image: Colspan="2" Image: Colspan="2" I |

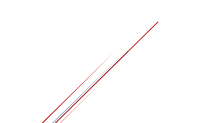

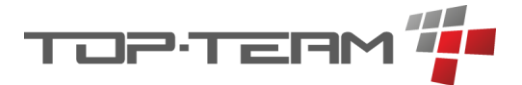

# 7.1.1.4. Krok czwarty - Dane mieszkańca

| Dodaj mieszkańca               | а               |                           |                                |                 |         |
|--------------------------------|-----------------|---------------------------|--------------------------------|-----------------|---------|
| 1                              | 2               | 3                         | 4                              | 5               | 6       |
| Dane osobowe                   | Dane kontaktowe | Dane kwalifikujące do DPS | Dane mieszkańca                | Sytuacja prawna | Gotowe  |
| Pokój *                        |                 |                           | Dane kontrahenta *             |                 |         |
| 1a (p. 0, bud. A)              |                 | 🖉 zmień                   | Tomasz Tomaszewski 10210645883 |                 |         |
| Pracownicy pierwszego kontaktu |                 |                           | Konta                          |                 |         |
| brak                           |                 | ~                         | PL77249083914071217248909925   |                 |         |
|                                |                 |                           | PL78203065689340674771528567   |                 | 6       |
|                                |                 |                           | Dodaj                          |                 |         |
| ( Wstecz                       |                 |                           |                                |                 | Dalej » |

W kroku czwartym wprowadzamy dane tym, w którym pokoju będzie mieszkał mieszkaniec.

*Dane kontrahenta* to automatycznie generujące się pole zawierające imię i nazwisko mieszkańca oraz jego pesel. Przy pomocy tych danych, mieszkaniec będzie identyfikowany na fakturze, jeśli taką fakturę będziemy wprowadzali w aplikacji eDPS.

Pozostałe opcjonalne pola pozwalają wskazać pracowników pierwszego kontaktu oraz numery konta. Numery kont muszą być w formacie *IBAN* czyli dla Polski, zaczynać się od PL oraz mieć 26 cyfr.

### 7.1.1.5. Krok piąty – Sytuacja prawna

| Dodaj mieszkańca                 | а               |                           |                 |                 |             |
|----------------------------------|-----------------|---------------------------|-----------------|-----------------|-------------|
| 1                                | 2               | 3                         | 4               | 5               | 6           |
| Dane osobowe                     | Dane kontaktowe | Dane kwalifikujące do DPS | Dane mieszkańca | Sytuacja prawna | Gotowe      |
| Zdolność do czynności prawnych * |                 |                           |                 |                 |             |
| ubezwłasnowolniony częściowo     |                 | $\sim$                    |                 |                 |             |
| Kurator *                        |                 |                           |                 |                 |             |
| Tomasz Miłoszek                  |                 | ~ +                       |                 |                 |             |
| ( Wstecz                         |                 |                           |                 |                 | 🛱 Zatwierdź |

Jeśli mieszkaniec nie ma pełnej zdolności do czynności prawnych, w tym kroku możemy ustawić informację o stanie prawnym oraz o przypisanym do mieszkańca kuratorze (w przypadku ubezwłasnowolnienia częściowego) albo opiekunie prawnym (w przypadku ubezwłasnowolnienia całkowitego).

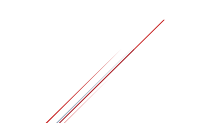

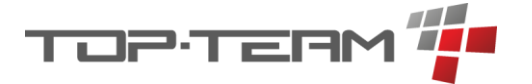

# 7.1.1.6. Krok szósty – Gotowe

| Dodaj mieszkańca | a               |                                           |                        |                 |        |
|------------------|-----------------|-------------------------------------------|------------------------|-----------------|--------|
| 1                | 2               | 3                                         | 4                      | 5               | 6      |
| Dane osobowe     | Dane kontaktowe | Dane kwalifikujące do DPS                 | Dane mieszkańca        | Sytuacja prawna | Gotowe |
|                  | Tomasz          | Tomaszewski został doda<br>© Zobucz profi | any do listy mieszkańc | :ów!            |        |

Jest to ostatni krok, który informuje nas, że mieszkaniec został prawidłowo dodany. Aby przejść do podglądu profilu mieszkańca, należy kliknąć przycisk *Zobacz profil*.

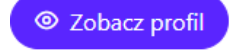

### 7.1.2. Podgląd danych mieszkańca

Aby wyświetlić dane mieszkańca należy wejść w ekran widoku mieszkańca. Możemy to zrobić na kilka sposobów.

a) Na liście mieszkańców kliknąć przycisk Podgląd.

|           | cańcy           |                |           |                  |                     |                   |                                   |
|-----------|-----------------|----------------|-----------|------------------|---------------------|-------------------|-----------------------------------|
| Mies      | zkańcy 🤉 szukaj |                |           |                  |                     |                   | aktualni rozliczani + Mieszkaniec |
| TL .      | †↓ NR. EW. 🛛    | †⊾ NAZWISKO IZ | †↓ imię 🍸 | POKÓJ            | †↓ data urodzenia 🖤 | †↓ DATA PRZYBYCIA | OPCIE                             |
|           | E127            | Andrzejewska   | Eliza     | 1 (p. 2, bud. A) | 17.10.1956          | 02.01.2003        | 💿 Podgląd 🖉 Edytuj                |
|           | E122            | Brzeziński     | Paweł     | 3 (p. 1, bud. A) | 22.06.1951          | 02.01.2003        | 💿 Podgląd 🖉 Edytuj                |
| ub. colk. | E111            | Kołodziej      | Teodor    | 1 (p. 0)         | 14.05.1940          | 01.01.2000        | 💿 Podgląd 🖉 Edytuj                |
|           | E112            | Kołodziej      | Arleta    | 1 (p. 0)         | 29.07.1957          | 04.01.2000        | Podgląd  Gytuj                    |
|           | E130            | Kołodziej      | Nikodem   | 4 (p. 2, bud. A) | 30.04.1954          | 02.01.2003        | 💿 Podgląd 🖉 Edytuj                |

b) Na stronie główne, w tabeli Ostatnio przeglądania, kliknąć na interesującą nas osobę.

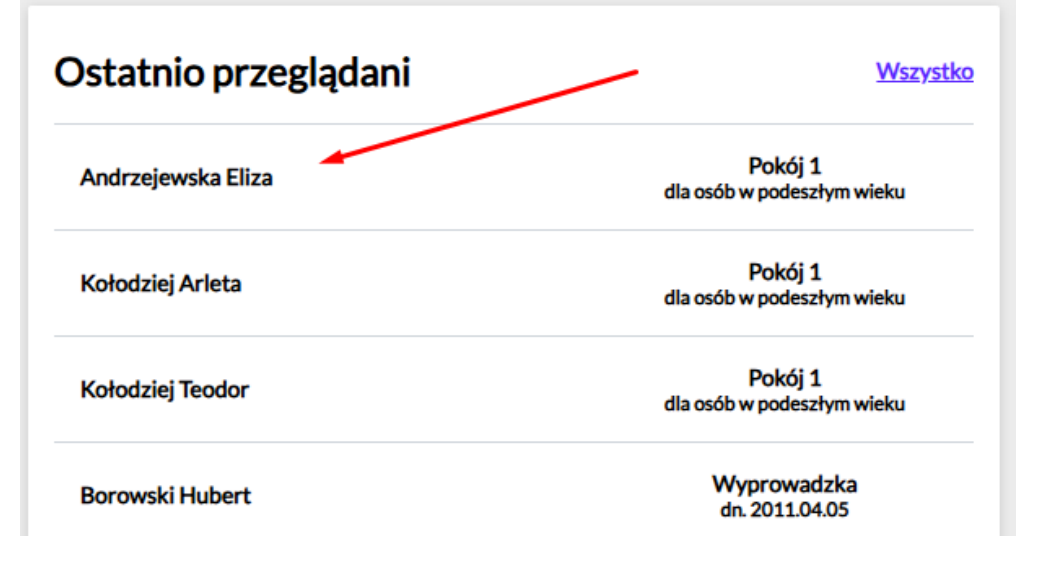

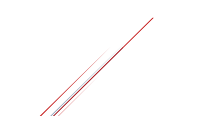

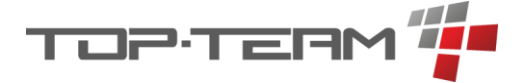

c) Z poziomu globalnej wyszukiwarki.

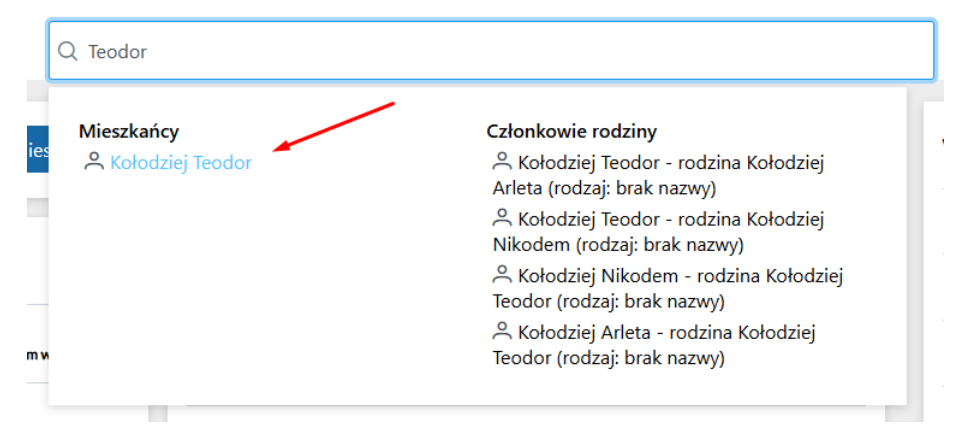

d) Z poziomu Ostatni przeglądanych w widoku mieszkańca.

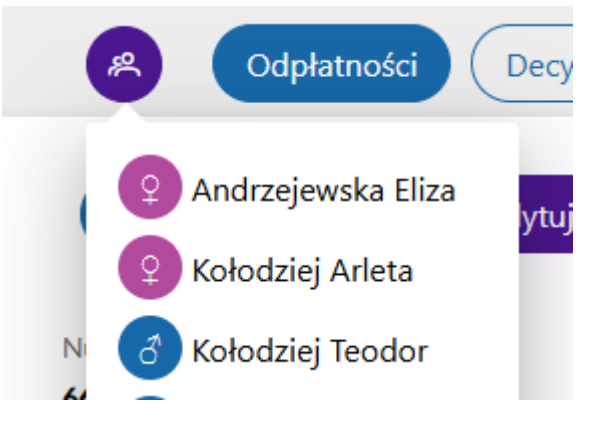

Po wejściu w podgląd widzimy ekran zawierający szybki dostęp do wielu danych o mieszkańcu. Widok ten składa się z kilku elementów, podobnie jak ekran główny.

### 7.1.2.1. Menu mieszkańca

| <b>Kołodziej Teodor</b> |   |
|-------------------------|---|
| Mieszkaniec             | > |
| Rejestry                | > |
| Zdrowie                 | > |
| Finanse                 | > |

Po lewej stronie ekranu widnieje rozwijalne menu dotyczące tylko wybranego przez nas mieszkańca. Jeśli z tego poziomu dodajemy jakiś element, możemy go dodać również tylko dla wybranego mieszkańca.

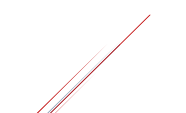

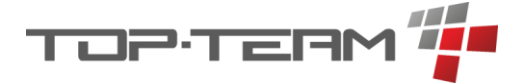

### 7.1.2.2. Przyciski szybkiego dostępu

W prawym górnym rogu, nad danymi mieszkańca znajdują się przyciski szybkiego dostępu. Są one widoczne zawsze, gdy poruszamy się po widoku mieszkańca.

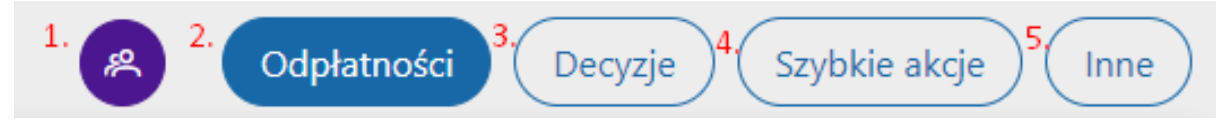

W menu tym znajdują się przyciski: 1. Ostatnio przeglądani mieszkańcy – możliwość szybkiego przełączenia się na innego mieszkańca, 2. Odpłatności – szybkie przejście do podglądu odpłatności, 3. Decyzje – szybkie przejście do decyzji mieszkańca, 4. Szybkie akcje – definiujemy je indywidualnie dla każdego pracownika (<u>rozdział 6.3.2</u>), 5. Inne – inne akcje, czyli Skopiuj link do profilu i Zamiana miejsc pokojami.

### 7.1.2.3. Podstawowe dane mieszkańca

| Kołodziej Teodor (ubezwłasno<br>Bud.  P.0  Lok. 1  Numer ewidencyjny: E111 | wolniony całkowicie)                     | Pokaż więcej  Edytuj  Wprowadź odejście |
|----------------------------------------------------------------------------|------------------------------------------|-----------------------------------------|
| Typ DPS:                                                                   | PESEL:                                   | Numer tel.:                             |
| dla osób w podeszłym wieku                                                 | •••••• Pokaż                             | 543 321 098                             |
| Data urodzenia:                                                            | Dokument tożsamości:                     | Konto bankowe:                          |
| 14.05.1940 (84 lat                                                         | ) •••••• Pokaż (ważny do 30.06.2         | 025) PL48249006273474162886889493       |
| Data przybycia do DPS:                                                     | Adres                                    | Dane opiekuna prawnego                  |
| 01.01.2000 🖉                                                               | Warszawa (00-124), Jana Pawła 12b lok. 1 | Pigwa Stanisław                         |
|                                                                            |                                          |                                         |

W tym miejscu widzimy wyselekcjonowane dane dotyczące mieszkańca. *PESEL* oraz *Dokument tożsamości* są domyślnie zasłonięte i aby je odkryć należy nacisnąć przycisk *Pokaż*. Kliknięcie w przycisk *Pokaż więcej* przeniesie nas do widoku szczegółowych danych mieszkańca. Kliknięcie w przycisk *Edytuj* przeniesie nas do edycji danych mieszkańca. Przycisk *Wprowadź odejdzie* pozwala wprowadzić wyprowadzkę lub zgon oraz rozliczyć odpłatność mieszkańca.

### 7.1.2.3.1. Edycja daty ostatniego wpisu w ewidencji

Ikona ołówka przy Data przybycia do DPS pozwala edytować datę wpisu w ewidencji mieszkańca informującej o tym, kiedy osoba uzyskała status mieszkaniec (jeśli jest mieszkańcem) lub kiedy opuściła DPS (jeśli zostało wprowadzone odejście).

Data przybycia do DPS: 01.01.2000

Po kliknięciu ikony wyświetli się okno, w którym należy wskazać nową datę wpisu w ewidencji. Z uwagi, że data ta nie może być wcześniejsza niż poprzedni wpis w ewidencji i późniejsza niż następny wpis w ewidencji, wówczas, jeśli istnieją poprzednie lub następne wpisy a wskazaliśmy datę nieprawidłową, dostaniemy komunikat o tym, że nasza data musi się mieścić w konkretnym przedziale.

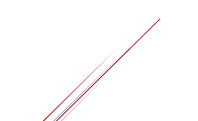

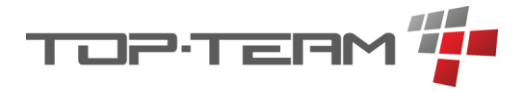

| Edytuj datę przyjęcia mieszkańca | $\bigotimes$ |
|----------------------------------|--------------|
| Data *                           |              |
| 01.01.2000 12:00:00              | Ë            |
|                                  | Catwierdź    |

# 7.1.2.4. Szybki dostęp

Kolejne cztery okna zawierają następujące dane: *1*. Ostatnie działania dotyczące wybranego mieszkańca, *2*. Wyciąg z rejestru nieobecności pokazujący ostatnie wprowadzone nieobecności, *3*. Informacje o ostatnio wprowadzonych zdarzeniach nadzwyczajnych, *4*. Szybki dostęp do informacji o rodzinie, informacji o przypisanych pracownikach lub kuratorze / opiekunie prawym.

| 1<br>Ostatnie aktywności                        | Wszystko | 2<br>Ostatnie nieobecnosci | Wszystko |
|-------------------------------------------------|----------|----------------------------|----------|
| 06.02.2024, 15:00 Edytowano dawkowanie          |          |                            |          |
| 05.02.2024, 15:22 Edytowano IPWM                |          |                            |          |
| 05.02.2024, 15:05 Edytowano IPWM                |          |                            |          |
| <sup>3</sup><br>Ostatnie zdarzenia nazdwyczajne | Wszystko | 4<br>Rodzina i przyjaciele | Wszystko |

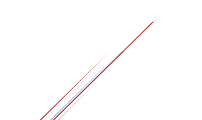

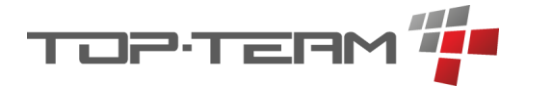

### 7.1.2.5. Kalendarz

Na samym dole widoku znajduje się kalendarz z zajęciami na konkretny tydzień. Zajęcia te definiuje się poprzez dzienniki zajęć.

| Kalenda    | rz zajęć                       |           |           |                |           |              |            |                 |                              |
|------------|--------------------------------|-----------|-----------|----------------|-----------|--------------|------------|-----------------|------------------------------|
| IPWM       |                                |           |           |                |           |              |            |                 |                              |
| 05.01.2    | 2023 - 01.07.2025              |           |           |                |           |              |            |                 | ~                            |
| 18 - 24 g  | gru 2023                       |           |           |                |           |              |            |                 | Dziś < 关                     |
|            | pon. 18.12                     | wt. 19.12 | śr. 20.12 | czw. 21.12     | pt. 22.12 |              | sob. 23.12 | nied            | z. 24.12                     |
| 12         |                                |           |           |                |           |              |            |                 |                              |
| 13         |                                |           |           |                |           |              |            |                 |                              |
| 14         |                                |           |           |                |           |              |            |                 |                              |
| 15         |                                |           |           | 15-151700      |           |              |            |                 |                              |
|            |                                |           |           | Rozwój ruchowy |           |              |            |                 |                              |
| 10         |                                |           |           |                |           |              |            |                 |                              |
| 17         |                                |           |           |                |           |              |            |                 |                              |
| 18         |                                |           |           |                |           |              |            |                 |                              |
| 10         |                                |           |           |                |           |              |            |                 |                              |
|            |                                |           |           |                |           |              |            |                 |                              |
| 20         |                                |           |           |                |           |              |            |                 |                              |
| 21         |                                |           |           |                |           |              |            |                 |                              |
| Cel        |                                |           |           |                |           | Zrealizowano | Nieobecny  | Zaplanowano     | Minimalny czas<br>realizacji |
| Zwiększeni | ie ruchliwości kończyn dolnych |           |           |                |           |              |            | 3 godz. 15 min. | 4 godz. 0 min.               |
| Integracja | społeczna                      |           |           |                |           |              |            |                 | 5 godz. 0 min.               |
| Nauka sam  | nodzielnego funkcjonowania     |           |           |                |           |              |            |                 | 6 godz. 0 min.               |

Oprócz tego, jeśli mieszkaniec ma wprowadzony *Indywidualny Plan Wsparcia Mieszkańca*, kalendarz pokazuje informację o tym ile z zaplanowanych godzin na cele plany wsparcia jest zrealizowanych w danym tygodniu.

# 7.1.2.6. Szczegółowe dane mieszkańca

Aby wejść w szczegółowe dane mieszkańca należy kliknąć w przycisk *Edytuj* na ekranie głównym mieszkańca lub wejść w pozycje menu mieszkańca *Dane osobowe*.

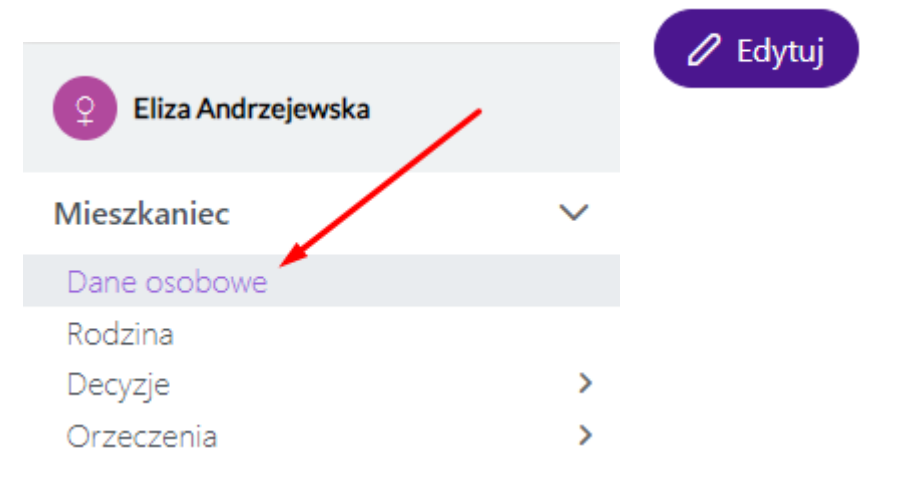

Po wejściu na ekran podglądu danych mieszkańca widzimy kilka sekcji danych o mieszkańcu. Poza podglądem danych mamy możliwość edycji tych danych oraz wprowadzenia odejścia mieszkańca.

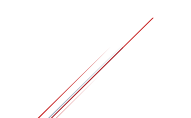

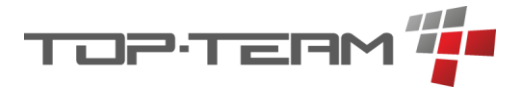

| Eliza Andrzejewska     | 🖉 Edytuj              |
|------------------------|-----------------------|
| - Dane osobowe         | - Dokument tożsamości |
| Numer ewidencyjny:     | Rodzaj:               |
| E127                   | dowód osobisty        |
| Nazwisko rodowe matki: | Seria i numer:        |
| Sawicka                | CBJ820689             |
| lmię matki:            | Data wydania:         |
| Katarzyna              | 07.11.2020            |
| Imię ojca:             | Termin ważności:      |
| Jacek                  | 07.11.2030            |
| PESEL:                 | Organ wydający:       |
| 56101793688            | Prezydent Warszawy    |
| Data urodzenia:        |                       |
| 17.10.1956             |                       |
| Miejsce urodzenia:     |                       |
| Warszawa               |                       |
|                        |                       |

### 7.1.3. Edycja danych mieszkańca

Dane mieszkańca można edytować z poziomu listy mieszkańców albo z poziomu szczegółowych danych mieszkańca, klikając przycisk *Edytuj*.

# 🖉 Edytuj

Edycja danych bazuje na formularzu o takim samym układzie pól jak formularz dodawania mieszkańca (<u>rozdział 7.1.1.</u>). Jest to formularz kilku zakładkowy (<u>rozdział 6.7.</u>).

### 7.1.4. Wprowadzanie odejścia mieszkańca

Aby wprowadzić odejście czyli wyprowadzkę lub zgon mieszkańca, należy kliknąć przycisk: *Wprowadź odejście* na ekranie głównym mieszkańca. Po kliknięciu pojawią się dwie opcje gdzie wybieramy czy wprowadzamy zgon czy wyprowadzkę.

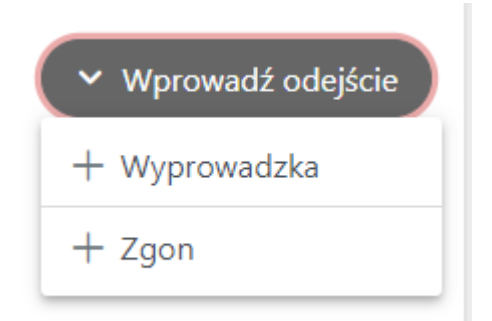

Oba formularze wyglądają identycznie, jednak dodanie zgonu wprowadza do dodany osobowych mieszkańca konkretną datę zgonu. Różnica jest też w decyzji, którą można dodać w formularzu. Przy wyprowadzce dodajemy decyzję uchylającą a przy zgonie wygaszającą.

Formularz ten jest formularzem złożonym, czteroetapowym (rozdział 6.7.).

W kroku 1., wprowadzamy informację o dacie zmiany ewidencji czyli o *dacie odejścia / zgonu*, o tym czy uwzględniamy w rozliczeniu odpłatność za ostatni dzień pobytu oraz możemy wprowadzić *decyzję uchylającą / wygasającą*.

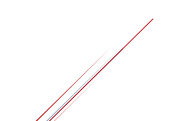

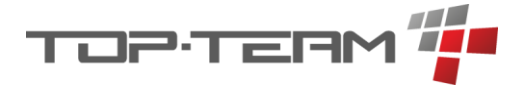

| 1                     | 2                                 | 3                             | 4            |
|-----------------------|-----------------------------------|-------------------------------|--------------|
| Informacje o odejściu | Zlecenia do zamknięcia i operacje | Zlecenia do dodania i korekty | Podsumowanie |
| ata wyprowadzki       | Odpłatność za ostatni dzień       | Decyzia                       |              |
| 10.04.2024 15:34:41   | 🖰 uzwględnić 🗸 🗸                  | beeyzju                       |              |
|                       |                                   | Dodaj                         |              |

Krok 2. dotyczy części depozytowej i sprawdza odpłatność mieszkańca za ostatni miesiąc pobytu. W tym kroku wybieramy zlecenia cykliczne, które mamy zamknąć z uwagi na odejście. Generator domyślnie zamyka wszystkie aktywne zlecenia. Sprawdza też czy były wykonane operacje pieniężne na rzecz odpłatności. Jeśli nie chcemy zamykać jakiegoś zlecenia lub korygować jakiejś operacji, należy ją z tej listy usunąć.

| Informacje o odejściu                                                                                                 |               | Zlecenia do            | zamknięcia i operacje | Zlecenia do dodania                                                                                                    | i korekty                 |                |                 | Podsumowanie |
|----------------------------------------------------------------------------------------------------|---------------|------------------------|-----------------------|----------------------------------------------------------------------------------------------------|---------------------------|----------------|-----------------|--------------|
| lecenia do zamknięcia                                                                                                 |               |                        |                       |                                                                                                    |                           |                |                 |              |
| IAZWA                                                                                                    | WN            | MA                     | OKRES OD OKRES DO     | TYTUŁ                                                                                                    | CZĘSTOTLIWO               | ŚĆ             | KWOTA           | OPCJE        |
| Odpłatność za pobyt: Jacek Michalski, od<br>nstytucji: ZUS Warszawa, ze świadczenia:<br>enta, o nr: R150015           | inst.:<br>DPS | inst.: ZUS<br>Warszawa | 01.10.2023 31.03.2024 | Odpłatność za pobyt: Jacek Michalski, od<br>instytucji: ZUS Warszawa, ze świadczenia:<br>renta, o nr: R150015           | co miesiąc<br>dnia miesią | (5 -go<br>ica) | 1 386,00<br>PLN |              |
| Odpłatność za pobyt: Jacek Michalski, od<br>nstytucji: OPS Łomianki, ze świadczenia:<br>asiłek stały, o nr: ZSO230001 | inst.:<br>DPS | inst.: OPS<br>Łomianki | 01.10.2023 31.03.2024 | Odpłatność za pobyt: Jacek Michalski, od<br>instytucji: OPS Łomianki, ze świadczenia:<br>zasiłek stały, o nr: ZSO230001 | co miesiąc<br>dnia miesią | (5 -go<br>ica) | 154,00<br>PLN   |              |
| Dperacje do korekty (wykonane w miesiącu                                                                              | odejścia      | lub później)           |                       |                                                                                                    |                           |                |                 |              |
| Data Winien (uznanie konta)                                                                                           |               |                        | Ma (obciążenie k      | onta)                                                                                                    | Tytuł                     | Kwota          |                 | OPCJE        |
|                                                                                                    |               |                        | E                     | rak operacji                                                                                                    |                           |                |                 |              |

Po przejściu do kroku 3. generator zamyka wybrane zlecenia z ostatnim dniem miesiąca poprzedzającego miesiąc odejścia oraz generuje nowe zlecenia odpłatności za ostatni miesiąc pobytu w DPS. Poza tym generuje również korekty do wskazanych w poprzednim kroku operacji.

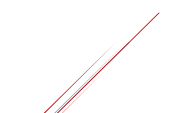

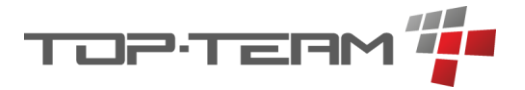

| Informacje o odejściu                                                                                    | Zlecenia d   | 2<br>lo zamknięcia i o    | peracje                  | 3<br>Zlecenia do dodani                                                              | a i korekty            |                 | Po            | 4<br>odsumowanie |
|----------------------------------------------------------------------------------------------------|--------------|---------------------------|--------------------------|--------------------------------------------------------------------------------------|------------------------|-----------------|---------------|------------------|
| /ygenerowane zlecenia odplatności za ostatni miesiąc                                                     |              |                           |                          |                                                                                      |                        |                 |               |                  |
|                                                                                                    |              |                           |                          |                                                                                      |                        |                 |               | + Zlecenie       |
| azwa                                                                                                    |              | Winien (uznanie<br>konta) | Ma (obciążenie<br>konta) | Tytuł                                                                                |                        |                 | Kwota         | OPCJE            |
| )dplatność za pobyt: Jacek Michalski, od instytucji: ZUS V<br>wiadczenia: renta, o nr: R150015           | /arszawa, ze | inst.: DPS                | inst.: ZUS<br>Warszawa   | Odpłatność za pobyt: Jacek Michalski, o<br>świadczenia: renta, o nr: R150015         | d instytucji: Zl       | JS Warszawa, ze | 462,00<br>PLN | 🖉 Edytuj 🗎       |
| )dpłatność za pobyt: Jacek Michalski, od instytucji: OPS Ł<br>wiadczenia: zasiłek stały, o nr: ZSO230001 | omianki, ze  | inst.: DPS                | inst.: OPS<br>Łomianki   | Odpłatność za pobyt: Jacek Michalski, o<br>świadczenia: zasiłek stały, o nr: ZSO2300 | d instytucji: O<br>101 | PS Łomianki, ze | 51,33<br>PLN  | 🖉 Edytuj 💼       |
| /ygenerowane zlecenia korekt na postawie operacji do ko                                                  | orekty       |                           |                          |                                                                                      |                        |                 |               |                  |
|                                                                                                    |              |                           |                          |                                                                                      |                        |                 |               | + Korekta        |
| AZWA WN (uznanie konta)                                                                                  |              | MA (obcią                 | żenie konta)             | TYTU                                                                                 | JŁ                     | KWOTA           | OPCJE         |                  |
| rak                                                                                                    |              |                           |                          |                                                                                      |                        |                 |               |                  |

Ostatni krok 4. wyświetla podsumowanie wprowadzonych danych w poprzednich krokach. Po zatwierdzeniu formularza, mieszkaniec z dniem wskazanym w *1. kroku* uzyskuje nowy status ewidencji: *rozliczany* i od tej pory znajduje się na liście mieszkańców rozliczanych.

# 7.1.5. Archiwizacja mieszkańca

Archiwizację mieszkańca dokonuje się, gdy mieszkaniec opuścił DPS i został już rozliczany, ponieważ po archiwizacji mieszkańca nie ma możliwości wprowadzić zmian na jego koncie. Można tego dokonać na liście mieszkańców w karcie *Rozliczani*.

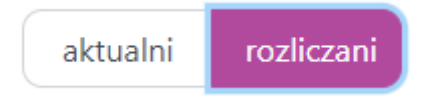

Aby zarchiwizować mieszkańca, należy kliknąć na ikonę archiwizacji,

zatwierdzić

Թ

archiwizację poprzez kliknięcie przycisku Ok w oknie dialogowym

| Potwierdzenie      |       |  |  |  |  |  |
|--------------------|-------|--|--|--|--|--|
| Potwierdź archiwiz | zację |  |  |  |  |  |
| 🗙 Anuluj           | ✓ Ok  |  |  |  |  |  |

oraz wprowadzić datę archiwizacji mieszkańca, czyli datę wpisu do ewidencji mieszkańca ze statusem *zarchiwizowany*.

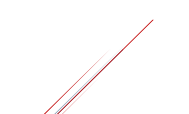

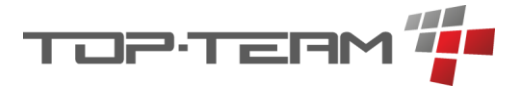

| Archiwizuj mieszkańca | $\bigotimes$ |
|-----------------------|--------------|
| Data archiwizacji *   |              |
| 01.04.2024.12:45:00   |              |

Po zatwierdzeniu, mieszkaniec zostanie przeniesiony na listę osób w archiwum.

# 7.2. Oczekujący

Osoby oczekujące to osoby, które oczekują na miejsce w DPS i nie są jeszcze jego mieszkańcami. Dzięki tej liście osób można wstępnie wprowadzić osobę do systemu oraz weryfikować ile osób i kiedy weszło do kolejki osób oczekujących.

# 7.2.1. Dodawanie osoby oczekującej

Aby dodać osobę oczekującą, należy kliknąć w przycisk + *Oczekujący* widoczny w prawym górnym rogu tabeli osób oczekujących.

# + Oczekujący

Pierwsze trzy kroki są identyczne jak w przypadku dodawania mieszkańca, patrz <u>Mieszkańcy</u> - <u>Dodawanie mieszkańca</u> podpunkt <u>.1, .2, .3</u>.

W kroku trzecim podajemy datę wpisania na listę oczekujących a nie datę rejestracji jako mieszkaniec i pole nazywa się *Oczekuje od*.

Krok czwarty jest to fragment formularza dodawania mieszkańca z kroku czwartego, gdzie możemy wprowadzić tylko informacje o numerach kont bankowych mieszkańca.

Po prowadzeniu tych danych, w kroku piątym, pojawi się ekran podsumowujący i informujący o poprawnym dodaniu mieszkańca na listę oczekujących.

# 7.2.2. Edycja danych osoby oczekującej

Aby edytować dane osoby oczekującej należy kliknąć przycisk *Edytuj* w wierszu tabeli osoby, której dane chcemy edytować.

# 🖉 Edytuj

Po wciśnięciu przycisku, pojawi się uzupełniony formularz dodawania osoby oczekającej. Po wprowadzeniu zmian, zatwierdzamy je przyciskiem *Zatwierdź*.

### 🛱 Zatwierdź

Po poprawnym zatwierdzeniu zmian, zostaniemy przeniesieni na listę osób oczekujących.

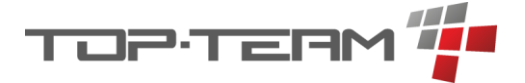

### 7.2.3. Przekształcenie oczekującego w mieszkańca

Jeśli chcemy przyjąć osobę oczekującą do DPS, należy wejść na listę osób oczekujących i w wierszu tabeli, w którym znajduje się interesująca nas osoba, kliknąć przycisk *Zrób mieszkańcem*.

### 2rób mieszkańcem

Po kliknięciu zostaniemy przekierowani na trójetapowy formularz, w który będziemy mogli uzupełnić brakujące dane.

W pierwszym kroku uzupełniamy takie dane jak numer ewidencyjny, data przybycia do DPS, czyli data wpisania do ewidencji zmiany statusu na mieszkaniec, pokój w którym będzie przybywał mieszkaniec, dane kontrahenta oraz pracowników pierwszego kontaktu. Więcej szczegółów o tych polach znajduje się rozdziale dodawania mieszkańca, krok pierwszy, trzeci i czwarty (rozdział Dodawanie mieszkańca, podpunkt <u>.1</u>, <u>.3</u>, <u>.4</u>).

Krok drugi jest identyczny z krokiem piątym dodawania mieszkańca, czyli uzupełnienie informacji o sytuacji prawnej mieszkańca (<u>Dodawanie mieszkańca, krok 5</u>).

Krok trzeci to podsumowanie i potwierdzenie, że prawidłowo przekształcono osobę oczekująca w mieszkańca.

### 7.2.4. Archiwizacja osoby oczekującej

Jeśli osoba oczekująca rezygnuje z miejsca z kolejki przyjęcia do DPS należy ją archiwizować.

Aby to zrobić należy kliknąć na ikonę archiwizacji,

zatwierdzić archiwizację klikając

Ok w oknie dialogowym

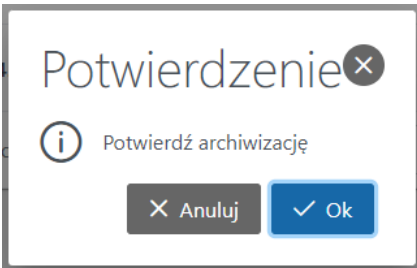

oraz wprowadzić datę archiwizacji, czyli datę wpisu do ewidencji osoby oczekującej ze statusem *zarchiwizowany*.

| Archiwizuj osobę oczekującą             | $\bigotimes$ |
|-----------------------------------------|--------------|
| Data archiwizacji * 12.04.2024 14:53:44 |              |
|                                         | Catwierdź    |

Po zatwierdzeniu, osoba oczekująca zostanie przeniesiona na listę osób w archiwum.

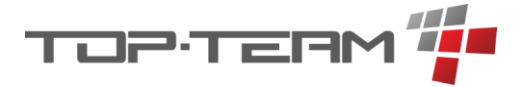

### 7.3. Osoby w archiwum

Osoby w archiwum to lista osób przeniesionych do archiwum z listy mieszkańców lub z listy osób oczekujących. Osoby z tej listy można przywrócić na listę osób oczekujących albo na listę mieszkańców. Przywrócenie ich na wybraną listę skutkuje powstaniem *nowego wpisu w ewidencji* mieszkańca w związku z czym widziany będzie jako osoba która była *oczekującym / mieszkańcem*, przestała nim być i ponownie wróciła, czy to na listę oczekujących czy to od razu na listę mieszkańców.

### 7.3.1. Dearchiwacja: do oczekujących

Aby osobę zarchiwizowaną przenieść na listę oczekujących, należy wejść na listę osób w archiwum i w wierszu, w którym znajduje się interesująca nas osoba kliknąć przycisk *do oczekujących*.

# ် do oczekujących

Zostaniemy przeniesieni do formularza, w którym musimy uzupełnić niezbędne, brakujące dane, czyli od kiedy ma się pojawić na liście oczekujących, w jakim trybie planowane jest przyjęcie mieszkańca oraz do jakiego typu DPS osoba ta aplikuje.

| Dearchiwizuj o      | osobę oczekującą         |        |                                |
|---------------------|--------------------------|--------|--------------------------------|
| Dane kw             | 1<br>valifikujące do DPS |        | 2<br>Gotowe                    |
| Oczekuje od *       | Tryb przyjęcia *         |        | Typ DPS *                      |
| 04.04.2024 12:10:00 | 📋 normalny               | $\sim$ | dla osób w podeszłym wieku 🗸 🗸 |
| 04.04.2024 12:10:00 | normalny                 | ~      | dla osób w podeszłym wieku V   |

Po zatwierdzeniu, w punkcje drugim, pojawi się informacja o prawidłowym przeniesieniu osoby z archiwum na listę oczekującą.

### 7.3.2. Dearchiwacja: do mieszkańców

Aby osobę zarchiwizowaną przenieść na listę mieszkańców, należy wejść na listę osób w archiwum i w wierszu, w którym znajduje się interesująca nas osoba kliknąć przycisk *do mieszkańców*.

### ပ် do mieszkańców

Zostaniemy przeniesieni do czteroetapowego formularza, w którym musimy uzupełnić niezbędne dane.

*Etap pierwszy* to uzupełnienie danych kwalifikujących, czyli informacji o tym, do jakiego typu DPS mieszkaniec ma zostać przypisany oraz w jakim trybie i z jaką datą.

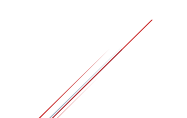

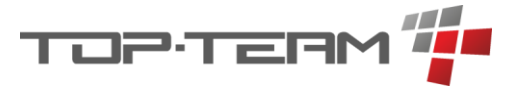

| Dearchiwizuj mie          | szkańca          |                    |                |
|---------------------------|------------------|--------------------|----------------|
| 1                         | 2                | 3                  | 4              |
| Dane kwalifikujące do DPS | Dane mieszkańca  | Sytuacja prawna    | Gotowe         |
| Data przybycia *          | Tryb przyjęcia * | Typ DPS *          |                |
| 04 04 2024 15:10:00       | normalny         | ✓ dla osób w podes | złvm wieku 🗸 🗸 |

*Etap drugi* pozwala przypisać mieszkańcowi pokój, edytować poparzeni numer ewidencji, jeśli chcemy nadać inny oraz edytować nazwę kontrahenta.

| Dearchiwizuj miesz        | zkańca          |                               |           |
|---------------------------|-----------------|-------------------------------|-----------|
| 1                         | 2               | 3                             | 4         |
| Dane kwalifikujące do DPS | Dane mieszkańca | Sytuacja prawna               | Gotowe    |
| Pokój *                   | Numer e         | ewidencyjny ( 🗌 nadaj automat | ycznie) * |
| 1a (p. 0, bud. A)         | Zmień E131      |                               |           |
| Dane kontrahenta *        |                 |                               |           |
| Ilona Wilk 68092515345    |                 |                               |           |
| Wstecz                    |                 |                               | Dalej »   |

*Etap trzeci* identyczny z krokiem piątym dodawania mieszkańca, czyli uzupełnienie informacji o sytuacji prawnej mieszkańca (<u>patrz 7.1.1.5</u>). Po zatwierdzeniu, w punkcje czwartym, pojawi się informacja o prawidłowym przeniesieniu osoby z archiwum na listę mieszkańców.

### 7.3.3. Anonimizacja

Jeśli osoba jest w archiwum mamy możliwość wymazania jej danych z systemu. Aby to zrobić należy kliknąć przycisk ? anonimizuj.

### ② anonimizuj

Po jego wciśnięciu zostaniemy zapytani o potwierdzenie anonimizacji danych osoby. Jeśli potwierdzimy, wszystkie dane wrażliwe osoby w systemie zostaną zastąpione informacją "dane zanonimizowane" a jedyna informacja o anonimizacji będzie dostępna z poziomu rejestru anonimizacji. Więcej o rejestrze można przeczytać w rozdziale Rejestr anonimizacji.

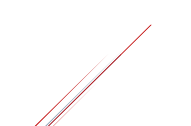

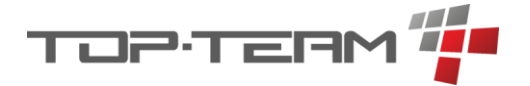

# 7.4. Rejestry

Rejestry to zbiory danych dotyczących mieszkańców. Pozwalając zapisać zdarzenia które miały miejsce lub będą mieć miejsce. Rejestry dla części socjalnej to:

- Dziennik wyjść.
- Interwencje.
- Nieobecności.
- Odwiedziny.
- Wydarzenia.
- Wyjazdy.
- Zdarzenia nadzwyczajne.

### 7.4.1. Dziennik wyjść

Dziennik pozwala na zapisywanie informacji o tym, kiedy który mieszkaniec opuszczał lub planuje opuszczać DPS. Opcjonalnie umożliwia opisanie zdarzenia.

### 7.4.2. Interwencje

Interwencje to rejestr pozwalający zapisać informację o interwencjach policji lub pogotowia oraz wprowadzić notatkę z wydarzenia.

### 7.4.3. Nieobecności

Nieobecności pozwalają wprowadzić do systemu informację o tym, kiedy mieszkaniec nie był obecny w DPS oraz dodać opis do tej nieobecności. Na podstawie tak wprowadzonej informacji można rozliczyć mieszkańca z nieobecności, generując zwrot za nieobecność.

### 7.4.3.1. Zwrot za nieobecność

Aby dokonać zwrotu pieniędzy za nieobecność mieszkańca należy przy wprowadzonej nieobecności kliknąć przycisk *Rozlicz*.

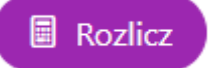

W formularzu, który pojawi się po wciśnięciu przycisku możemy obliczyć i dodać operacje zwrotu środków na książkę kontową mieszkańca.

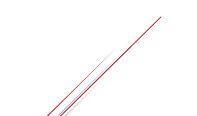

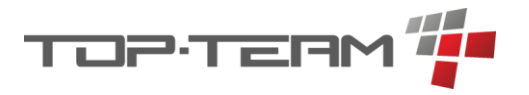

| ni do rozliczenia * | Łączna kwo<br>196,30                   | ta *                  |           |                                                        |                       |         |
|---------------------|----------------------------------------|-----------------------|-----------|--------------------------------------------------------|-----------------------|---------|
| ). Data             | Winien (uznanie konta)                 | Ma (obciążenie konta) | Kwota     | Tytuł                                                  | Dni do<br>rozliczenia |         |
| 1 24.04.2024 14:02  | 2023r. :   miesz.:<br>Arleta Kołodziej | inst.: DPS            | 96,54 PLN | Zwrot za nieobecność między 2024-03-30<br>a 2024-03-31 | 2                     | 0<br>×  |
| 2 24.04.2024 14:02  | 2023r. :   miesz.:<br>Arleta Kołodziej | inst.: DPS            | 99,76 PLN | Zwrot za nieobecność między 2024-04-01 a<br>2024-04-02 | 2                     | //<br>× |

*Dni do rozliczenia* to informacja za ile dni będzie robiony zwrot. Domyślnie tyle ile trwała nieobecność. Jeśli wartość ta zostanie zmieniona ręcznie, po rozliczeniu w tabeli Nieobecności, pojawi się wartość z tego pola.

Łączna kwota to suma kwot z tabeli wygenerowanych operacji.

*Tabela zawiera wygenerowanie operacje.* Generator operacji działa tak, że pobiera wartość decyzji o odpłatności mieszkańca i dzieli ją na liczbę dni w miesiącu, w którym mieszkaniec był nieobecny. Kwotę zwrotu za dzień mnoży razy liczbę dnie nieobecności w danym miesiącu. Jeśli nieobecność była na przełomie miesięcy, generator wylicza zwrot osobno na każdy miesiąc. Jeśli chcemy ręcznie zmienić wygenerowane operacje, należy kliknąć ikonkę *ołówka* przy wybranej operacji.

0

Po kliknięciu pojawi się możliwość edycji wszystkich pól. Aby program przeliczył kwotę za zwrot nieobecności w danym miesiącu na inną ilość dni, możemy kliknąć strzałki przy polu *Dni do rozliczenia*. Dzięki temu program zwiększy lub zmniejszy kwotę proporcjonalnie do ilości dni do rozliczenia. Zmiana ta nie działa w przypadku ręcznie dodanej operacji.

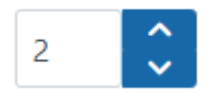

Aby zatwierdzić zmiany należy kliknąć *zielony przycisk* zatwierdzenia. Aby odrzucić zmiany należy kliknąć *czerwony przycisk X*.

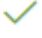

×

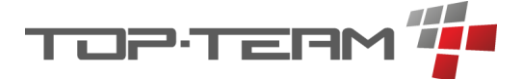

Jeśli chcemy dodać kolejną operację do tabeli, należy kliknąć przycisk Dodaj.

### Dodaj

Aby *usunąć operację* z tabeli należy kliknąć przycisk *Usuń*, czyli *czerwony X* pod ikonką ołówka.

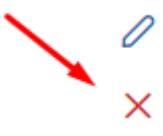

Jeśli mieszkaniec ma zdefiniowaną odpłatność, rozliczenie nieobecności *automatycznie naliczy zwrot* za nieobecność do odpłatności na wskazany miesiąc. Informuje o tym informacja na dole formularza.

Z uwagi, że prowadzona jest historia odpłatności mieszkańca, operacje będą uwzględnione w odpłatności.

Jeśli checkbox nie jest zaznaczony, nie zostanie dodana operacja do odpłatności.

Dodane rozliczenie można usunąć. Aby to zrobić należy na liście nieobecności kliknąć przycisk Usuń rozliczenie.

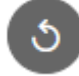

Jeśli przy rozliczeniu zostały dodane operacje w odpłatnościach, należy je usunąć ręcznie.

### 7.4.4. Odwiedziny

Odwiedziny to informacja o tym kto i kiedy odwiedzał lub planuje odwiedzić mieszkańca.

### 7.4.5. Wydarzenia

Wydarzenia to rejestr pozwalający zapisać *dowolne zdarzenie* mające miejsce w DPS lub poza nim, dotyczące mieszkańca lub mieszkańców lub pracowników. Może to być impreza urodzinowa, wspólna wigilia czy wyjazd do kina.

Dodanie wydarzenia pozwala nadać mu *Tytuł*, *Czas trwania*, *Opis* oraz informację o tym którzy *mieszkańcy / członkowie rodzin / pracownicy biorą w nim udział* oraz *które pokoje są zajęte* przez to wydarzenie.

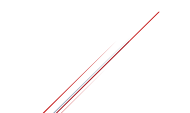

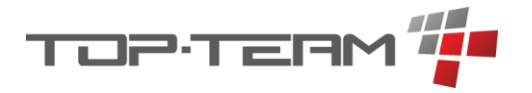

| Dodaj wydarzenie    |         |                                     |             |           |
|---------------------|---------|-------------------------------------|-------------|-----------|
| Tytuł *             |         | Okres od *                          | ☑ Okre      | es do     |
|                     |         |                                     | Ë           | ÷.        |
| Opis                |         |                                     |             |           |
|                     |         |                                     |             |           |
|                     |         |                                     |             |           |
| — Mieszkańcy        |         | <ul> <li>Członkowie rodz</li> </ul> | in          |           |
| Mieszkańcy          | 🖉 Zmień | Członkowie rodzin                   |             | 🖉 Zmień   |
| †↓ IMIĘ †↓ NAZWISKO | TELEFON | ↑↓ IMIĘ                             | †↓ NAZWISKO | TELEFON   |
| brak                |         | brak                                |             |           |
| - Pracownicy        |         | — Pokoje                            |             |           |
|                     |         |                                     |             |           |
| Pracownicy          | 🖉 Zmień | Pokoje                              |             | 🖉 Zmień   |
| †↓ IMIĘ †↓ NAZWISKO | TELEFON | brak                                |             |           |
| brak                |         |                                     |             |           |
|                     |         |                                     |             |           |
|                     |         |                                     |             | Catwierdź |

Listę wydarzeń można podejrzeć w widoku kalendarza. Aby to zrobić należy kliknąć *Kalendarz* na przełączniku.

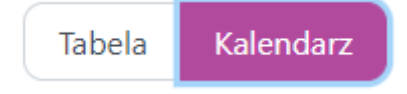

### 7.4.6. Wyjazdy

Wyjazdy podwalając zdefiniować kiedy miały miejsce lub będą mieć miejscy zorganizowane wyjazdy poza DPS oraz kto w nich bierze udział. Jest to uproszczona wersja *Wydarzeń* (rozdział 7.4.5.).

### 7.4.7. Zdarzenia nadzwyczajne

Rejestr ten pozwala zapisywać zdarzenia nadzwyczajne, które miały miejsce w DPS. Zdarzenia te dzielimy na *Zaraportowanie* i *Niezaraportowane*. Zdarzenie to przechowuje takie wartości jak informacja o tym, którego mieszkańca dotyczy zdarzenie, gdzie miało miejsce, opis zdarzenia i opis podjętych działań następczych. Informacja o tym, który pracownik zgłaszał zdarzenie uzupełniana jest danymi zalogowanego pracownika.

Zdarzenia te powinny być raportowane do jednostki nadrzędnej. Raport ten można wykonać w *Raportach*.

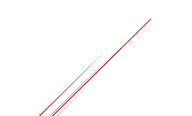

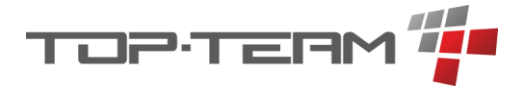

# 7.5. Terapie zajęciowe

W tym miejscu możemy definiować informację o terapiach zajęciowych. *Terapie* mają na celu przechowywanie informacji o tym, jakie terapie w danym momencie są prowadzone i na jakie mogą uczęszczać mieszkańcy.

|                        |                                                    | Okres od *                                                                                                    | Okres do                                                                                                    |                                                                                                    |
|------------------------|----------------------------------------------------|----------------------------------------------------------------------------------------------------|----------------------------------------------------------------------------------------------------|----------------------------------------------------------------------------------------------------|
|                        | ~ +                                                |                                                                                                    | e                                                                                                    | e                                                                                                    |
|                        |                                                    | Dziennik zajęć                                                                                                    |                                                                                                    |                                                                                                    |
|                        |                                                    | Wyszukaj dziennik zajęć (wpisz                                                                                                    | min. 3 znaki)                                                                                                    | ~ <del>+</del>                                                                                                    |
|                        |                                                    |                                                                                                    |                                                                                                    |                                                                                                    |
|                        |                                                    | — Prowadzący                                                                                                    |                                                                                                    |                                                                                                    |
| †↓ imię                | PESEL                                              | †↓ NAZWISKO                                                                                                    | ţ↑ imie                                                                                                    |                                                                                                    |
| szę wybrać mieszkańców |                                                    |                                                                                                    | Proszę wybrać pracowników                                                                                                    |                                                                                                    |
| ≪ < > ≫ 10 ×           |                                                    |                                                                                                    | Od 0 do 0 z 0 << < > >> 10 ~                                                                                                    |                                                                                                    |
| 0 Zmień                |                                                    |                                                                                                    | 0 Zmień                                                                                                    |                                                                                                    |
|                        | T↓ IME<br>szę wybrać mieszkańców<br><< < > >> 10 ∽ | ↓ IME PESEL szę wybrać mieszkańców </td <td>✓         +           Dziennik zajęć         Wyszukaj dziennik zajęć (wpisz r           Ţ↓ IME         PESEL           szę wybrać mieszkańców         Ţ↓ MAZWISKO           &lt;</td> >>>            10 ✓ | ✓         +           Dziennik zajęć         Wyszukaj dziennik zajęć (wpisz r           Ţ↓ IME         PESEL           szę wybrać mieszkańców         Ţ↓ MAZWISKO           < | Image: Provide a constraint of the second of the second of the |

Przypisanie *Mieszkańców* i *Pracowników* do *Terapii* jest niezależne od tego co znajduje się w *Dziennik zajęć*. Jeśli chcemy zapisać tylko informację o terapii, możemy zrobić to w formie uproszczonej wskazując kto był na terapii w jakim dniu i kto ją prowadził. Aby jednak prowadzić szczegółowy zapis przebiegu terapii zalecamy posłużenie się *Dziennikiem zajęć*.

Istnieje możliwość przypisania do Terapii zajęciowej Dziennika zajęć. Albo wybieramy już istniejący dziennik, albo tworzymy nowy *Dziennik zajęć* (<u>rozdział 7.7.</u>). Aby to zrobić uzupełniamy pole.

#### Dziennik zajęć

Wyszukaj dziennik zajęć (wpisz min. 3 znaki)

Dzięki temu możemy precyzyjnie rozplanować każde zajęcia z terapii oraz zapisać informację o postępach z terapii.

### Przypadki użycia.

Jeśli prowadzimy terapie zajęciową: Muzykoterapię możemy posłużyć się oprogramowaniem na dwa sposoby: uproszczonym i pełnym.

*Sposób uproszczony*: W uproszczonym podejściu do zapisu informacji o przeprowadzanej Muzykoterapii możemy dodawać każdorazowo nową muzykoterapię nie powiązaną z dziennikiem zajęć. Podamy wówczas w niej informację jakiego dnia odbyła się terapia, kto ją prowadził i kto na niej uczęszczał. Pole Opis posłuży nam do opisania przebiegu konkretnych zajęć. W tym podejściu spis wszystkich zajęć znajdziemy w tabeli Terapie zajęciowe.

*Sposób pełny*: Jeśli prowadzimy wiele obszernych terapii w DPS zalecamy posłużyć się dziennikiem zajęć. Możemy wówczas zdefiniować, że w pan Gocławski Miłosz prowadzi Muzykoterapię. W opisie możemy podać np. cel takiej terapii, ogólnie lub jakieś dodatkowe

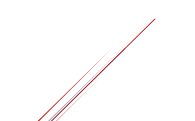

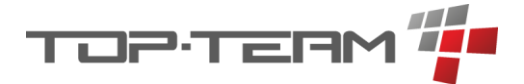

informacje czyli np. gdzie się obywa czy w jakich godzinach. Przypiszemy ją jednak do dziennika zajęć. Dziennik ten nazwiemy Muzykoterapia grupowa (lub jeśli jest kilka Muzykoterapii prowadzonych przez kilku terapeutów to np. Muzykoterapia p. Gocłowskiego) i w samym dzienniku będziemy zapisywać informację o konkretnych zajęciach w ramach jednej Muzykoterapii. Tak wprowadzone dane sprawią, że tabela Terapie zajęciowe zawierać będzie ogólne informację czyli kto jaką terapię prowadzi oraz pozwoli nam podejrzeć przebieg tej terapii przenosząc nas do dziennika w którym przebieg ten rejestrujemy.

Przypadki użycia Dziennika znajdują się na końcu rozdziału o dzienniku zajęć.

# 7.6. Dyżury opiekuńcze

W tym miejscu mamy podgląd kalendarza, w którym widnieją rozpisane dyżury opiekuńcze. Każdy dyżur ma swój czas trwania oraz przypisanych pracowników. Kalendarz domyślnie ma podgląd aktualnego tygodnia, lecz jest możliwość zmiany podglądu na cały miesiąc.

### 7.6.1. Dodawanie dyżurów

Aby dodać dyżur można to zrobić na dwa sposoby. Pierwszy to dodawanie pojedynczego dyżuru. Aby dodaje jeden dyżur należy kliknąć przycisk *Dodaj dyżur*. Pojawi się formularz pozwalający dodać nowy dyżur.

Dodaj dyżur

*Okres od* i *okres do* to czas trwania dyżuru. Aby ustawić, którzy pracownicy pełnią dyżur należy kliknąć przycisk *Zmień*. Pojawi się tabela wielokrotnego wyboru, z listą wszystkich pracowników. Po zatwierdzeniu wyboru w formularzu uzupełni się tabela z pracownikami o wybranych pracowników.

Tabela zadania jest nie edytowalna. Zadania ustawia się w menu Zadania dyżuru opiekuńczego.

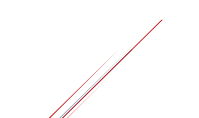
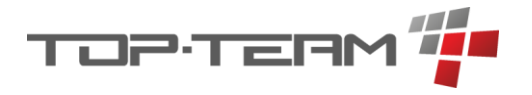

| Okres od *     | Okres do *  |         |
|----------------|-------------|---------|
|                | Ë           |         |
| — Pracownicy   |             |         |
| Pracownicy     |             | 🖉 Zmień |
| ↑↓ IMIĘ        | ↑↓ NAZWISKO |         |
|                | Brak        |         |
|                |             |         |
| — Zadania      |             |         |
| Zadania        |             |         |
| ↑↓ MIESZKANIEC | 7           |         |
|                | Brak        |         |

Drugą opcją dodawania dyżurów jest ich generowanie. Aby to zrobić należy kliknąć przycisk *Generuj*.

Generuj dyżury

Pojawi się kreator. W pierwszym kroku kreatora definiujemy parametry przy pomocy których dyżury będą generowane.

*Okres od* i *okres do* to przedział czasu w którym chcemy wygenerować dyżury. Domyślnie jest to przedział widoku kalendarza. Jeśli mamy widok tygodniowy to pola te będą uzupełnione datą od północy w poniedziałek do 23:59 w niedzielę. Analogicznie, przy widoku miesięcznym będzie to północ pierwszego dnia miesiąca i 23:59 ostatniego dnia miesiąca.

Drugie pole które należy uzupełnić to Pracownicy. W tym miejscu należy wybrać wszystkich pracowników którzy mogą być na dyżurach we wskazanym okresie. W następnym kroku będziemy wybierać ze wskazanych w tym miejscu pracownikach, pracowników na poszczególnym dyżurze.

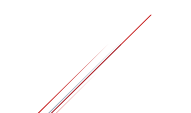

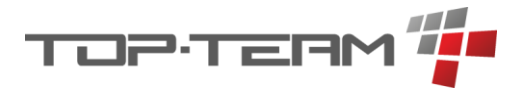

| Kreator dyż      | urów opiekuńczyc   | h                      |                    | ⊗       |
|------------------|--------------------|------------------------|--------------------|---------|
|                  | 1<br>Dane ogólne   |                        | 2<br>Lista dyżurów |         |
| Økres od *       | Økres do *         | - Pracownicy           |                    |         |
| 27.01.2025 00:00 | € 02.02.2025 23:59 |                        |                    |         |
|                  |                    | Pracownicy na dyżurach |                    | 🖉 Zmień |
|                  |                    | †↓ imię                | †↓ NAZWISKO        |         |
|                  |                    | Miłosz                 | Gocławski          |         |
|                  |                    | Radosław               | Bieńkowski         |         |
|                  |                    | Mirosława              | Helmut             |         |
|                  |                    |                        |                    |         |
|                  |                    |                        |                    | Dalej » |

Aby przejść do kolejnego kroku należy kliknąć przycisk Dalej.

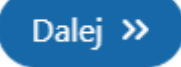

W kolejnym kroku wygenerowane zostaną dyżury bazując na danych prowadzonych w ustawieniach systemu: *Godziny zmiany dyżuru opiekuńczego*. W poniższym przykładzie ustawiono godziny zmian na 6:00, 14:00 i 22:00. Kreator stworzy listę dyżurów poczynając od 6:00 rano dnia 27.01.20205 a kończąc na dyżurze zaczynającym się o 22:00 dnia 02.02.2025.

Przy każdym dyżurze widnieje lista pracowników wybranych w punkcie pierwszym. Należy zaznaczyć tych, którzy będą obsługiwać dany dyżur. Gdy już to zrobimy, należy kliknąć *Zapisz*, co spowoduje wprowadzenie danych z kreatora do systemu.

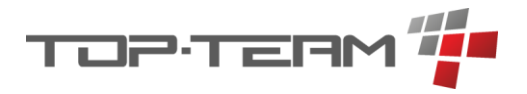

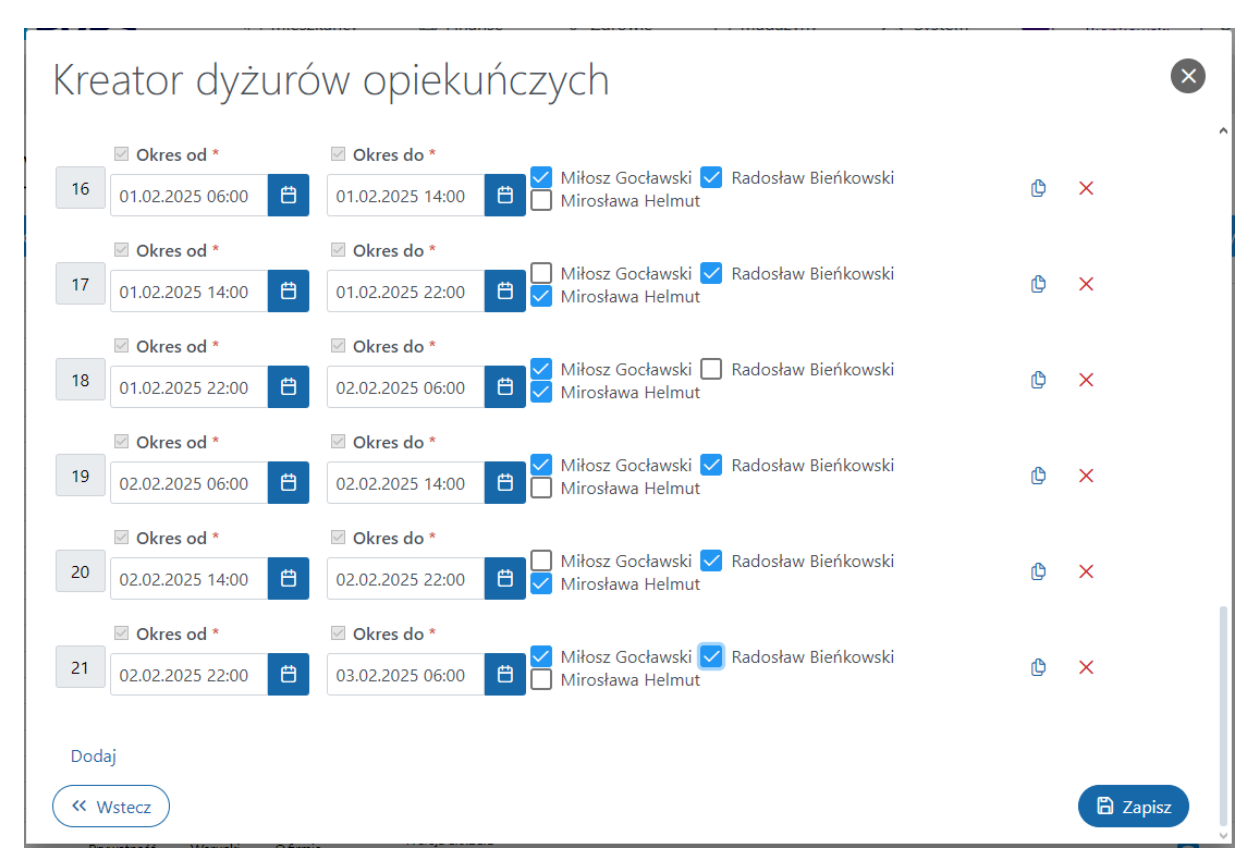

Pojaw się też informacja o pomyślnym zapisaniu dyżurów.

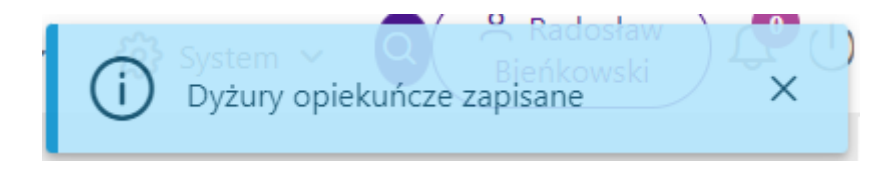

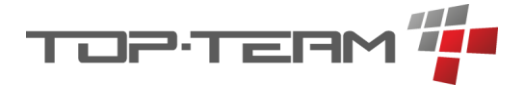

# 7.6.2. Edycja dyżuru

Gdy mamy dodany dyżur możemy go edytować. Aby to zrobić należy kliknąć na wybrany dyżur w kalendarz, co spowoduje wyświetlenie jego podglądu.

| J1.2025, 22:00 - 28.01.2025, 06:00 |             | 🖉 Edytuj 🗗 Zamkr |
|------------------------------------|-------------|------------------|
| — Pracownicy                       |             |                  |
| Pracownicy                         |             |                  |
| †↓ IMIĘ                            | †↓ NAZWISKO |                  |
| Radosław                           | Bieńkowski  |                  |
| Miłosz                             | Gocławski   |                  |
| — Zadania                          |             |                  |
| Zadania                            |             |                  |
|                                    |             |                  |
|                                    | Brak        |                  |

Aby edytować dane dyżuru należy kliknąć przycisk *Edytuj*. Spowoduje on zmianę wyświetlania danych na edytowalne pola, analogiczne do formularza dodawania dyżuru.

| ougiąu uyzuru (  | piekunczego        |         |
|------------------|--------------------|---------|
| Okres od *       | Økres do *         |         |
| 27.01.2025 22:00 | ≅ 28.01.2025 06:00 | Ë       |
| Pracownicy       |                    | 🖉 Zmień |
| †↓ IMIĘ          | †↓ NAZWISKO        |         |
|                  |                    |         |

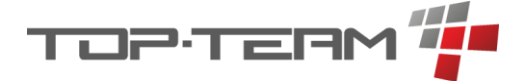

Aby zatwierdzić edycję danych klikamy przycisk Zatwierdź.

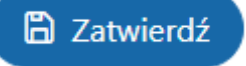

### 7.6.3. Zamykanie i otwieranie dyżuru

Jeśli dyżur się odbył i wszystkie jego zadania zostały wykonane, należy zamknąć dyżur aby uniemożliwić edycję wprowadzonych danych. Pozwoli to upewnić się, że omyłkowo ktoś nie zmieni historycznych danych.

W widoku dyżurów można zamknąć wybrany dyżur. Gdy w widoku kalendarza klikniemy na dyżur który chcemy zamknąć, pojawi się jego podgląd. Aby zamknąć dyżur klikamy przycisk *Zamknij*.

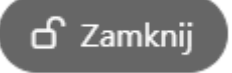

Wyświetli się wówczas okienko do potwierdzenia zamknięcia dyżuru.

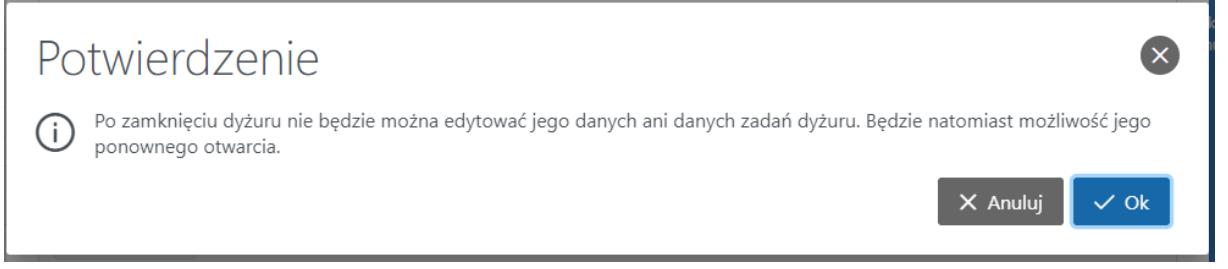

Po zatwierdzeniu dyżur zostanie oznaczony na szaro i zostanie zablokowana możliwość jego edycji i usunięcia. Pojawi się jednak opcja *Otwórz*, w tym samym miejscy w którym był przycisk *Zamknij*.

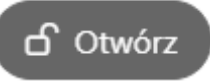

Pozwoli on ponownie otworzyć dyżur aby wykonać korektę wprowadzonych w nim danych. Zaleca się dany dyżur otwierać tylko na czas edycji danych i ponownie zamykać po ich poprawieniu.

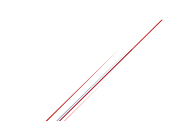

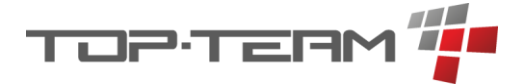

# 7.7. Zadania dyżurów opiekuńczych

Aby ustalić jakie zadania mają być wykonane podczas dyżuru opiekuńczego należy wejść w *Zadania dyżurów opiekuńczych*. Po wejściu zostanie wyświetlony aktualnie trwający dyżur.

| Zadan           | ia dyzurów opiekńczych   |                           | 30.01.2025                               |
|-----------------|--------------------------|---------------------------|------------------------------------------|
| <<br>29.01.2025 | ට<br>30.01.2025, 06:00 ් | O<br>30.01.2025, 14:00 ක් | م می می می می می می می می می می می می می |
| ් Zamknij       | )                        |                           | + Generuj                                |
| †↓ mies         | ZKANIEC                  |                           | OPCJE                                    |
|                 |                          | Brak                      |                                          |

Strzałki w lewo i prawo pozwalają przejść do następnego i poprzedniego dnia a linia czasu pokazuje dyżury w aktualnie wyświetlanym dniu. Informacja o nim znajduje się w prawym górnym rogu.

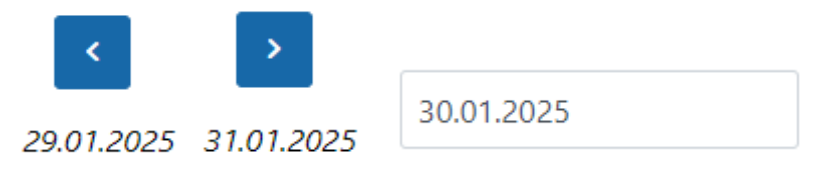

Jeśli klikniemy w aktualnie wyświetlaną datę, pojawi się kalendarz pozwalajacy wybrać inną datę i od razu wyświetlić dyzury z tego dnia.

|    |     | 3(    | 0.01.2 | 2025 |    |     |
|----|-----|-------|--------|------|----|-----|
| <  |     | Stycz | eń     | 2025 |    | >   |
| Nd | Pon | Wt    | Sr     | Czw  | Pt | Sob |
| 29 | 30  | 31    | 1      | 2    | 3  | 4   |
| 5  | 6   | 7     | 8      | 9    | 10 | 11  |
| 12 | 13  | 14    | 15     | 16   | 17 | 18  |
| 19 | 20  | 21    | 22     | 23   | 24 | 25  |
| 26 | 27  | 28    | 29     | 30   | 31 | 1   |

Aby wybrać konkretny dyżur w wybranym dniu należy kliknąć na datę dyżuru przy osi czasu.

0

27.01.2025, 06:00 🗗

0-

27.01.2025, 14:00 🗗

27.01.2025, 22:00 🔒

Przy każdym dyżurze również wyświetlana jest informacja czy dyżur jest otwarty czy zamknięty poprzez otwarta lub zamknięta kłódkę.

- dyżur otwarty

🔒 🛛 - dyżur zamknięty

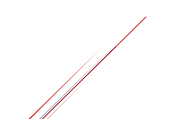

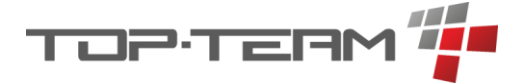

### 7.7.1. Generowanie zadań dyżuru

Dodawanie zadań dyżuru dostępne jest tylko przez kreator, który dostępny jest po kliknięciu przycisk *Generuj*.

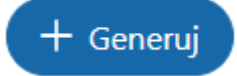

Po kliknięciu wyświetli się opcja wyboru mieszkańców dla których chcemy wykonać zadania podczas danego dyżuru. Aby wybrać mieszkańców należy kliknąć przycisk *Zmień*. Pojawi się lista mieszkańców wielokrotnego wyboru. Po zatwierdzeniu, lista mieszkańców uzupełni się wybranymi mieszkańcami. Jeśli wcześniej już dodaliśmy zadania którymś mieszkańcom, nie mamy możliwości ich wyboru ponownie. Aby dodać lub edytować dodanym już mieszkańcom zadania, należy wykonać to poprzez *edycję*.

|              | 1                   | 2                    |      |  |
|--------------|---------------------|----------------------|------|--|
|              | Wybierz mieszkanców | Wygenerowane zadania |      |  |
| — Mieszkańcy |                     |                      |      |  |
|              |                     |                      |      |  |
| Mieszkańcy   |                     | Ø 2                  | mień |  |
| †↓ IMIĘ      | †↓ NAZWISKO         | ↑↓ PESEL             |      |  |
| Eliza        | Andrzejewska        | 56101793688          |      |  |
| Teodor       | Kołodziej           | 40051420929          |      |  |

Gdy wybierzemy już mieszkańców należy kliknąć Dalej.

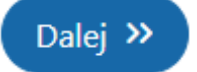

W kolejnym kroku zostaną wygenerowane zadania dyżuru na podstawie danych wprowadzonych w menu mieszkańca *Zadania opiekunów*. Szczegółowo opisano to w rozdziale <u>Zadania opiekunów</u>.

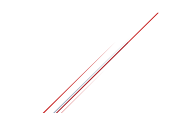

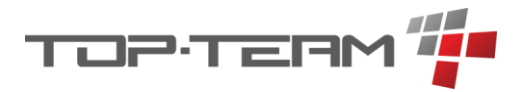

| Gene   | eruj zadani    | a dyż            | uru 30.01.20            | 25, 06:00 - 14:0 | 0                 | $\mathbf{x}$ |
|--------|----------------|------------------|-------------------------|------------------|-------------------|--------------|
|        | Wybierz        | 1<br>mieszkanców |                         | Wygenerow        | 2<br>vane zadania |              |
| Lp.    | Mieszkaniec    |                  |                         | Zadania          |                   | Opcje        |
| 1 Eliz | a Andrzejewska | Lp.              | Nazwa                   | Opis             | Opcje             | + 🗉 🗇        |
|        |                | Lp.              | Nazwa                   | Opis             | Opcje             |              |
|        |                | 2.1 Z            | miana pościeli          |                  | ×                 |              |
| 2 Tec  |                | 2.2 F            | Pomoc przy kąpieli      |                  | ×                 |              |
| 2 100  |                | 2.3              | Dbcięcie paznokci       |                  | ×                 |              |
|        |                | 2.4 F            | omoc przy ubieraniu się |                  | ×                 |              |
| ( Wste | cz             |                  |                         |                  |                   | 🛱 Zapisz     |

W tym kroku wyświetlą się wszyscy wybrani mieszkańcy w kroku pierwszym a przy każdym z nich pojawią się wygenerowane zadania. Jeśli nie uzupełniono *Zadań opiekuna*, pozycje przy mieszkańcu będą puste i należy je ręcznie uzupełnić.

Aby dodać zadania dla poszczególnego mieszkańca można to zrobić na dwa sposoby. Aby dodać nowe, puste zadanie należy kliknąć + przy mieszkańcu dla którego chcemy dodać zadanie.

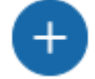

Pojawi się puste pole do uzupełnienia.

|                      | Lp. | Nazwa | Opis | Opcje |  |
|----------------------|-----|-------|------|-------|--|
| 1 Eliza Andrzejewska | 1.1 |       |      | ×     |  |

Należy uzupełnić Nazwę. Opis jest opcjonalny.

Drugą opcją jest wybranie zadań ze słownika *Zadania dyżuru opiekuńczego*. Aby to zrobić należy przy wskazanym mieszkańcu kliknąć ikonkę książki.

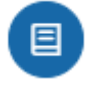

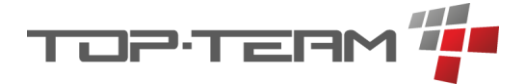

Pojawi się okno z rozwijalną lista wielokrotnego wyboru. Możemy wybrać wiele pozycji ze słownika.

| Wybierz za              | idania do          | dodania             | $\bigotimes$ |
|-------------------------|--------------------|---------------------|--------------|
| Zadania dyżuru opiekuńc | zego               |                     |              |
| Obcięcie paznokci 🛞     | Zrobienie prania 🛞 | Wyjście na spacer 🛞 | $\sim$       |
|                         |                    |                     | Q X          |
| Obcięcie paznokci       |                    |                     | ^            |
| Zmiana pościeli         |                    |                     |              |
| 🗹 Zrobienie prania      |                    |                     |              |
| 🗌 Pomoc przy kąpieli    |                    |                     |              |
| ✓ Wyjście na spacer     |                    |                     |              |

Po wybraniu i zatwierdzeniu, lista zadań mieszkańca dla którego wybieraliśmy zadania zostanie rozszerzona o wybrane zadania.

|                      | Lp. | Nazwa             | Opis | Opcje |  |
|----------------------|-----|-------------------|------|-------|--|
|                      | 1.1 |                   |      | ×     |  |
| 1 Eliza Andrzejawska | 1.2 | Obcięcie paznokci |      | ×     |  |
|                      | 1.3 | Zrobienie prania  |      | ×     |  |
|                      | 1.4 | Wyjście na spacer |      | ×     |  |

Jeśli jakieś zadanie chcemy usunąć z listy zadań, należy przy zadaniu do usunięciu kliknąć czerwony przycisk *X*. Aby usunąć całego mieszkańca z listy dodawanych zadań należy kliknąć *ikonę kosza*.

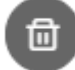

Zostaną usunięte wszystkie zadania dla mieszkańca, wraz z tym mieszkańcem, co uniemożliwi dodanie mu jakichkolwiek zadań. Aby przywrócić usuniętego mieszkańca na listę z dodawanymi zadaniami możemy cofnąć się do poprzedniego kroku klikając przycisk *Wstecz* oraz ponownie kliknąć przycisk *Dalej*, jednak wtedy *formularz zostanie zresetowany*. Jeśli nie chcemy resetować formularza zalecane jest dodanie zadań, które już wprowadziliśmy oraz ponownie uzupełnić formularz tylko dla usuniętego mieszkańca.

Aby zatwierdzić wprowadzanie danych klikamy przycisk *Zapisz*. Okienko zostanie zamknięte i wyświetli się informacja o pomyślnym dodaniu zadań.

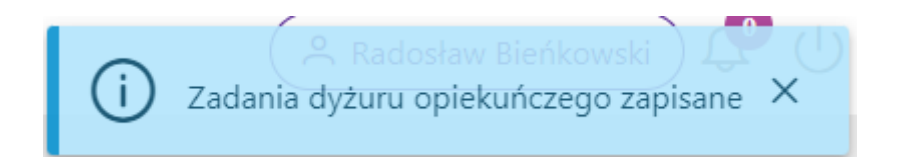

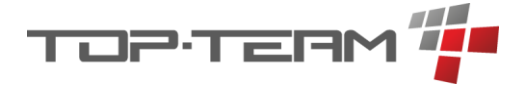

### 7.7.2. Realizowanie zadań dyżuru

Po zapisaniu zadań pojawią się w tabeli mieszkańcy, którzy mają przypisane jakiekolwiek zadania wraz z informacją ile zadań mają przypisanych oraz ile z nich zostało to wykonania.

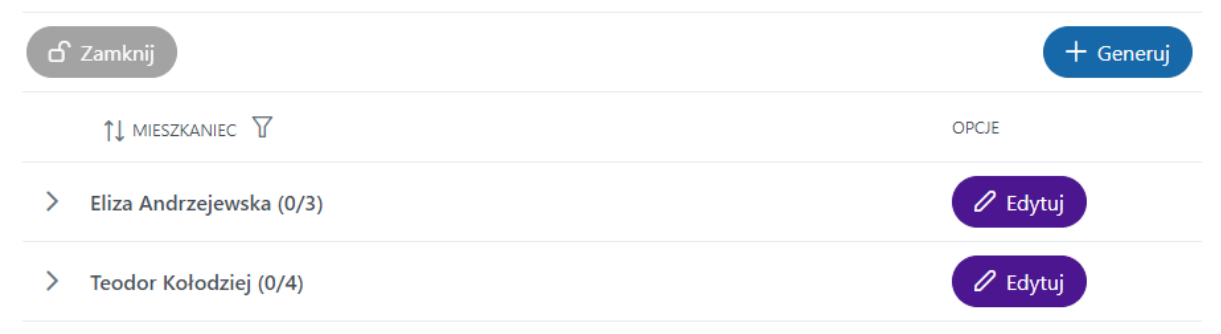

Aby rozwinąć listę zadań należy kliknąć na dowolne miejsce we wierszu z imieniem i nazwiskiem mieszkańca, poza przyciskami.

| LP. Nazwa       | Opis Uwagi dot. realizacji | Status       |         |          |
|-----------------|----------------------------|--------------|---------|----------|
| 1. Obcięcie paz | znokci                     | nie wykonane | otwarte | wykonane |
| 2. Zrobienie pr | ania                       | nie wykonane | otwarte | wykonane |
| 3. Wyjście na s | pacer                      | nie wykonane | otwarte | wykonane |

Każde zadanie może zostać oznaczone jako wykonane albo nie wykonane oraz do każdego zadania mogą zostać dodane uwagi dotyczące jego realizacji. Jeśli jakiekolwiek dane w rozwiniętym wierszu zostaną zmienione, przycisk *Zatwierdź* stanie się możliwy do kliknięcia. Po kliknięciu przycisku *Zatwierdź*, wprowadzone dane zostaną zapinane a przycisk się wszarzy. Pojawi się również informacja o pomyślnym zapisaniu danych.

| 1↓ MIESZKANIEC 7         |                           |              | OPC     | DE       |
|--------------------------|---------------------------|--------------|---------|----------|
| Eliza Andrzejewska (3/3) |                           |              |         | 🖉 Edytuj |
| LP. Nazwa C              | pis Uwagi dot. realizacji | Status       |         |          |
| 1. Obcięcie paznokci     |                           | nie wykonane | otwarte | wykonane |
| 2. Zrobienie prania      |                           | nie wykonane | otwarte | wykonane |
| 3 Wyjście na spacer      | zła pogoda                | nie wykonane | otwarte | wykonane |

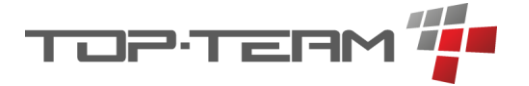

# 7.7.3. Edycja zadań dyżuru

Przy każdym mieszkańcu widnieje przycisk *Edytuj*. Jeśli chcemy dodać lub usunąć zadania dyżuru wskazanego mieszkańca należy go kliknąć. Pojawi się okno z listą aktualnych zadań oraz z możliwością edycji informacjami na temat zadań czyli nazwy, opisu, statusu realizacji i uwag do realizacji.

| т.<br>Lp. | Nazwa             | Opis | Status       |        | Uwaqi do realizacji | Opcje |
|-----------|-------------------|------|--------------|--------|---------------------|-------|
| 1         | Obcięcie paznokci |      | wykonane     | $\sim$ |                     | ×     |
| 2         | Zrobienie prania  |      | wykonane     | $\sim$ |                     | ×     |
| 3         | Wyjście na spacer |      | nie wykonane | $\sim$ | zła pogoda          | ×     |
| Ð         |                   |      |              |        |                     |       |

Aby dodać nowe, puste zadanie należy kliknąć przycisk +. Pojawi się kolejna pozycja na liście zadać, w której należy uzupełnić co najmniej nazwę. Możemy również dodać nowe zadania z wybierając je ze słownika zadań. Aby to zrobić należy kliknąć ikonkę książki. Zasada działania analogiczna do działania kreatora zadań dyżuru, opisana w <u>rozdziale Generowanie</u> <u>zadań dyżuru</u>.

Aby zapisać zmiany należy kliknąć przycisk *Zapisz*. Okno edycji zniknie a zamiany pojawią się w tabeli. Będą one od razu zapisane i nie będzie wymagane wciśnięcie przycisku *Zatwierdź*.

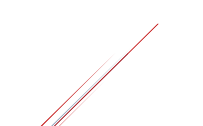

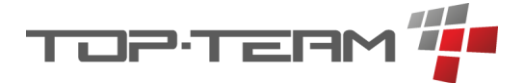

# 7.8. Indywidualny Plan Wsparcia Mieszkańca

*IPWM* został zbudowany w oparciu o *Cele IPWM* oraz rozliczanie celów przy pomocy *Dzienników zajęć*. Koncepcja działania IPWM w eDPS polega na zdefiniowaniu dla mieszkańca indywidualnych usług, które są mu świadczone oraz celów, które powinny zostać zrealizowane na koniec okresu planu wsparcia.

Aby dodać plan wsparcia należy wejść na listę planów wsparcia i kliknąć przycisk + IPWM.

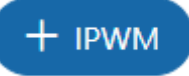

Po lewej stronie formularza mamy możliwość zdefiniowania *okresu trwania IPWM* (koniec się automatycznie uzupełnia na podstawie parametru Długość czasu trwania IPWM). Poniżej ustalamy którego mieszkańca dotyczy IPWM. Kolejne pola to definicja co jaki czas chcemy rozliczać cele IPWM (tydzień / miesiąc) oraz same cele.

| ☑ Okres od *                            |       | 🗹 Okres do * |   |              |          |        |
|-----------------------------------------|-------|--------------|---|--------------|----------|--------|
| 05.01.2023                              | 3     | 01.07.2025   |   |              |          | Ë      |
| Mieszkaniec *                           |       |              |   |              |          |        |
| Teodor Kołodziej                        |       |              |   |              |          | $\sim$ |
| Okres rozliczania celów                 |       |              |   |              |          |        |
| tydzień                                 |       |              |   |              |          | $\sim$ |
| Cel                                     |       |              |   | Min. czas re | alizacji |        |
| Zwiększenie ruchliwości kończyn dolnych |       | $\sim$       | + | 4 godz.      | ×        | ×      |
| Integracja społeczna                    |       | $\sim$       | + | 5 godz.      | ×        | ×      |
| Nauka samodzielnego funkcjonowania      |       | $\sim$       | + | 6 godz.      | ×        | ×      |
| wybierz                                 |       | ~            | + |              |          | ×      |
| Doda                                    | aj ce | el IPWM      |   |              |          |        |
|                                         |       |              |   |              |          |        |

*Okres rozliczania* celów wpływa na to z jakiego okresu zliczane są godziny z *Dzienników zajęć* (<u>rozdział 7.7.</u>). Lista celów to zbiór pozycji ze słownika Cele IPWM wraz z informacja ile godzin w określonym przedziale czasu powinno zostać zrealizowane.

Jeśli ustawiliśmy Cel na "Zwiększenie ruchliwości kończyn dolnych" na 4h w tygodniu to realizując Dziennik zajęć, który ma taki cel przypisany, program podpowie nam, że X z 4 godzin zostało zrealizowane co pozwala nam szybko sprawdzać czy mieszkaniec zrealizował już czy jeszcze nie zaplanowany cel w ostatnim okresie rozliczeniowym.

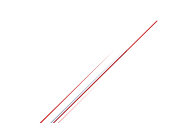

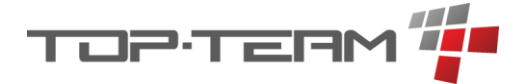

Po prawej stronie formularza definiujemy *Indywidualne usługi IPWM*, czyli usługi które świadczymy mieszkańcowi w ramach IPWM. Usługi te mają strukturę drzewa.

|                 | Q |
|-----------------|---|
| ✓               | Ð |
| ✓ ▷ Usługa 1.   |   |
| ✓ ▷ Usługa 1.2. |   |
| 🗅 Usługa 1.2.1. |   |
| ∨ 🗁 Usługa 2.   |   |
| ➤ ▷ Usługa 2.1. |   |
| 🗅 Usługa 2.1.1. |   |
| 🗅 Usługa 2.1.2. |   |
|                 |   |

Aby dodać nową usługę możemy zrobić to ręcznie klikając + w prawej górnej części tabeli usług. Po kliknięciu pojawi się okienko z możliwością uzupełnienia *Nazwy* i *Opisu*.

| Dodaj usługę              | $\mathbf{x}$ |
|---------------------------|--------------|
| Nazwa uslugi *            |              |
| Pomoc przy ubieraniu się. |              |
| Opis *                    |              |
| Poranna i wieczorna.      |              |
|                           |              |
|                           | 🛱 Zatwierdź  |

Po zatwierdzeniu usługa ta doda się do listy usług.

Jeśli mamy zdefiniowany *Katalog usług* dla konkretnego profilu DPS, możemy z takiego katalogu *przenieść wybrane usługi*. Aby to zrobić musimy wybrać katalog, który nas interesuje poprzez wybranie go z listy rozwijalnej na samej górze formularza.

| + Dodaj usługi z katalogu | wybierz | $\sim$ |
|---------------------------|---------|--------|
| ↓ Rozwiń ↑ Zwin           |         | Q      |
|                           | Katalog |        |
|                           |         | X      |

Po wybraniu klikamy + Dodaj usługi z katalogu.

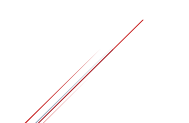

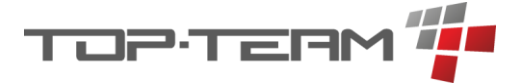

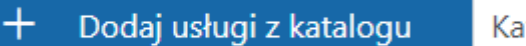

Katalog

Pojawi się obok tabeli Indywidualnych usług, druga tabela zawierająca usługi z wybranego przed chwilą *Katalogu usług*.

| — Ukryj usługi z katalogu   |                 |
|-----------------------------|-----------------|
| ↓ Rozwiń ↑ Zwin             | ↓ Rozwiń ↑ Zwin |
| Q                           | Q               |
| ✓ 	☐ Indywidualne usługi    | > 🗏 Katalog     |
| 🗅 Pomoc przy ubieraniu się. |                 |

Aby katalog w całości rozwinąć lub zwinąć należy kliknąć przycisk Rozwiń / Zwiń.

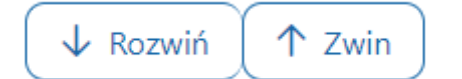

| Q                           | Q               |
|-----------------------------|-----------------|
| ✓                           | ✓ 目 Katalog     |
| 🗅 Pomoc przy ubieraniu się. | ∨ 🗁 Usługa 1.   |
|                             | ✓ ▷ Usługa 1.1. |
|                             | 🗅 Usługa 1.1.1. |
|                             | 🗅 Usługa 1.1.2. |
|                             | ✓ ▷ Usługa 1.2. |
|                             | 🗅 Usługa 1.2.1. |
|                             | 🗅 Usługa 1.2.2. |
|                             | ✓ ▷ Usługa 2.   |
|                             | 🗸 🗁 Usługa 2.1. |
|                             | 🗅 Usługa 2.1.1. |

*Aby przenieść usługę z katalogu do IPWM, wystarcz ją przeciągnąć*. Przy przeciąganiu mamy trzy opcje. Jeśli chcemy umieścić usługę pod istniejącą usługą, należy ją przeciągnąć tak, aby niebieska linia pojawiła się pod usługą pod którą ma się znajdować usługa przeciągana.

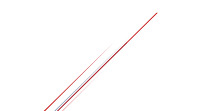

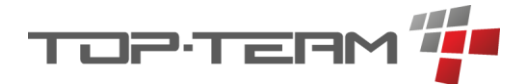

|                                         | Q |
|-----------------------------------------|---|
| ✓ 目 Indywidualne usługi                 | + |
| Pomoc przy ubieraniu się. Usługa 1.1.1. |   |

Analogicznie postępujemy, jeśli chcemy umieścić ją wyżej.

|                                                                                                   | Q |
|---------------------------------------------------------------------------------------------------|---|
| <ul> <li>Indywidualne usługi</li> <li>Usługa 1.1.1.</li> <li>Pomoc przy ubieraniu się.</li> </ul> | + |

Jeśli chcemy aby usługa była pod usługą innej, przeciągamy ją tak, aby nie pojawiła się niebieska linia oraz aby usługa pod którą chcemy umieścić przeciąganą usługę zaznaczyła się na szaro.

|                                             | Q |
|---------------------------------------------|---|
| ∽ 🗏 Indywidualne usługi                     | Ŧ |
| 🗅 Pomoc przy ubieraniu się. 🗀 Usługa 1.1.1. |   |

Przeciągać można zarówno pojedyncze usługi jak i całe usługi nadrzędne z pod usługami. Usługi wewnątrz katalogu IPWM możemy przeciągać w taki sam sposób jak miedzy katalogami. Możemy przeciągać je tylko w jedną stronę, z *Katalogu do IPWM*. Jeśli z jakiegoś powodu chcemy *zresetować katalog* po prawej stronie, należy go zamknąć klikając - *Ukryj usługi z katalogu* oraz dodać go ponownie.

— Ukryj usługi z katalogu

Kalendarz z informacją o rozliczeniu w danym okresie celów IPWM znajduje się w podglądzie mieszkańca (<u>rozdział 7.1.2.5.</u>).

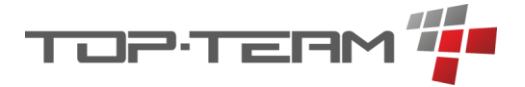

# 7.9. Dzienniki zajęć

Dzienniki zajęć pozwalają definiować i weryfikować realizację IPWM. Dziennik zajęć jest to zbiór konkretnych zajęć odbywających się w ramach jakiegoś zagadnienia. Jeśli mieszkaniec, Pan Kołodziej, w ramach planu wsparcia powinien zrealizować Cel: Zwiększenie ruchliwości kończyn dolnych w ilości 4h w tygodniu oraz uczęszcza na zajęcia sportowe: Gra w piłkę dwa razy w tygodniu to aby ten cel realizować należy stworzyć Dzienni zajęć: Gra w piłkę.

### 7.9.1. Dodawanie dziennika zajęć

Aby dodać taki dziennik należy wejść w *Dzienniki zajęć* w menu głównym i kliknąć przycisk + *Dziennik Zajęć*.

+ Dziennik zajęć

Pojawi się formularz pozwalający zdefiniować ogólne informację o dzienniku jak: *Nazwę*, *okres obowiązywania*, *opis*, *listę wszystkich uczestniczących* na zajęcia oraz *listę wszystkich pracowników* biorących udział w zajęciach.

Ostatnie dwie listy to informacja o tym którzy mieszkańcy oraz którzy pracownicy na zajęcia uczestniczą. Na podstawie tych list będzie weryfikowana obecność na konkretnych zajęciach. Listy te mogą być puste, ale nie zdefiniowanie ich spowoduje, że dodawanie zajęcia w dzienniki każdorazowo będzie wymagało wskazania uczestników zajęcia. Pozostawienie pustych tabel przydaje się tylko jeśli mieszkańcy lub pracownicy na danych zajęciach się bardzo często zmieniają, np.:

Jeśli mamy indywidualną terapię zajęciową dla której prowadzimy dziennik i są to głównie zajęcia indywidualne, które odbywają się nieregularnie, możemy wskazać pracownika który je przeprowadza a listę mieszkańców pozostawić pustą (ponieważ uczestnikiem zajęć może być dowolna osoba mieszkająca w DPS). Przy tak stworzonym dzienniku, dodając informacje o tym, że odbyły się takie zajęcia, wybierzemy z listy osobę, która na nie uczestniczyła. Jeśli jednak prowadzimy dziennik dla grupowej terapii na która uczęszcza 10 mieszkańców, bardzo często tych samych, to już zdefiniowanie ich w tej tabeli zaoszczędzi nam pracy przy dodawaniu zajęć.

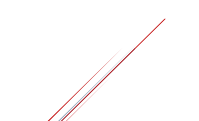

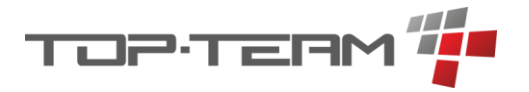

| wa *            |                    |             | Okres od *     |                   | Okres do * |
|-----------------|--------------------|-------------|----------------|-------------------|------------|
| a w piłkę       |                    |             | 01.01.2023     | 61 01             | .12.2030   |
| s               |                    |             |                |                   |            |
| egrowanie społe | czeństwa           |             |                |                   |            |
|                 |                    |             |                |                   |            |
| — Mieszkańcy    |                    |             | — Pracownicy   |                   |            |
| Mieszkańcy      |                    | 🖉 Zmień     | Pracownicy     |                   | 0 z        |
| <b>↑</b> ↓ IMIĘ | <b>↑↓</b> NAZWISKO | ↑↓ PESEL    | <b>↑↓</b> IMIĘ | <b>↑↓</b> NAZWISK | 2          |
| Blanka          | Stępień            | 45090715748 | Miłosz         | Gocławski         |            |
| Fryderyk        | Sokołowski         | 44051529374 |                |                   |            |
| Nikodem         | Kołodziej          | 54043008934 |                |                   |            |
| Żaneta          | Tomczak            | 52120901701 |                |                   |            |
| Zygmunt         | Lipiński           | 49081269373 |                |                   |            |
| Henryka         | Kruk               | 40030106101 |                |                   |            |
| Klemens         | Woźniak            | 53090784651 |                |                   |            |
| Iga             | Markiewicz         | 56061944285 |                |                   |            |
| Teodor          | Kołodziej          | 40051420929 |                |                   |            |

Po zatwierdzeniu, dziennik pojawią się na liście i będzie możliwość zdefiniowania szczegółów dotyczących zajęć.

### 7.9.2. Szczegóły dziennika

Po wejściu w *Podgląd dziennika*, pojawią się nam szczegóły dotyczące dziennika. Aby wejść w podgląd, na liście dzienników klikamy przycisk *Podgląd*, przy dzienniku, którego szczegóły chcemy zobaczyć.

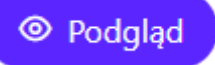

Po lewej stronie ekranu widnieje podsumowanie ogólnych informacji o zajęciach. Jeśli dziennik są świeżo dodany, wyświetli się nam pusta lista z zajęciami po prawej stronie. Jeśli jednak mamy już zdefiniowane zajęcia, wyświetli się pełna lista zdefiniowanych zajęć.

Opcjonalnie jest możliwość zmiany podglądu listy zajęć na widok kalendarza. Aby to zrobić należy kliknąć przełącznik w prawym górnym rogu tabeli.

Tabela Kalendarz

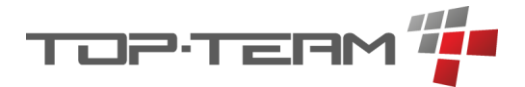

Po przełączeniu się na *Kalendarz* zobaczymy *aktualny tydzień* z zajęciami na aktualny tydzień. Wszystkie opcje realizacji i edycji zajęć dostępne się po kliknięciu na zajęcie w kalendarzu.

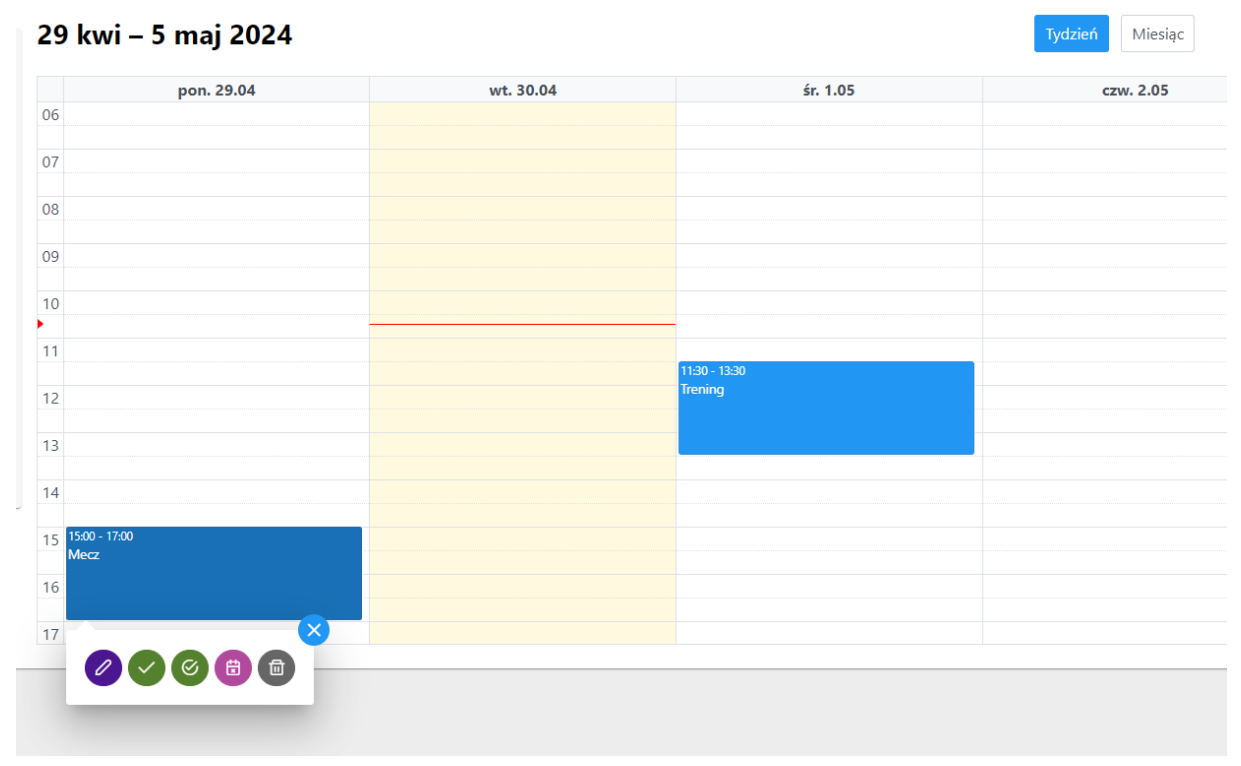

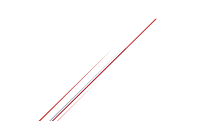

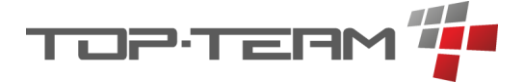

### 7.9.3. Dodawanie pojedynczego zajęcia

Aby zdefiniować nowe zajęcie należy kliknąć w przycisk + Zajęcie.

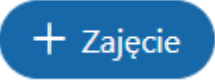

Wyświetli się formularz pozwalający uzupełnić informację o zajęciu, takie jak *Temat*, konkretną *datę i godzinę rozpoczęcia się zajęć*, *czas trwania* oraz *cele IPWM*, które są przez te zajęcia realizowane.

| Dodaj zajęcie                                               | $\bigotimes$ |
|-------------------------------------------------------------|--------------|
| Temat *                                                     |              |
| Mecz                                                        |              |
| Data *                                                      |              |
|                                                             | Ë            |
| Czas trwania *                                              |              |
| 1 godz. 30 min.                                             | \$           |
| Cele                                                        |              |
| Poprawa sprawności kończyn górnych $\otimes$ . $\checkmark$ |              |
| Opis                                                        |              |
|                                                             |              |
|                                                             | 🛱 Zatwierdź  |

### 7.9.4. Grupowe dodawanie zajęć

Mamy również możliwość zbiorczego dodania wielu zajęć na raz. Aby to zrobić należy kliknąć przycisk + *Kreator* zajęć w podglądzie dziennika zajęć.

# ⊕ Kreator zajęć

Przeniesie on nas do formularza. W kroku pierwszym tego formularza definiujemy cykliczne zajęcia, które chcemy dodać. Jeśli w ramach tego dziennika, zaplanowane są mecze, raz w tygodniu, w poniedziałki o 15:00, należy dodać taką informację w tym kroku.

W pierwszej kolejności definiujemy *okres* w którym te zajęcia są planowane. Domyślnie pełny okres trwania dziennika. Następnie uzupełniamy *listę zajęć cyklicznych*, dla których mają zostać wygenerowane konkretne zajęcia.

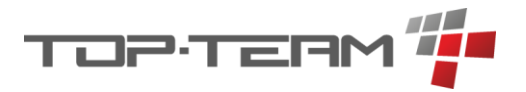

| Kreator    | zajęć | 0                |         |           |          | (2)                                       |     |      |     |
|------------|-------|------------------|---------|-----------|----------|-------------------------------------------|-----|------|-----|
|            |       | Dane ogólne      |         |           |          | Lista zajęć                               |     |      |     |
| Okres od * |       | Ø Okres do *     |         |           |          |                                           |     |      |     |
| 01.01.2023 |       | 01.12.2030       |         | Ë         |          |                                           |     |      |     |
| Lp.        | Temat | Dzień tygodnia   | Godzina | Czas t    | wania    | Cele                                      |     | Op   | cje |
| 1 Mecz     |       | poniedziałek 🗸 🗸 | 15:00   | 2 godz. 🗘 | 0 min. 🗘 | Zwiększenie ruchliwości kończyn dolnych 🛞 | ~ + | ¢    | ×   |
| D-d-i      |       |                  |         |           |          |                                           |     |      |     |
| Dogaj      |       |                  |         |           |          |                                           |     | Dale | j » |

Aby dodać kolejne zajęcia cykliczne należy kliknąć przycisk Dodaj.

### Dodaj

Po jego kliknięciu pojawi się nowy rząd, w którym uzupełniamy dane kolejnego zajęcia cyklicznego, np. Bieganie.

|   |          |           |       |         |          | _  |        |   |                                                   |   |   |   |   |
|---|----------|-----------|-------|---------|----------|----|--------|---|---------------------------------------------------|---|---|---|---|
| 2 | Bieganie | środa 🗸 🗸 | 11:30 | 1 godz. | <b>û</b> | 10 | 5 min. | Ŷ | Zwiększenie ruchliwości kończyn dolnych $\otimes$ | ~ | + | ¢ | × |

Jeśli chcemy powielić jakąś pozycję z zajęć cyklicznych musimy kliknąć przy nich ikonkę *Klonuj*.

C

Aby usunąć rząd tabeli klikamy Usuń.

### $\times$

Po kliknięciu *Dalej* wygenerują się zajęcia podane w korku pierwszym we wskazanym okresie. W tym kroku każde wygenerowane zajęcie możemy indywidualnie edytować, jeśli jest taka potrzeba. Możemy też dodać nowe zajęcie, którego nie dodaliśmy w korku pierwszym, bo np. nie jest cykliczne.

| XI C        | ator zajęc  | (1)              |         |                    |     |             |                    | 2                                                 |        |   |       |
|-------------|-------------|------------------|---------|--------------------|-----|-------------|--------------------|---------------------------------------------------|--------|---|-------|
| Dane ogólne |             |                  |         |                    |     | Lista zajęć |                    |                                                   |        |   |       |
| Lp.         | Temat       | Data i czas      |         | Czas               | trw | ania        |                    | Cele                                              |        |   | Opcje |
| 1           | Gra w piłkę | 02.01.2023 15:00 | 2 godz. | ÷.                 | 1   | 0 min.      | ÷.                 | Zwiększenie ruchliwości kończyn dolnych $\otimes$ | $\sim$ | ¢ | ×     |
| 2           | Gra w piłkę | 09.01.2023 15:00 | 2 godz. | ÷.                 | :   | 0 min.      | ÷.                 | Zwiększenie ruchliwości kończyn dolnych $\otimes$ | ~      | ¢ | ×     |
| 3           | Gra w piłkę | 16.01.2023 15:00 | 2 godz. | $\hat{\mathbf{v}}$ | :   | 0 min.      | $\hat{\mathbf{v}}$ | Zwiększenie ruchliwości kończyn dolnych $\otimes$ | $\sim$ | ¢ | ×     |
| 4           | Gra w piłkę | 23.01.2023 15:00 | 2 godz. | $\hat{\mathbf{v}}$ | :   | 0 min.      | $\hat{\mathbf{v}}$ | Zwiększenie ruchliwości kończyn dolnych $\otimes$ | $\sim$ | ¢ | ×     |
| 5           | Gra w piłkę | 30.01.2023 15:00 | 2 godz. | ÷.                 | :   | 0 min.      | ÷.                 | Zwiększenie ruchliwości kończyn dolnych $\otimes$ | $\sim$ | ¢ | ×     |
| 6           | Gra w piłkę | 06.02.2023 15:00 | 2 godz. | ÷                  | ÷   | 0 min.      | ÷                  | Zwiększenie ruchliwości kończyn dolnych $\otimes$ | $\sim$ | ¢ | ×     |
| 7           | Gra w piłkę | 13.02.2023 15:00 | 2 godz. | $\hat{\mathbf{v}}$ | :   | 0 min.      | Ŷ                  | Zwiększenie ruchliwości kończyn dolnych $\otimes$ | $\sim$ | ¢ | ×     |
| 8           | Gra w piłkę | 20.02.2023 15:00 | 2 godz. | \$                 | :   | 0 min.      | Ŷ                  | Zwiększenie ruchliwości kończyn dolnych $\otimes$ | $\sim$ | ¢ | ×     |
| 9           | Gra w piłkę | 27.02.2023 15:00 | 2 godz. | ÷                  | 1   | 0 min.      | ÷                  | Zwiększenie ruchliwości kończyn dolnych $\otimes$ | $\sim$ | ¢ | ×     |
| 10          | Gra w piłkę | 06.03.2023 15:00 | 2 godz. | \$                 | :   | 0 min.      | ÷                  | Zwiększenie ruchliwości kończyn dolnych $\otimes$ | $\sim$ | ¢ | ×     |
| 11          | Gra w piłke | 13.03.2023 15:00 | 2 godz. | ^                  |     | 0 min.      | ^                  | Zwiekszenie ruchliwości kończyn dolnych 🛞         | $\sim$ | ß | ×     |

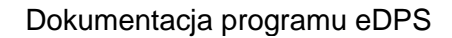

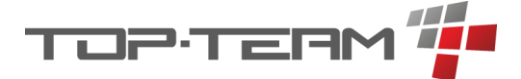

Po kliknięciu *Zapisz* zostaniemy przeniesieni do podglądu Dziennika a nasza lista zajęć zostanie uzupełniona.

### 7.9.5. Realizacja zajęć

Gdy mamy zdefiniowane zajęcia, możemy dodawać ich realizację. W podglądzie dziennika, na liście zajęć, przy każdym zajęciu widnieje zbiór przycisków.

| Dziennik zajęć                                                                                                    |                      |                   |                | Tabela          | Kalendarz |
|----------------------------------------------------------------------------------------------------|----------------------|-------------------|----------------|-----------------|-----------|
| Nazwa:<br>Gra w piłke                                                                                                    | Lista zajęć 🤉 szukaj | planowane X 🗸     | Eksport        | 🕀 Kreator zajęć | + Zajęcie |
| Okres:                                                                                                    | î↓ temat 🛛           | ↑↓ data 🍸         | CZAS TRWANIA   | OPCJE           |           |
| 01.01.2023 - 01.12.2030                                                                                                    | Mecz                 | 15.04.2024, 15:00 | 2 godz. 0 min. |                 |           |
| Opis:<br>Integrowanie społeczeństwa                                                                                                    | Bieganie             | 17.04.2024, 11:30 | 1 godz. 5 min. |                 |           |
| Mieszkańcy:                                                                                                    | Mecz                 | 22.04.2024, 15:00 | 2 godz. 0 min. |                 |           |
| Zygmunt Lipiński, Nikodem Kołodziej, Teodor Kołodziej,<br>Henryka Kruk, Żaneta Tomczak, Klemens Woźniak, Iga<br>Markiewicz, Blanka Stępień, Fryderyk Sokołowski | Bieganie             | 24.04.2024, 11:30 | 1 godz. 5 min. |                 |           |
| Pracownicy:                                                                                                    | Mecz                 | 29.04.2024, 15:00 | 2 godz. 0 min. |                 |           |
| Miłosz Gocławski                                                                                                    | Trening              | 01.05.2024, 11:30 | 2 godz. 0 min. |                 |           |
|                                                                                                    | Mecz                 | 06.05.2024, 15:00 | 2 godz. 0 min. |                 |           |
|                                                                                                    | Bieganie             | 08.05.2024, 11:30 | 1 godz. 5 min. |                 |           |
|                                                                                                    | Mecz                 | 13.05.2024, 15:00 | 2 godz. 0 min. |                 |           |
|                                                                                                    | Bieganie             | 15.05.2024, 11:30 | 1 godz. 5 min. |                 |           |
|                                                                                                    | Od 221 do 230 z 912  | « < 21 22 23 2    | 4 25 > >>      | 10 🗸            |           |

Aby zrealizować zajęcie w wersji szybkiej klikamy przycisk Zrealizuj.

Po jego kliknięciu zajęcia zostaną oznaczone jako zrealizowane oraz zostanie dodana informacja, że każdy kto na nich miał być – był, oraz nie zostaną dodane żadne uwagi do zajęć.

Jeśli chcemy wprowadzić informację inną niż powyższą klikamy przycisk Zrealizuj z edycją.

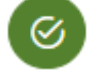

Wyświetli on nam formularz, w którym możemy zmienić informację o obecności, tzn. gdy ktoś był nieobecny oraz dodać uwagi do każdej z osób.

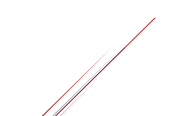

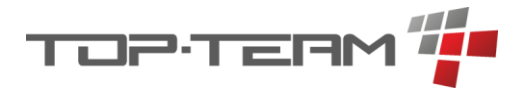

| Rea          | alizacja zajęcia                  |                |        |       | ×           |
|--------------|-----------------------------------|----------------|--------|-------|-------------|
|              |                                   | 🖉 Zmień mieszk | cańców |       |             |
| Lp.          | Mieszkaniec                       | Obecnos        | с<br>  | Uwagi | Opcje       |
| 1            | Kołodziej Teodor                  | ✓ wybierz      | $\sim$ |       | ×           |
| Doda<br>Lp.  | aj mieszkańca<br><b>Pracownik</b> | Obecnoś        | ć      | Uwagi | Opcje       |
| 1            | Gocławski Miłosz                  | ✓ wybierz      | $\sim$ |       | ×           |
| Doda<br>Opis | aj pracownika                     |                |        |       |             |
|              |                                   |                |        |       | 🛱 Zatwierdź |

Jeśli na zajęciach był ktoś z poza listy osób zapisanych w dzienniku, możemy dodać do listy obecności inną osobę z listy mieszkańców DPS. Jeśli zajęcia prowadził inny pracownik, również możem to tutaj zmienić.

Aby dodać do listy obecności mieszkańca lub pracownika klikamy *Dodaj mieszkańca / Dodaj pracownika*.

Przycisk Zmień mieszkańców pozwala w prosty sposób wybrać mieszkańców uczestniczących na zajęcia.

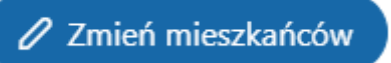

Po jego wciśnięciu pojawi się tabela z listą mieszkańców. Wybranie z tej listy mieszkańców sprawi, że obecnie wprowadzone dane do tabeli z mieszkańcami uczestniczącymi na zajęcia zostanie nadpisane nową tabelą z wybranymi mieszkańcami. Przycisk ten jest widoczny tylko przy dodawaniu realizacji.

Pod listą pracowników możemy dodać opis dotyczący całych zajęć.

Aby usunąć z listy obecności danego *mieszkańca / pracownika*, klikamy przy tej osobie przycisk *Usuń*.

×

Po kliknięciu Zatwierdź, realizacja zostanie zapisana.

🛱 Zatwierdź

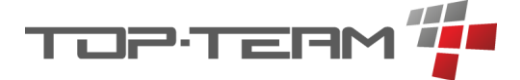

Jeśli chcemy zajęcia odwołać, klikamy przycisk Odwołaj.

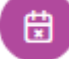

Pojawi się okno z potwierdzeniem odwołania zajęć. Jeśli potwierdzimy ich odwołanie pojawi się kolejne okno pozwalające dodać opis do odwołanych zajęć.

| Opis dot. odwołanych zajęć. | $\mathbf{x}$ |
|-----------------------------|--------------|
| Opis                        |              |
|                             |              |
|                             | Catwierdź    |

Jeśli nie chcemy dodawać opisu możemy zamknąć okno przyciskiem X lub zatwierdzić puste pole.

Jeśli realizacja jest już dodana, możemy ją również edytować klikając przycisk *Edytuj realizację*.

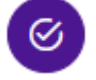

### 7.9.6. Przypadki użycia

Aby dobrze wyjaśnić kiedy należy i w jaki sposób używać dzienników zajęć, posłużę się przykładem. Jeśli prowadzimy jakieś zajęcia (może to być terapia, rehabilitacja czy cokolwiek innego co trwa przez jakiś czas) to do rejestracji dokładnego przebiegu tych zajęć posłuży nam właśnie dziennik zajęć. Jeśli Bieńkowski Radosław prowadzi rehabilitację ruchową kończyn górnych, indywidualnie u różnych mieszkańców, możemy założyć mu dziennik zajęć o nazwie Rehabilitacja ruchowa, Bieńkowski Radosław. W tym dzienniki Radosław będzie zapisywać każde zajęcia które przeprowadził. Niezależnie czy rehabilitacja jest odgórnie zaplanowana, np. w każdy pon. o 12:00, czy jest wtedy gdy jest tego wymagana, do dziennika dodamy zajęcie. Dodanie zajęcia pozwoli nam dodać nowy wpis do dziennika o tym, że danego dnia, o danej godzinie przeprowadzona została rehabilitacji, u mieszkańca Teodora Kołodziej. Dodanie realizacji do zajęcia pozwoli przede wszystkim oznaczyć zajęcia jako wykonane oraz dodać mniej lub bardziej szczegółowy opis jak zajęcia przebiegły.

Mając taki zbiór konkretnych zajęć w ramach jednego dziennika, możemy np. na koniec miesiąca wyeksportować zajęcia które miały miejsce do PDF czy Excela i uzyskać podsumowujące zestawienie. Jeśli cykl zajęć w ramach konkretnego dziennika się zakończy bo np. mieszkaniec wyzdrowieje, dziennik ten zamkniemy.

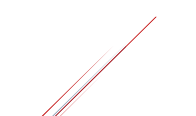

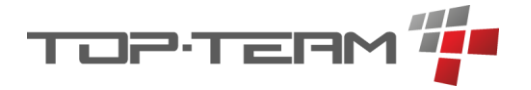

# 7.10. Umowy

Program pozwala nam przechowywać umowy dla mieszkańców, pracowników czy umowy z innymi podmiotami zewnętrznymi. Jeśli chcemy sporządzić umowę np. z mieszkańcem, możemy stworzyć wzór takiej umowy i wykorzystać go w wielu miejscach.

Aby dodać nową umowę należy wejść w formularz dodawania umowy. Składa się on z:

- Data zawarcia data kiedy zawierana jest umowa.
- Okres od i do od kiedy i do kiedy obowiązuje umowa. Jeśli nie wypełnimy daty do, umowa będzie traktowana jak na czas nieokreślony.
- Kwota jeśli w umowie posługujemy się jakąś kwotą, należy wypełnić to pole aby mieć dostęp do zmiennej kwoty.
- Strony lista stron umowy, minimum dwie. Zmienne te można edytować tylko podczas pierwszego dodawania umowy. Przy edycji pole to jest zablokowane. Aby dodać stronę należy kliknąć przycisk *Dodaj* +. Pojawi się okno wyboru strony. Najpierw musimy wskazać zbiór który przeszukujemy a potem konkretną osobę ze zbioru. Aby usunąć stronę, należy kliknąć na ikonkę czerwonego kosza przy wskazanej stronie. Strony są numerowane od 0, co jest odwzorowanie numerowania zmiennych.
- Przyciski: Zasady pisania dokumentu i Zmienne Wyświetlają skróconą wersję dokumentacji.
- Tytuł Nazwa pod jaką możemy wyszukać dokument oraz sam tytuł, który wyświetli się na górze umowy.
- *Komparycja* miejsce gdzie umieszczamy informację o stronach umowy. Fragment ten umieszczony jest pod tytułem.
- *Treść* treść umowy składająca się z paragrafów, ustępów, punktów, liter i tiretów.

### 7.10.1. Zasady tworzenia umowy

Tytuł, komparycja i treść mają swoje zasady tworzenia, aby możliwy był wydruk:

### 7.10.1.1. Tytuł

Tytuł musi być napisany w sposób ciągły. Nie przyjmuje znaków nowej linii ani znaków tabulatora. Przykład: *Umowa o umieszczenie w domu pomocy społecznej*.

### 7.10.1.2. Komparycja

Ta część umowy przyjmuje znaki nowej linii ale nie przyjmuje znaków tabulatora. Wstawienie takich znaków, podczas wydruku, pominie je.

#### Przykład:

zawarta w dniu 01.01.2020 między: Janem Kowalskim, zwanym dalej Pensjonariuszem, a Domem Pomocy Społecznej w Warszawie, zwanym dalej Spółką.

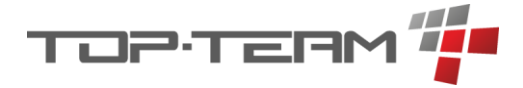

### 7.10.1.3. Treść

### 7.10.1.3.1. Paragrafy

Treść umowy ma restrykcyjny schemat budowy. Nadrzędnym elementem umowy jest paragraf. Treść musi zaczynać się od paragrafu. Każdy paragraf może składać się z tytułu, treści i ustępów, ale nie jest to wymagane. Aby program rozpoznał paragraf musi on wyglądać tak: § 1. czyli składać się ze znaku paragrafu, znaku spacji oraz cyfr po których występuje znak kropki. Numeracja paragrafów nie musi być zachowana. Po kropce może wystąpić tytuł paragrafu, poprzedzony znakiem spacji, np.: § 1. Przedmiot Umowy. Wyświetlone zostanie jako pogrubiony wyśrodkowany tekst gdzie numer paragrafu jest w jednej linii a tytuł, jeśli występuje, w linii poniżej.

#### § 1. Przedmiot Umowy

Treść napisana w ten sposób wydrukowana zostanie tak:

#### § 1. Przedmiot Umowy

Poniżej należy umieścić ustępy.

#### 7.10.1.3.2. Ustępy

Ustęp wstawiamy pod paragrafem. Aby to zrobić należy wstawić znak nowej linii – *Enter* i bez znaku akapitu – *Tab*, rozpoczynamy punktowanie ustępów. Jeśli mamy tylko jeden ustęp, nie numerujemy go. Rozpoczynamy wówczas pisać treść tego ustępu od razu. Aby program rozpoznał ustęp numerowany, musi on zaczynać się od cyfry oraz znak kropki oraz zawierać treść ustępu.

Lorem ipsum dolor sit amet, consectetur adipiscing elit, sed do eiusmod tempor incididunt ut labore et dolore magna aliqua.

lub

- 1) Lorem ipsum dolor sit amet, consectetur adipiscing elit, sed do eiusmod tempor incididunt ut labore et dolore magna aliqua.
- 2) Ut enim ad minim veniam, quis nostrud exercitation ullamco laboris nisi ut aliquip ex ea commodo consequat.

Po numerowanych ustępach możemy wstawić *punkty*. Numeracja *ustępów* nie musi być zachowana.

### 7.10.1.3.3. Punkty

Punkty mogą zostać wstawione tylko w ustępie. Aby to zrobić należy wstawić znak nowej linii – *Enter* i jeden znak akapitu – *Tab*. Następnie wstawiamy numer punktu, nawias, znak spacji i treść:

Duis aute irure dolor in reprehenderit in voluptate velit esse cillum dolore eu fugiat nulla pariatur.

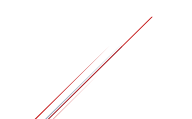

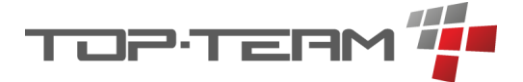

Numeracja *punktów* nie musi być zachowana. Aby dodać część wspólną wyliczenia należy umieścić ją po ostatnim punkcie, tzn.: znak nowej linii – *Enter* oraz treść. Pod punktami lub pod częścią wspólną punktów możemy wstawić *litery*.

#### 7.10.1.3.4. Litery

Literę wstawiamy tylko w punktach. Aby to zrobić należy wstawić znak nowej linii – *Enter* i dwa znaki akapitu – *Tab*. Następnie wstawiamy literę, nawias, znak spacji i treść:

a) Excepteur sint occaecat cupidatat non proident, sunt in culpa qui officia deserunt mollit anim id est laborum.

Numeracja *liter* nie musi być zachowana. Aby dodać część wspólną wyliczenia należy umieścić ją po ostatniej literze, tzn.: znak nowej linii – *Enter* oraz treść. Po treści liter możemy wstawić *tirety*.

#### 7.10.1.3.5. Tirety

Tirety wstawiamy tylko w literach. Aby to zrobić należy wstawić znak nowej linii – *Enter* i trzy znaki akapitu – *Tab*. Następnie wstawiamy myślnik, znak spacji i treść:

- Sed ut perspiciatis unde omnis iste natus error sit voluptatem accusantium doloremque laudantium, totam rem aperiam, eaque ipsa quae ab illo inventore veritatis et quasi architecto beatae vitae dicta sunt explicabo.

Tiret jest to najbardziej zagnieżdżony element umowy możliwy do wstawienia. Aby dodać część wspólną wyliczenia należy umieścić ją po ostatnim tirecie, tzn.: znak nowej linii – *Enter* oraz treść.

### 7.10.1.3.6. Załączniki

Aby w umowie zawrzeć listę załączników, w treści, pod ostatnim paragrafem, należy wstawić frazę: # ZAŁĄCZNIKI do Umowy:. Program rozpozna ją jako miejsce rozpoczęcia wypunktowania załączników. Wydrukowany on zostanie w formie pogrubionej, wyrównanej do lewej, w identyczny sposób jak w treści, ale bez znaku #. Po wskazanej frazie należy po znaku nowej linii *Enter* wypunktować minimum jeden załącznik. Punktowanie musi być w formie takiej jak *punkt*, czyli cyfry i nawias, po nawiasie znak spacji oraz nazwa załącznika: 1) Karta *Rejestracyjna*.

### 7.10.2. Zmienne

Tytuł, komparycja i treść to pola formularza, w których można stosować zmienne. Dzięki temu, możemy ten sam tekst umowy wykorzystać w różnych jej wariantach a program sam podstawi nam niezbędne dane. Zmienna ma składnię następującą: *\${nazwa\_zmiennej}*, czyli znak dolara, otwarcie nawiasu klamrowego, nazwa zmiennej (pisana małymi literami, zamiast znaku spacji, znak podłogi), zamknięcie nawiasu klamrowego.

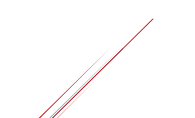

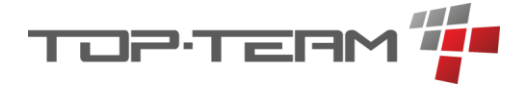

#### Dostępne zmienne:

- \${data\_zawarcia} wartość wpisana w pole formularza "Data zawarcia".
- \${poczatek} wartość wpisana w pole formularza "Okres od".
- *\${koniec}* wartość wpisana w pole formularza "*Okres do*". Jeśli pole jest puste, program pominie tą zmienną nie wstawiając nic.
- \${kwota} wartość wpisana w pole formularza "Kwota". Jeśli pole jest puste, program pominie tą zmienną nie wstawiając nic.
- *\${kwota\_slownie}* wartość wpisana w pole formularza "*Kwota*", zapisana słownie. Jeśli pole jest puste, program pominie tą zmienną nie wstawiając nic.
- \${nazwa\_strona[X]} nazwa strony umowy. Za X podstawiamy cyfrę widniejącą przy Stronie umowy. Dla instytucji jest to jej nazwa, dla pozostałych jest to Imię i Nazwisko.
- \${adres\_strona[X]} adres strony umowy. Za X podstawiamy cyfrę widniejącą przy Stronie umowy. Program obecnie nie przechowuje adresów instytucji. Dla instytucji nic nie zostanie wstawione. Jeśli nie uzupełniono adresu, wstawiona zostanie informacją o braku adresu w bazie.
- \${dokument\_strona[X]} dane dokumentu tożsamości strony umowy. Za X podstawiamy cyfrę widniejącą przy Stronie umowy. Dla instytucji, pracownika i osoby fizycznej nic nie zostanie wstawione - instytucja nie ma dokumentu tożsamości a program nie przechowuje dokumentu dla pracownika i osoby fizycznej. Treść tej zmiennej składa się z nazwy typu dokumentu w mianowniku, informacji o serii i numerze oraz informacji o tym kto wydał dokument. Przykład treści danych dokumentu: "dowód osobisty, seria i numer: AB0123456, wydany przez Prezydent Miasta Gdańsk".

### 7.10.3. Przykład

Bazując na wstawionych powyżej danych, tj.:

#### Tytuł:

Umowa o umieszczenie w domu pomocy społecznej

#### Komparycja:

zawarta w dniu 01.01.2020 między: Janem Kowalskim, zwanym dalej Pensjonariuszem, a

Domem Pomocy Społecznej w Warszawie, zwanym dalej Spółką.

#### Treść:

§ 1. Przedmiot Umowy

1. Lorem ipsum dolor sit amet, consectetur adipiscing elit, sed do eiusmod tempor incididunt ut labore et dolore magna aliqua.

2. Ut enim ad minim veniam, quis nostrud exercitation ullamco laboris nisi ut aliquip ex ea commodo consequat.

1) Duis aute irure dolor in reprehenderit in voluptate velit esse cillum dolore eu fugiat nulla pariatur.

a) Excepteur sint occaecat cupidatat non proident, sunt in culpa qui officia deserunt mollit anim id est laborum.

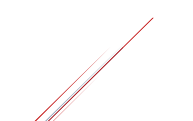

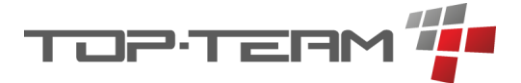

- Sed ut perspiciatis unde omnis iste natus error sit voluptatem accusantium doloremque laudantium, totam rem aperiam, eaque ipsa quae ab illo inventore veritatis et quasi architecto beatae vitae dicta sunt explicabo.

# ZAŁĄCZNIKI do Umowy:

1) Karta Rejestracyjna.

Lub dla ułatwienia czytelności, w formie zdjęcia:

| Tytuł *                                                                                  |  |  |  |  |  |  |
|------------------------------------------------------------------------------------------|--|--|--|--|--|--|
| Umowa o umieszczenie w domu pomocy społecznej                                            |  |  |  |  |  |  |
| Komparycja *                                                                             |  |  |  |  |  |  |
| zawarta w dniu 01.01.2020 między:<br>Janem Kowalskim, zwanym dalej Pensjonariuszem,<br>a |  |  |  |  |  |  |
| Domem Pomocy Społecznej w Warszawie, zwanym dalej Spółką                                 |  |  |  |  |  |  |
|                                                                                          |  |  |  |  |  |  |
|                                                                                          |  |  |  |  |  |  |

### Treść \*

§ 1. Przedmiot Umowy

1. Lorem ipsum dolor sit amet, consectetur adipiscing elit, sed do eiusmod tempor incididunt ut labore et dolore magna aliqua.

2. Ut enim ad minim veniam, quis nostrud exercitation ullamco laboris nisi ut aliquip ex ea commodo consequat.

1) Duis aute irure dolor in reprehenderit in voluptate velit esse cillum dolore eu fugiat nulla pariatur.

a) Excepteur sint occaecat cupidatat non proident, sunt in culpa qui officia deserunt mollit anim id est laborum.

- Sed ut perspiciatis unde omnis iste natus error sit voluptatem accusantium doloremque laudantium, totam rem aperiam, eaque ipsa quae ab illo inventore veritatis et quasi architecto beatae vitae dicta sunt explicabo.

# ZAŁĄCZNIKI do Umowy:

1) Karta Rejestracyjna.

Wydruk będzie wyglądać następująco:

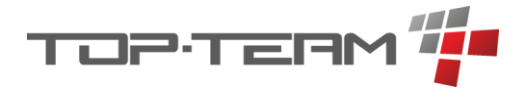

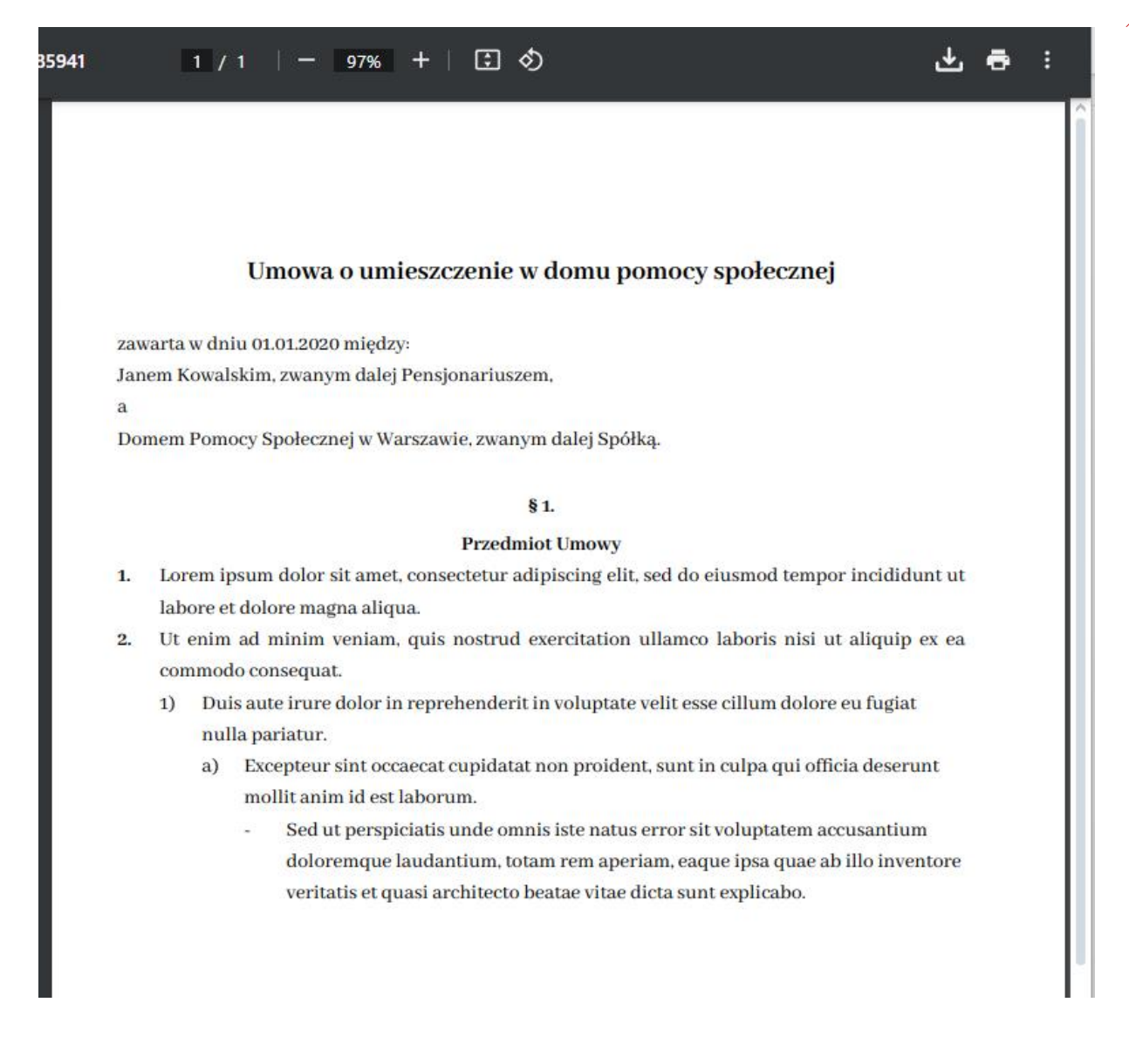

Jeśli zastosujemy zmienne, to dla stron umowy:

### Strony \*

- 0. inst.: DPS
- 1. miesz.: Jan Kowalski

komparycja będzie wyglądać tak:

### Komparycja:

zawarta w dniu \${data\_zawarcia} między: \${nazwa\_strona[1]}, zwanym dalej Pensjonariuszem, a Domem Pomocy Społecznej w Warszawie, zwanym dalej Spółką.

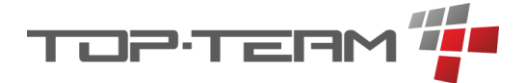

# 8. Moduł socjalny - menu mieszkańca

### 8.1. Ekran główny

Sekcja ta została opisana <u>w rozdziale Mieszkańcy - Podgląd danych mieszkańca, punkt od 1</u> <u>do 5</u>.

# 8.2. Dane osobowe

Sekcja ta została opisana w rozdziale Szczegółowe dane mieszkańca.

# 8.3. Rodzina

Aby dodać osobę do rodziny mieszkańca, możemy to zrobi na dwa sposoby. Pierwszy sposób to dodanie nowego członka rodziny, poprzez kliknięcie przycisku + *Członek rodziny*.

+ Członek rodziny

Po wciśnięciu tego przycisku pojawi się formularz dodawania nowego członka rodziny. Jedynymi wymaganymi polami w tym formularzu są Imię, Nazwisko i płeć. Aby uzupełnić dane adresowe i kontaktowe członka rodziny należy przejść do zakładki: *Dane kontaktowe*.

| lmię *      | Nazwisko *               | Płeć *         |                   | 🗹 Dokument tożsamości jest nieznany |
|-------------|--------------------------|----------------|-------------------|-------------------------------------|
|             |                          | wybierz        | $\sim$            |                                     |
| Drugie imię | Nazwisko rodowe<br>matki | PESEL          |                   |                                     |
| lmię matki  | Imię ojca                | Data urodzenia | Miejsce urodzenia |                                     |

Po zatwierdzeniu osoba ta zostanie dodana do rodziny mieszkańca.

Jeśli już raz dodaliśmy członka rodziny, lub członkiem rodziny jest mieszkaniec DPS, możemy skorzystać z opcji: *Przenieś osobę do rodziny*.

ペ Przenieś osobę do rodziny

Po wciśnięciu przycisku pojawi się tabela zawierająca wszystkich mieszkańców oraz członków rodzin wprowadzonych do systemu. Z tej listy możemy wybrać osobę, która ma należeć do rodziny mieszkańca. Po wybraniu z listy pojawi się ona we wskazanej rodzinie.

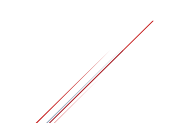

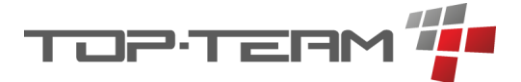

Niezależni czy dodaliśmy nowego członka rodziny, czy wybraliśmy już istniejącego, po dodaniu do rodziny należy przypisać relcję jaka występuje między wybranym mieszkańcm a dodaną osobą do rodzuny mieszkańca. Aby to zrobić, w tabeli z listą członków rodziny, należy kliknąć *ikonę ołówka* przy informacji o relacji:

| Otylia | Maciejewska |  | 🖉 brak | 501 713 441 | A Edytuj | 🗊 Usuń z rodziny |
|--------|-------------|--|--------|-------------|----------|------------------|
|--------|-------------|--|--------|-------------|----------|------------------|

Pojawi się lista relacji z której należy wybrać właściwą. Lista ta jest słownikiem wiec możemy ją dowolnie modyfikować w edycji słownika *Rodzaje relacji rodzinnej*.

### 8.3.1. Edycja i usuwanie relacji członków rodziny

Jeśli chcemy edytować dane członka rodziny, należy kliknąć przycisk: *Edytuj* przy osobie której dane chcemy edytować.

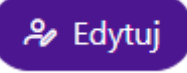

Pojawi się identyczny formularz jak przy dodawaniu nowego członka rodziny, w którym będziemy mogli zmienić wprowadzone poprzednio dane.

Jeśli chcemy usunąć osobę z rodziny, należy kliknąć przycisk: Usuń z rodziny.

### 🔟 Usuń z rodziny

Po kliknięciu tego przycisku osoba zostanie usunięta z rodziny. Był to mieszkaniec, zostanie usunięta tylko relacja. Jeśli był to członek rodziny, który jest jeszcze w innej rodzinnie, również zostanie usunięta tylko relacja. Jeśli jednak jest to członek rodziny, który nie ma więcej relacji rodzinnych, to jego dane zostaną usunięte z systemu w momencie gdy usuniemy ostatnią relację rodzinną. Aby dodać ponownie relacje z tą osobą, musimy dodać ja ponownie do systemu.

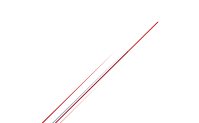

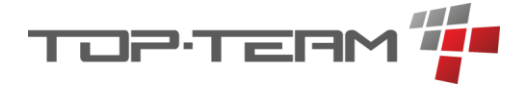

# 8.4. Decyzje

Decyzje, które można wprowadzić do programu to:

- Kierująca, dot. skierowania mieszkańca do DPS.
- Umieszczająca, dot. umieszczenia mieszańca w DPS.
- Postanowienie sądu, dot. np. ubezwłasnowolnienia mieszkańca.
- O odpłatności, definiująca jaką kwotę ma płacić mieszkaniec za pobyt w DPS.
- Uchylająca, informująca o uchyleniu decyzji umieszczającej, wydawana np. przy wyprowadzce mieszkańca z DPS.
- Wygaszająca, informująca o wygaszeniu decyzji umieszczającej, wydawana np. przy zgonie mieszkańca.

Wszystkie te decyzje można znaleźć w jednej tabelce, pod przyciskiem Wszystkie, lub przefiltrować wybierając konkretny rodzaj:

| Decyzje            | ~ |
|--------------------|---|
| Wszystkie          |   |
| Kierujące          |   |
| Umieszczające      |   |
| Postanowienia sądu |   |
| O odpłatności      |   |
| Uchylające         |   |
| Wygaszające        |   |

### 8.4.1. Dodawanie nowej decyzji

Aby dodać nową decyzję należy kliknąć przycisk + *Decyzja*. Jeśli jesteśmy w menu konkretnego rodzaju decyzji, z automatu dodamy taką decyzję, jaką aktualnie mamy wybraną w menu. Jeśli jesteśmy w menu wszystkich decyzji musimy wybrać jakiego rodzaju decyzję chcemy dodać.

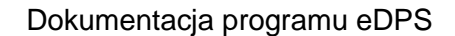

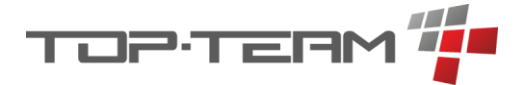

Każda decyzja ma identyczny formularz, z małą różnicą przy decyzji o odpłatności. Tam mamy dodatkowe pole pozwalające na wprowadzenie kwoty odpłatności.

| Dodaj nową de          | ecyzję               | $\bigotimes$                               |
|------------------------|----------------------|--------------------------------------------|
| Rodzaj *               |                      | Data wpływu *                              |
| o odpłatności          | ~                    | Ë                                          |
| □ Okres od             |                      | □ Okres do                                 |
|                        | Ë                    | <b></b>                                    |
| Numer *                |                      | Organ wydający *                           |
|                        |                      | Szukaj instytucji (wpisz min. 3 znaki) 🗸 + |
| Uzasadnienie           |                      | Pouczenie                                  |
|                        |                      |                                            |
| Rygor wykonywalności * |                      |                                            |
| normalny               | ~                    |                                            |
| Kwota *                |                      |                                            |
|                        |                      |                                            |
|                        |                      | Tatwierdź                                  |
|                        | 🛆 Uwaga! Są ju       | ż otwarte decyzje!                         |
| numer: Nr5             | okres od: 01.08.2023 | 🖉 Zamknij                                  |
|                        |                      |                                            |

Jeśli program wykryje, że istnieje decyzja tego samego rodzaju, którą dodajemy, ale bez uzupełnionego pola: *Okres do*, podpowie nam, że już są otwarte decyzje oraz wypisze wszystkie nie zamknięte decyzje. Jeśli uzupełnimy w formularzu pole *Okres od*, po kliknięciu *Zamknij*, podpowie nam możliwość zamknięcia danej decyzji z datą o dzień wcześniejszą niż data otwarcia kolejnej.

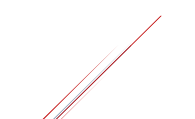

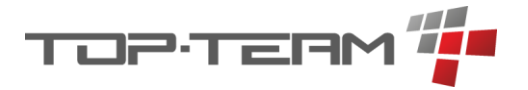

| Dodaj nov                        | vą decyzję           | 8             |  |  |
|----------------------------------|----------------------|---------------|--|--|
| Rodzaj *                         |                      | Data wpływu * |  |  |
| umieszczająca                    | ~                    | 28.01.2025    |  |  |
| ✓ Okres od                       |                      | Okres do      |  |  |
| 28.01.2025                       |                      | 8             |  |  |
| Numer *                          | Zamknij decyzję      |               |  |  |
| Uzasadnienie                     | Data zamknięcia *    |               |  |  |
| Rygor wykonywalności             |                      | 🛱 Zatwierdź   |  |  |
| normalny                         | ~                    |               |  |  |
|                                  |                      | Catwierdź     |  |  |
| ▲ Uwaga! Są już otwarte decyzje! |                      |               |  |  |
| numer: 123334                    | okres od: 01.02.2020 |               |  |  |

Po wciśnięciu przycisku *Zatwierdź*, decyzja zostanie zamknięta i zniknie z listy otwartych decyzji.

🛱 Zatwierdź

### 8.5. Orzeczenia

Menu orzeczeń zawiera wszelkie orzeczenia, które można przechowywać w programie. Są to: Orzeczenia lekarza ZUS i Orzeczenia o niepełnosprawności. Lista orzeczeń przedstawiona jest w formie tabeli.

### 8.5.1. Orzeczenie lekarza ZUS – dodawanie i edycja

Aby dodać *Orzeczenia lekarza ZUS* należy po wejściu w menu *Orzeczenia -> Orzeczenie lekarza ZUS*, kliknąć przycisk + *Orzeczenie*. Wyświetli się formularz umożliwiający dodanie nowego orzeczenia.

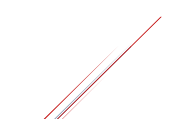

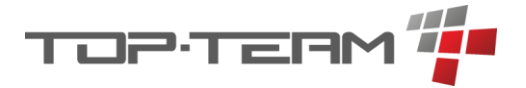

| Dodaj nowe orzeczenie lekarz | za ZUS     | $\bigotimes$ |
|------------------------------|------------|--------------|
| □ Okres od                   | □ Okres do |              |
|                              |            | Ë            |
| Numer *                      | Status     |              |
|                              | Przyznana  | Odmowna      |
|                              | Stopień *  |              |
|                              | wybierz    | $\checkmark$ |
|                              |            | 🛱 Zatwierdź  |

Domyślnie dodawane jest orzeczenie przyznające stopień grupy inwalidzkiej. Aby przyznać odmowe wydania orzeczenia, należy zmienić przycisk statusu z *Przyznana* na *Odmowna*. Wówczas zniknie możliwość wyboru stopnia grupy inwalidzkiej.

Edycja wprowadzonego już orzeczenia możliwa jest po wciśnięciu przycisku Edytuj, przy orzeczeniu którego edycja nas interesuje.

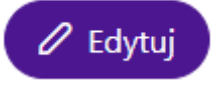

### 8.5.2. Orzeczenie o niepełnosprawności - dodawanie i edycja

Aby dodać Orzeczenie o niepełnosprawności należy po wejściu w menu Orzeczenia -> Orzeczenia o niepełnosprawności, kliknąć przycisk + Orzeczenie. Wyświetli się formularz umożliwiający dodanie nowego orzeczenia.

| Dodaj nowe orz | eczenie o niepe | ełnosprawności                      | $\bigotimes$ |
|----------------|-----------------|-------------------------------------|--------------|
| □ Okres od     |                 | □ Okres do                          |              |
|                | Ċ               |                                     | Ë            |
| Numer *        |                 | Symbol przyczyny niepełnosprawności |              |
| Status         |                 |                                     |              |
| Przyznana      | Odmowna         |                                     |              |
| Stopień *      |                 |                                     |              |
| wybierz        | $\checkmark$    |                                     |              |
|                |                 |                                     | 🛱 Zatwierdź  |

Domyślnie dodawane jest orzeczenie przyznające stopień niepełnosprawności. Aby przyznać odmowe wydania orzeczenia, należy zmienić przycisk statusu z *Przyznana* na *Odmowna*. Wówczas zniknie możliwość wyboru stopnia niepełnosprawności.

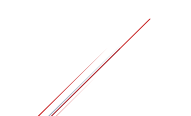

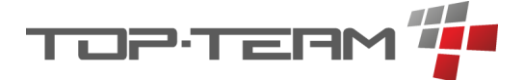

Edycja wprowadzonego już orzeczenia możliwa jest po wciśnięciu przycisku Edytuj, przy orzeczeniu którego edycja nas interesuje.

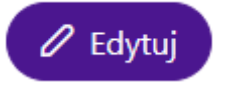

### 8.6. Sprawy sądowe

W tym miejscu możemy przechowywać informację o sprawach sądowych, w których bierze udział mieszkaniec.

Dodawanie nowych rekordów odbywa się poprzez formularz dostępny po naciśnięciu przycisku + *Sprawa sądowa*.

| Dodaj sprawę sądową<br><sup>Sygnatura sprawy *</sup> | $\bigotimes$    |
|------------------------------------------------------|-----------------|
| Data wszczęcia *                                     | Data zamknięcia |
| Nazwa organu *                                       |                 |
| Kontakt do organu                                    |                 |
| Czego dotyczy                                        |                 |
|                                                      | 🛱 Zatwierdź     |
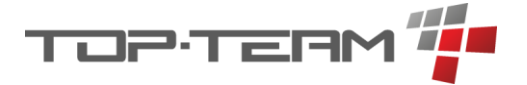

## 8.7. Dzienniki zajęć

W tym miejscu znajdują się dzienniki zajęć na które uczęszcza lub uczęszczał mieszkaniec. Dokładny opis działania dzienników zajęć znajduje się w <u>rozdziale Dziennik zajęć</u>.

#### 8.8. IPWM

W tym miejscu znajdziemy wszystkie indywidualne plany wsparcia wybranego mieszkańca. Dokładny opis działania IPWM znajduje się <u>w rozdziale Indywidualny Plan Wsparcia</u> <u>Mieszkańca</u>.

## 8.9. Terapie zajęciowe

W tym miejscu znajdziemy wszystkie terapie zajęciowe na które uczęszcza bądź uczęszczał wybrany mieszkaniec. Dokładny opis działania terapii zajęciowych znajduje się w <u>rozdziale</u> <u>Terapie zajęciowe</u>.

#### 8.10. Zadania opiekunów

Aby zdefiniować jakiej pomocy od opiekunów potrzebuje wybrany mieszkaniec, należy wypełnić tą tabelę danymi ze słownika *Zadania dyżuru opiekuńczego*. Należy wybrać wszystkie czynności, które należy wykonywać przy mieszkańcu. Informację o tym kiedy te czynności mają być wykonane zawierają dyżury opiekuńcze. Na podstawie tej tabeli będą generowane konkretne zadania na konkretny dyżur opiekuńczy.

Dodawanie danych do tej tabeli minimalnie różni się od innych danych wprowadzanych do systemu, ponieważ po wybraniu czynności ze słownika, należy jeszcze wybór zatwierdzić.

Jeśli nie mamy wprowadzonych żadnych danych, w tabeli widnieje przycisk + *Dodaj*. Po jego kliknięciu wyświetli się tabela z rekordami słownika *Zadania dyżuru opiekuńczego*.

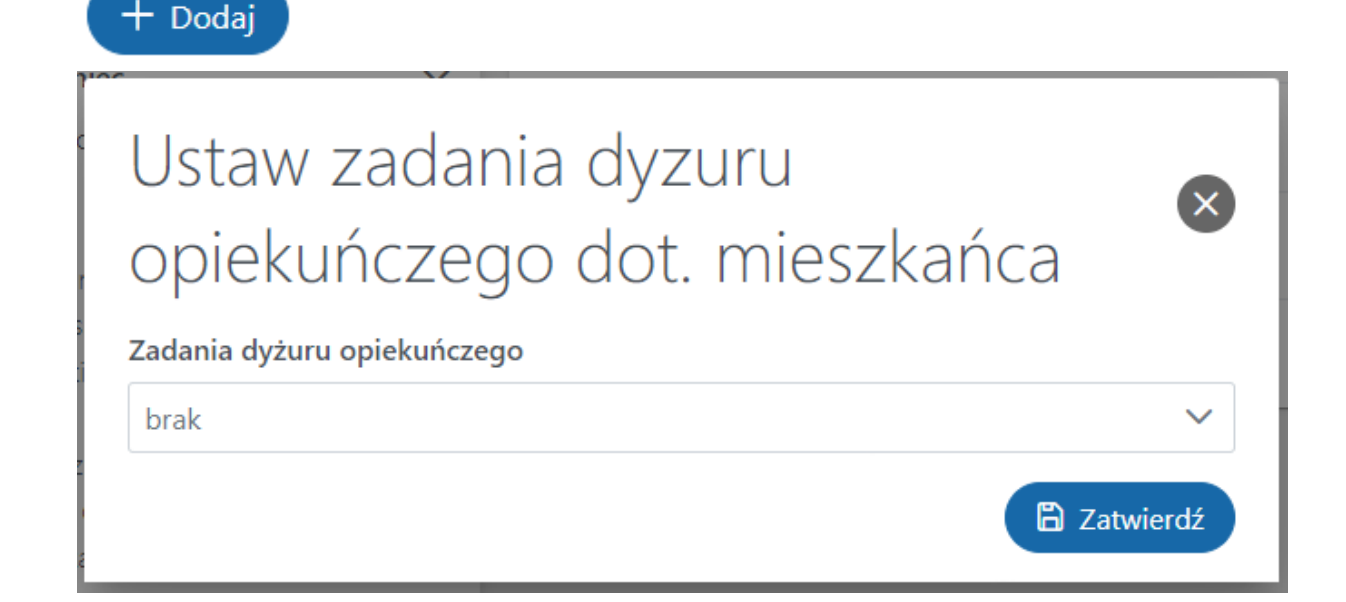

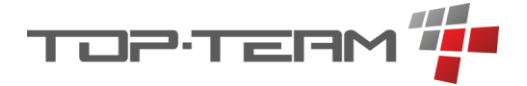

Po rozwinięciu listy, będzie możliwość zaznaczenia wszystkich czynności, które są wymagana do wykonania przy mieszkańcu, przez opiekunów.

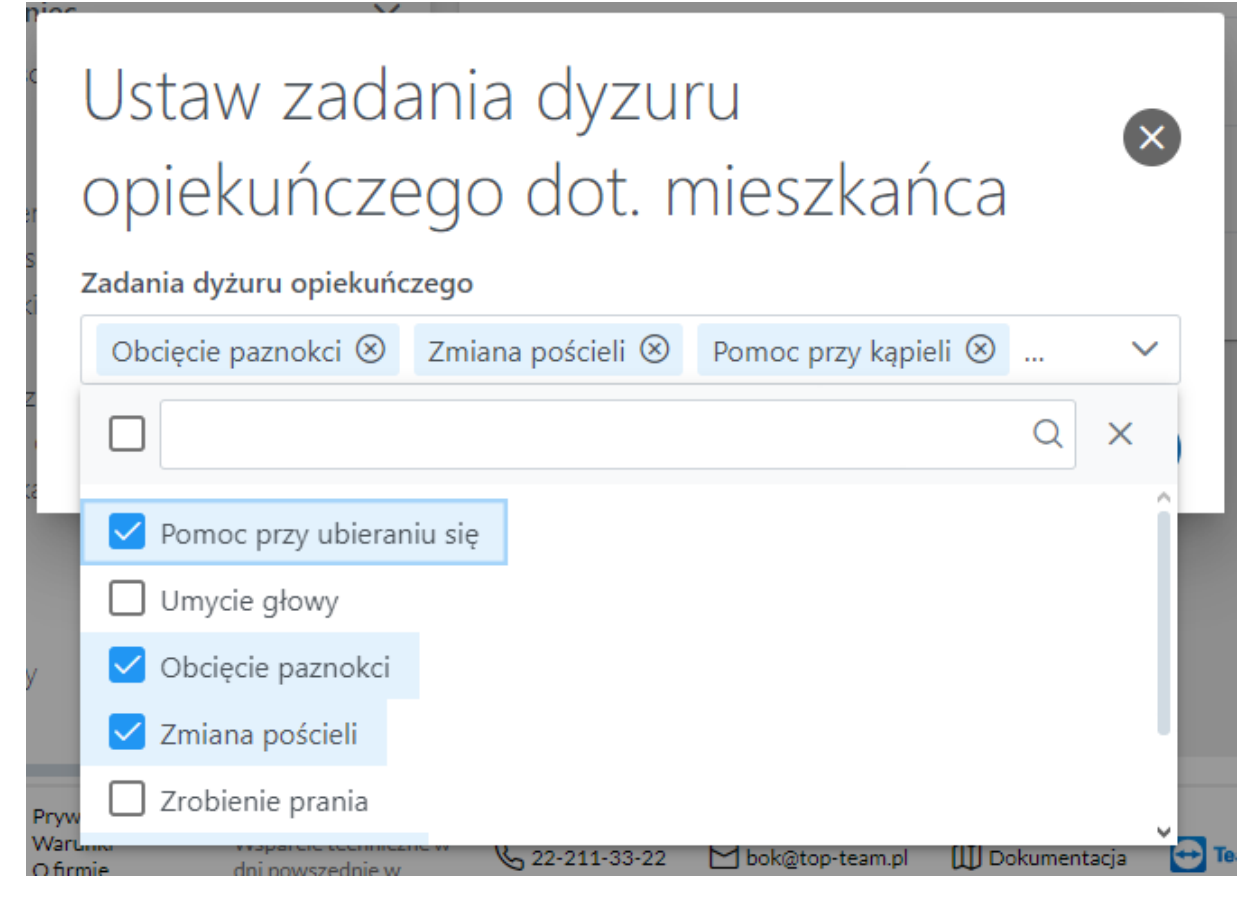

Po kliknięciu *Zatwierdź* zostanie uzupełniona tabela wybranymi czynnościami ze słownika jednak dane te nie zostały jeszcze zapisane.

| Zadania opiekunów 🤉 szukaj |           | 🖉 Edytuj      |
|----------------------------|-----------|---------------|
| î≞ NAZWA 🍸                 | î↓ opis 🍸 | OPCJE         |
| Obcięcie paznokci          |           |               |
| Pomoc przy kąpieli         |           |               |
| Pomoc przy ubieraniu się   |           |               |
| Zmiana pościeli            |           |               |
| Od 1 do 4 z 4 < < 🚺 >      | > >> 10 V |               |
|                            | Prz       | zywróć Zapisz |

Jeśli widnieje przycisk *Przywróć*, oznacza to, że dane zostały zmienione i można wszelkie zmiany cofnąć. Możemy również zaakceptować zmiany klikając przycisk *Zapisz*.

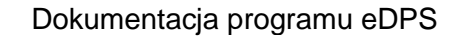

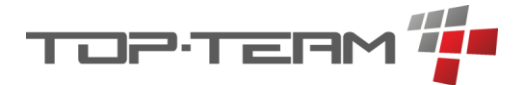

Jeśli zatwierdzimy dane klikając *Zapisz*, pojawi się okienko który zapyta czy na pewno chcemy zapisać zmiany. Po zatwierdzeniu przycisk *Zapisz* się wszarzy, przycisk *Przywróć* zniknie i pojawi się powiadomienie, że dane zostały zapisane.

| Mieszkańcy 👻 🖾 Finanse 🗸 | 🛇 Zdrowie 🗸 | 🖯 Magazyny 🗸 | 🚱 System 🗸 🔾<br>Zapi | Sano                       |
|--------------------------|-------------|--------------|----------------------|----------------------------|
| > Zadania opiekunów      |             |              | A Odpłatności        | Decyzje Szybkie akcje Inne |
| Zadania opieku           | unów 🤉      | Szukaj       |                      | 🖉 Edytuj                   |
| ↑≞ NAZWA V               |             |              | ↑↓ OPIS 7            | OPCJE                      |
| Obcięcie paznokci        |             |              |                      |                            |
| Pomoc przy kąpieli       |             |              |                      |                            |
| Pomoc przy ubieraniu się |             |              |                      |                            |
| Zmiana pościeli          |             |              |                      |                            |
|                          | Od 1 do 4 z | 4 « < 1      | > >> 10 V            |                            |
|                          |             |              |                      | Zapisz                     |
|                          |             |              |                      |                            |

#### 8.11. Kartoteka wyposażenia

Kartoteka wyposażenia to spis prywatnych przedmiotów, które ma ze sobą mieszkaniec w DPS. Aby dodać nowy przedmiot do kartoteki należy kliknąć przycisk + *Wyposażenie*. Pojawi się formularz umożliwiający dodanie nowego przedmiotu do kartoteki.

| Dodaj nowe wyposażenie |             |              |  |
|------------------------|-------------|--------------|--|
| Nazwa *                |             |              |  |
| llość *                | Jednostka * | Cena nabycia |  |
| 1                      | szt.        |              |  |
| Data nabycia           |             | Data zbycia  |  |
| 29.01.2025             |             | 8            |  |
| Uwagi                  |             |              |  |
|                        |             |              |  |
|                        |             | 🛱 Zatwierdź  |  |

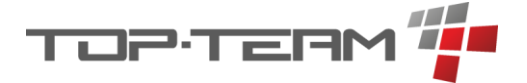

# 8.12. Pliki

W trakcie opracowywania...

## 8.13. Notatki

Notatki pozwalają zapisać dowolną informację i przypisać ją do konkretnego mieszkańca. Każdy pracownik systemu może dodawać uwagi lub zapisywać niestandardowe dane i mieć do nich dostęp w każdym momencie.

Aby dodać notatkę należy klikną przycisk + *Notatka*. Wyświetli się formularz dodawania nowej notatki.

| Dodaj nową notatkę | $\mathbf{x}$ |
|--------------------|--------------|
| Tytuł *            |              |
| Treść *            |              |
|                    |              |
|                    | 🛱 Zatwierdź  |

Dodaną notatkę można edytować klikając przycisk *Edytuj* oraz wydrukować klikając przycisk *Drukuj*.

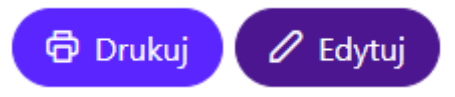

Po kliknięciu przycisku *Drukuj*, w nowej karcie wyświetlą się dane notatki. Aby je wydrukować należy skorzystać ze skrótu klawiszowego przypisanego do wydrukowania aktualnej karty przeglądarki, najczęściej jest to *Ctrl* + *P*. Drukowanie danych jest szczegółowo opisane w rozdziale Drukowanie danych.

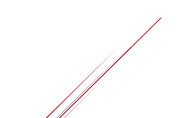

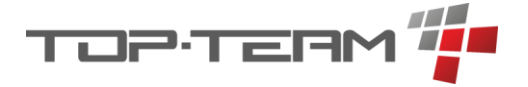

#### 8.14. Umowy

W tym miejscu znajdziemy wszystkie umowy których stroną jest wybrany mieszkaniec. Dokładny opis działania umów znajduje się <u>w rozdziale Umowy</u>.

#### 8.15. Wywiady

Gdy przeprowadzamy wywiad środowiskowy, możemy go dodać w tym miejscu. Dostępne są dwa rodzaje wywiadu, pełny czyli cz. 1 i aktualizacja części 4. W programie powinna być najnowsza wersja wywiadu opublikowana przez ministerstwo ale jeśli były wprowadzane wcześniej wersje wcześniejsze, to również da się je odczytać. Aby dodać wywiad należy kliknąć przycisk + *Wywiad* i wybrać którą wersje wywiadu chcemy dodać.

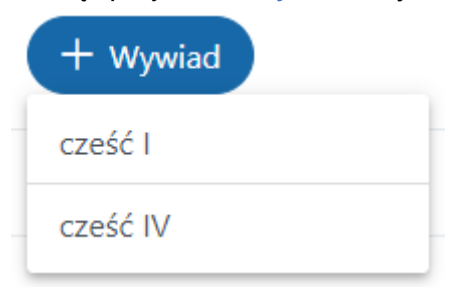

Po wybraniu wersji pojawi się formularz zgodny z najnowsza wersją wywiadu środowiskowego. Jeśli wersja jest niegodna, prosimy w pierwszej kolejności upewnić się czy mają Państwo najnowszą wersję oprogramowania oraz sprawdzić sekcje wiadomości czy nie ma informacji kiedy pojawi się aktualizacja poprawiająca formularz.

Podczas wypełniania formularza wywiadu, część danych uzupełni się na podstawie danych wprowadzonych w systemie.

Jeśli mamy wprowadzony jeden wywiad, możemy wygenerować kopię wywiadu przy pomocy przycisku *Klonuj*. Wciśnięcie tego przycisku spowoduje przejście do formularza dodawania nowego wywiadu ale dane w formularzu zostaną przekopiowane ze wskazanego wywiadu. Może to być przydatne gdy wykonujemy kolejną aktualizację wywiadu cz. 4 w której niewiele się zmieniło.

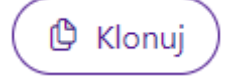

Istnieje również możliwość wydrukowania wywiadu, dostępna po wciśnięciu przycisku *Drukuj*. Drukowanie danych jest szczegółowo opisane <u>w rozdziale Drukowanie danych</u>.

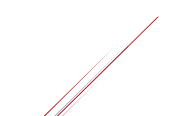

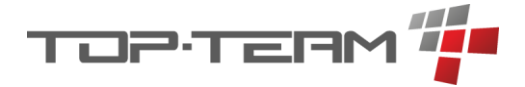

# 9. Moduł depozytowy

# Dokumentacja w trakcie opracowywania...

# 10. Moduł medyczny

Dodaj dyżur

# 10.1. Dyżury pielęgniarskie

W tym miejscu mamy podgląd kalendarza, w którym widnieją rozpisane dyżury pielęgniarskie. Każdy dyżur ma swój czas trwania oraz przypisanych pracowników. Kalendarz domyślnie ma podgląd aktualnego tygodnia, lecz jest możliwość zmiany podglądu na cały miesiąc.

## 10.1.1. Dodawanie dyżurów

Aby dodać dyżur można to zrobić na dwa sposoby. Pierwszy to dodanie pojedynczego dyżuru. Aby dodaje jeden dyżur należy kliknąć przycisk *Dodaj dyżur*. Pojawi się formularz pozwalający dodać nowy dyżur.

| Dodaj nowy dy    | yżur pielęgnia | rski            |                  | $\bigotimes$ |
|------------------|----------------|-----------------|------------------|--------------|
| Okres od *       |                | Okres do *      |                  |              |
| — Pracownicy     |                | 8               |                  | B            |
| Pracownicy       |                |                 |                  | 🖉 Zmień      |
| †↓ IMIĘ          | <u></u> ↑↓ N.  | AZWISKO<br>Brak |                  |              |
| — Zdarzenia      |                |                 |                  |              |
| Dziennik zdarzeń |                |                 |                  |              |
| LP. ↑↓ STATUS 7  | ↑↓ TYTUŁ Υ     | î↓ opis 7       | ↑↓ MIESZKANIEC 7 |              |
|                  |                | Brak            |                  |              |
|                  |                |                 |                  | Catwierdź    |

*Okres od* i *okres do* to czas trwania dyżuru. Aby ustawić, którzy pracownicy pełnią dyżur należy kliknąć przycisk *Zmień*. Pojawi się tabela wielokrotnego wyboru, z listą wszystkich pracowników. Po zatwierdzeniu wyboru w formularzu uzupełni się tabela z pracownikami o wybranych pracowników. Tabela zadania jest nie edytowalna. Zadania ustawia się w menu *Dzienniki pielęgniarskie*.

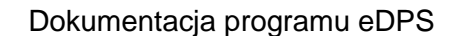

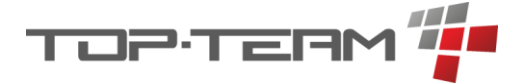

Drugą opcją dodawania dyżurów jest ich generowanie. Aby to zrobić należy kliknąć przycisk *Generuj dyżury*.

Generuj dyżury

Pojawi się kreator. W pierwszym kroku kreatora definiujemy parametry przy pomocy których dyżury będą generowane. *Okres od* i *okres do* to przedział czasu w którym chcemy wygenerować dyżury. Domyślnie jest to przedział widoku kalendarza. Jeśli mamy widok tygodniowy to pola te będą uzupełnione datą od północy w poniedziałek do 23:59 w niedzielę. Analogicznie, przy widoku miesięcznym będzie to północ pierwszego dnia miesiąca i 23:59 ostatniego dnia miesiąca.

| Kreator dyżu     | urów pielegniarskie     | ch                     |                    | ×       |
|------------------|-------------------------|------------------------|--------------------|---------|
|                  | <b>1</b><br>Dane ogólne |                        | 2<br>Lista dyżurów |         |
| ✓ Okres od *     | Økres do *              | — Pracownicy           |                    |         |
| 27.01.2025 00:00 | ≅ 02.02.2025 23:59      |                        |                    | 7:4     |
|                  |                         | Pracownicy na dyzuracn | ↑J NAZWISKO        | Zmien   |
|                  |                         | Radosław               | Bieńkowski         |         |
|                  |                         | Miłosz                 | Gocławski          |         |
|                  |                         | Mirosława              | Helmut             |         |
|                  |                         |                        |                    | Dalei » |
|                  |                         |                        |                    | Durch   |

Drugie pole które należy uzupełnić to *Pracownicy*. W tym miejscu należy wybrać wszystkich pracowników którzy mogą być na dyżurach we wskazanym okresie. W następnym kroku będziemy wybierać ze wskazanych w tym miejscu pracownikach, pracowników na poszczególnym dyżurze. Aby przejść do kolejnego kroku należy kliknąć przycisk *Dalej*.

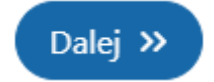

W kolejnym kroku wygenerowane zostaną dyżury bazując na danych prowadzonych w ustawieniach systemu: *Godziny zmiany dyżuru pielęgniarskiego*. W poniższym przykładzie ustawiono godziny zmian na 6:00 i 16:00. Kreator stworzy listę dyżurów poczynając od 6:00 rano dnia 27.01.20205 a kończąc na dyżurze zaczynającym się o 16:00 dnia 02.02.2025.

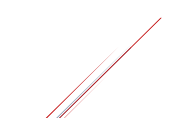

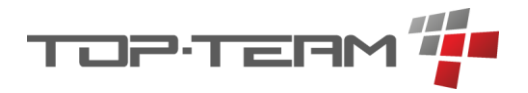

| Okres od *          | 🖉 Okres do *                                                                                                    |   |   |
|---------------------|----------------------------------------------------------------------------------------------------|---|---|
| 10 31.01.2025 16:00 | 1.02.2025 06:00     Image: Construction of the construction of the construction | ¢ | × |
| Økres od *          | ☑ Okres do *                                                                                                    |   |   |
| 11 01.02.2025 06:00 | □ Radosław Bieńkowski ✔ Miłosz Gocławski<br>01.02.2025 16:00 📋 ✔ Mirosława Helmut                                                                                                    | ¢ | × |
| Okres od *          | Okres do *                                                                                                    |   |   |
|                     | Radosław Bieńkowski 🗌 Miłosz Gocławski                                                                                                    | ሰ | × |
| 01.02.2025 16:00    | □ 02.02.2025 06:00 □ ✓ Mirosława Helmut                                                                                                    | 9 | ~ |
| Økres od *          | Okres do *                                                                                                    |   |   |
| 13 02.02.2025 06:00 | □       02.02.2025 16:00       □       Mirosława Helmut                                                                                                    | ¢ | × |
| Okres od *          | V Okres do *                                                                                                    |   |   |
| 14 02 02 2025 16:00 | 🛱 🛛 02 02 2025 06:00 🛱 🗖 Radosław Bieńkowski 🗹 Miłosz Gocławski                                                                                                    | ¢ | × |
| 02.02.2025 16:00    | Mirosława Helmut                                                                                                    | - |   |
|                     |                                                                                                    |   |   |
| Dodaj               |                                                                                                    |   |   |

Przy każdym dyżurze widnieje lista pracowników wybranych w punkcie pierwszym. Należy zaznaczyć tych, którzy będą obsługiwać dany dyżur. Gdy już to zrobimy, należy kliknąć *Zapisz*, co spowoduje wprowadzenie danych z kreatora do systemu. Pojaw się też informacja o pomyślnym zapisaniu dyżurów.

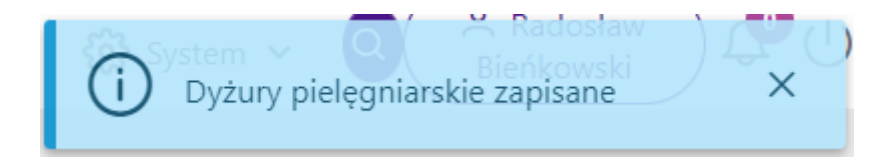

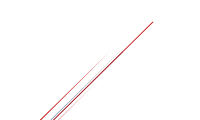

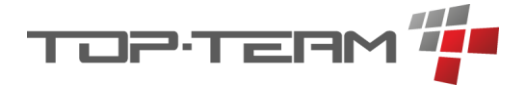

# 10.1.2. Edycja dyżuru

Gdy mamy dodany dyżur możemy go edytować. Aby to zrobić należy kliknąć na wybrany dyżur w kalendarz, co spowoduje wyświetlenie jego podglądu.

| 1.2023, 10.00 - 20.01.202 | 5,00:00    |             | C Edytuj 🗗 Zamk  |
|---------------------------|------------|-------------|------------------|
| — Pracownicy              |            |             |                  |
| Pracownicy                |            |             |                  |
| †↓ IMIĘ                   |            | †↓ nazwisko |                  |
| Radosław                  |            | Bieńkowski  |                  |
| Miłosz                    |            | Gocławski   |                  |
| — Zdarzenia               |            |             |                  |
| Dziennik zdarzeń          |            |             |                  |
| lp. ↑↓ status 🍸           | †↓ tytuł 🍸 | ↑↓ OPIS 7   | ↑↓ MIESZKANIEC 7 |
|                           |            | Brak        |                  |

Aby edytować dane dyżuru należy kliknąć przycisk *Edytuj*. Spowoduje on zmianę wyświetlania danych na edytowalne pola, analogiczne do formularza dodawania dyżuru.

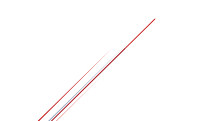

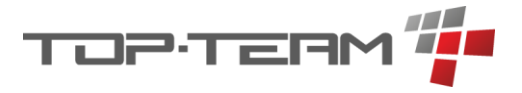

| Okres od *       |            | Okres do *         |                  |         |
|------------------|------------|--------------------|------------------|---------|
| .01.2025 16:00   |            | ₿ 28.01.2025 06:00 | 0                |         |
| — Pracownicy     |            |                    |                  |         |
| Pracownicy       |            |                    |                  | 🖉 Zmień |
| †↓ IMIĘ          |            | <b>↑↓</b> NAZWISKO |                  |         |
| Radosław         |            | Bieńkowski         |                  |         |
| Miłosz           |            | Gocławski          |                  |         |
| — Zdarzenia      |            |                    |                  |         |
| Dziennik zdarzeń |            |                    |                  |         |
| lp. ↑↓ status 🍸  | ↑↓ түтиł 🛛 | ↑↓ opis 7          | 1↓ Mieszkaniec 7 |         |
|                  |            | Brak               |                  |         |

Aby zatwierdzić edycję danych klikamy przycisk Zatwierdź.

#### 10.1.3. Zamykanie i otwieranie dyżuru

Jeśli dyżur się odbył i wszystkie jego zdarzenia zostały zaraportowane, należy zamknąć dyżur aby uniemożliwić edycję wprowadzonych danych. Pozwoli to upewnić się, że omyłkowo ktoś nie zmieni historycznych danych.

W widoku dyżurów można zamknąć wybrany dyżur. Gdy w widoku kalendarza klikniemy na dyżur który chcemy zamknąć, pojawi się jego podgląd. Aby zamknąć dyżur klikamy przycisk *Zamknij*.

# 🗗 Zamknij

Wyświetli się wówczas okienko do potwierdzenia zamknięcia dyżuru. Po zatwierdzeniu dyżur zostanie oznaczony na szaro i zostanie zablokowana możliwość jego edycji i usunięcia. Pojawi się jednak opcja *Otwórz*, w tym samym miejscy w którym był przycisk *Zamknij*.

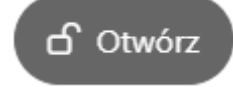

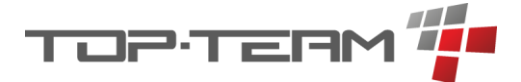

Pozwoli on ponownie otworzyć dyżur aby wykonać korektę wprowadzonych w nim danych. Zaleca się dany dyżur otwierać tylko na czas edycji danych i ponownie zamykać po ich poprawieniu.

#### 10.1.4. Raportowanie zdarzeń dyżuru

Gdy zamknęliśmy dyżur, pojawi się opcja eksportu danych. Dostępna jest ona pod przyciskiem *Eksport*. Po kliknięciu przycisku pojawi się opcja wydruku albo z podziałem wg tytułów, albo z podziałem wg mieszkańców.

| ₿ | Eksport                   |
|---|---------------------------|
| × | Podział wg tytułu         |
| X | Podział wg<br>mieszkanców |

Po wybraniu jednej z opcji pobrany i zapisany zostanie plik PDF z raportem. Raport wg tytułu pogrupuje zdarzenia i wyświetli w formie przedstawiającej listę mieszkańców, którzy mieli wykonaną konkrętną czynność.

#### Pomiar ciśnienia

| STATUS   | IMIĘ I NAZWISKO  | OPIS                                              | UWAGI |
|----------|------------------|---------------------------------------------------|-------|
| wykonane | Teodor Kołodziej | Skurczowe/Rozkurczowe: 120/80 mm Hg, puls: 75 BPM |       |
| wykonane | Arleta Kołodziej | Skurczowe/Rozkurczowe: 125/85 mm Hg, puls: 72 BPM |       |
| wykonane | Jacek Michalski  | Skurczowe/Rozkurczowe: 115/75 mm Hg, puls: 68 BPM |       |
| wykonane | Kornel Wróbel    | Skurczowe/Rozkurczowe: 130/90 mm Hg, puls: 74 BPM |       |
| wykonane | Henryka Kruk     | Skurczowe/Rozkurczowe: 140/90 mm Hg, puls: 90 BPM |       |

#### Pomiar temperatury

| STATUS   | IMIĘ I NAZWISKO  | OPIS                                                 | UWAGI |
|----------|------------------|------------------------------------------------------|-------|
| wykonane | Teodor Kołodziej | Odnotowana wartość pomiaru: 36,60 $^\circ\mathrm{C}$ |       |
| wykonane | Arleta Kołodziej | Odnotowana wartość pomiaru: 36,60 $^\circ\mathrm{C}$ |       |
| wykonane | Jacek Michalski  | Odnotowana wartość pomiaru: 36,60 $^\circ\mathrm{C}$ |       |
| wykonane | Kornel Wróbel    | Odnotowana wartość pomiaru: 36,90 $^\circ\mathrm{C}$ |       |
| wykonane | Żaneta Tomczak   | Odnotowana wartość pomiaru: 37,10 °C                 |       |
| wykonane | Paweł Brzeziński | Odnotowana wartość pomiaru: 36,40 °C                 |       |

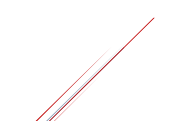

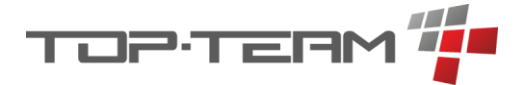

Raport wg mieszkańców pogrupuje zdarzenia i wyświetli w formie przedstawiającej listę czynności wykonanych przy konkretnym mieszkańcu.

#### Teodor Kołodziej

| STATUS   | TYTUŁ              | OPIS                                              | UWAGI |
|----------|--------------------|---------------------------------------------------|-------|
| wykonane | Pomiar ciśnienia   | Skurczowe/Rozkurczowe: 120/80 mm Hg, puls: 75 BPM |       |
| wykonane | Pomiar temperatury | Odnotowana wartość pomiaru: 36,60 °C              |       |

# Arleta Kołodziej

| STATUS   | TYTUŁ              | OPIS                                                 | UWAGI |
|----------|--------------------|------------------------------------------------------|-------|
| wykonane | Pomiar ciśnienia   | Skurczowe/Rozkurczowe: 125/85 mm Hg, puls: 72 BPM    |       |
| wykonane | Pomiar temperatury | Odnotowana wartość pomiaru: 36,60 $^\circ\mathrm{C}$ |       |

#### Jacek Michalski

| STATUS   | TYTUŁ              | OPIS                                              | UWAGI |
|----------|--------------------|---------------------------------------------------|-------|
| wykonane | Pomiar ciśnienia   | Skurczowe/Rozkurczowe: 115/75 mm Hg, puls: 68 BPM |       |
| wykonane | Pomiar temperatury | Odnotowana wartość pomiaru: 36,60 °C              |       |

#### Kornel Wróbel

| STATUS   | TYTUŁ              | OPIS                                              | UWAGI |
|----------|--------------------|---------------------------------------------------|-------|
| wykonane | Pomiar ciśnienia   | Skurczowe/Rozkurczowe: 130/90 mm Hg, puls: 74 BPM |       |
| wykonane | Pomiar temperatury | Odnotowana wartość pomiaru: 36,90 °C              |       |

## Henryka Kruk

| STATUS   | TYTUŁ            | OPIS                                              | UWAGI |
|----------|------------------|---------------------------------------------------|-------|
| wykonane | Pomiar ciśnienia | Skurczowe/Rozkurczowe: 140/90 mm Hg, puls: 90 BPM |       |

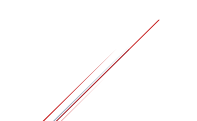

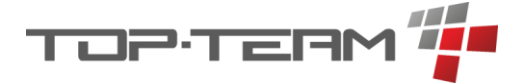

# 10.2. Dzienniki pielęgniarskie

Aby ustalić jakie zdarzenia miały miejsce podczas dyżuru pielęgniarskiego (lub zaplanować jakie powinny mieć miejsce) należy wejść w *Dzienniki pielęgniarskie*. Po wejściu zostanie wyświetlony aktualnie trwający dyżur.

| Dzienn          | iki zdarzeń dyż          | turu pielęgniar | skiego    |                  | 30.01.2025                             |
|-----------------|--------------------------|-----------------|-----------|------------------|----------------------------------------|
| <<br>29.01.2025 | O<br>31.01.2025, 06:00 Å |                 |           |                  | ට ><br>31.01.2025, 16:00 රි 31.01.2025 |
| d Zamknij       |                          |                 |           |                  | + Generuj + Zdarzenie                  |
| lp. †↓ status 🏹 |                          | †↓ tytuł 𝑘      | ↑↓ opis 🛛 | 1↓ MIESZKANIEC V | OPCJE                                  |
|                 |                          |                 | Brak      |                  |                                        |
|                 |                          |                 |           |                  |                                        |

Strzałki w lewo i prawo pozwalają przejść do następnego i poprzedniego dnia a linia czasu pokazuje dyżury w aktualnie wyświetlanym dniu. Informacja o nim znajduje się w prawym górnym rogu.

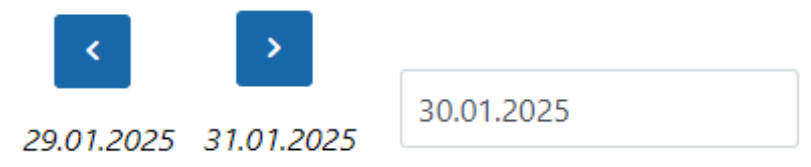

Jeśli klikniemy w aktualnie wyświetlaną datę, pojawi się kalendarz pozwalajacy wybrać inną datę i od razu wyświetlić dyzury z tego dnia.

|    |     | 3(    | 0.01.2 | 2025 |    |     |
|----|-----|-------|--------|------|----|-----|
| <  |     | Stycz | œń     | 2025 |    | >   |
| Nd | Pon | Wt    | Sr     | Czw  | Pt | Sob |
| 29 | 30  | 31    | 1      | 2    | 3  | 4   |
| 5  | 6   | 7     | 8      | 9    | 10 | 11  |
| 12 | 13  | 14    | 15     | 16   | 17 | 18  |
| 19 | 20  | 21    | 22     | 23   | 24 | 25  |
| 26 | 27  | 28    | 29     | 30   | 31 | 1   |
|    |     |       |        |      |    |     |

Aby wybrać konkretny dyżur w wybranym dniu należy kliknąć na datę dyżuru przy osi czasu.

| 0                   | 0                   | — <b>O</b>          |
|---------------------|---------------------|---------------------|
| 27.01.2025, 06:00 🗗 | 27.01.2025, 14:00 🗅 | 27.01.2025, 22:00 🛆 |
|                     |                     |                     |

Przy każdym dyżurze również wyświetlana jest informacja czy dyżur jest otwarty czy zamknięty poprzez otwarta lub zamknięta kłódkę.

- dyżur otwarty

🖰 - dyżur zamknięty

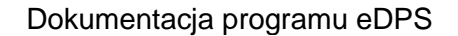

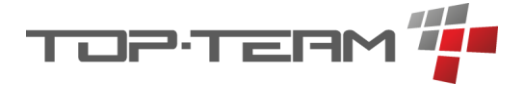

#### 10.2.1. Dodawanie i generowanie zdarzeń dyżuru

Dodawanie zadań dyżuru dostępne jest zarówno pojedynczo jak i przez kreator. Aby dodać pojedyncze zdarzenie należy kliknąć przycisk + *Zdarzenie*. Pojawi się formularz dodawania zdarzenia.

| Dodaj nowe zdarzenie dyżuru 31.01.2025, 16:00 - 06:00 | $\bigotimes$ |
|-------------------------------------------------------|--------------|
| Tytuł *                                               |              |
| Opis                                                  |              |
| Mieszkaniec                                           |              |
| Szukaj mieszkańca (wpisz min. 3 znaki)                | ~            |
|                                                       | Catwierdź    |

Najważniejszym polem jest *Tytuł*. W tym miejscu powinniśmy wpisać nazwę zdarzenia, np. Pobieranie krwi. Ważne jest aby trzyma się jednego nazewnictwa w ramach jednego dyżuru. Pozwoli to uniknąć błędów w raporcie, który w jednej z opcji wydruku grupuje czynności właśnie po tym polu. *Jeśli u jednych mieszkańców wpiszemy: Pobieranie krwi a u innych Pobranie krwi, wówczas będą to dwie różne czynności wyszczególnione w raporcie.* Zdarzenia mogą dotyczyć jakiegoś mieszkańca ale nie muszą. Jeśli zdarzenie dotyczy mieszkańca należy go wybrać z podpowiadanej listy w polu *Mieszkaniec*.

Drugą opcja dodawania zdarzeń jest ich generowanie. Aby wygenerować zdążenia dyżuru należy kliknąć przycisk *Generuj*.

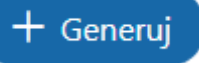

Generowanie zdarzeń zaciąga z systemu dane wprowadzone w zakładce *Zdrowie -> Pomiary* i automatycznie uzupełnia informację o wykonanych czynnościach. W pierwszym kroku mamy możliwość wyboru, które pomiary kreator ma pobrać z systemu.

| Generuj zdarzenie dyżuru 31.01.2025, 06:00 - 16:00 |                        |                  |                   |                     |         |
|----------------------------------------------------|------------------------|------------------|-------------------|---------------------|---------|
|                                                    | 1<br>Wybór danych      |                  |                   | 2<br>Lista zdarzeń  |         |
| Wybierz eler                                       | menty progra           | mu do przesz     | ukania            |                     |         |
| Pomiary alkomatem                                  | Pomiary ciśnienia<br>💙 | Pomiary glikemii | Pomiary saturacji | Pomiary temperatury |         |
|                                                    |                        |                  |                   |                     | Dalej » |

Po wybraniu interesujących nas danych klikamy przycisk Dalej.

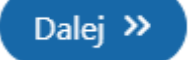

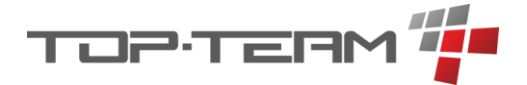

W kolejnym kroku zostaną wyświetlone pobrane z systemu pomiary. Możemy wygenerowane dane dowolnie edytować w tym dodać nowe rekordy czy usunąć wygenerowane rekordy.

|    |                   |        | Wybór danych            |               |                             |        | Lista zdarz                 | eń                  |   |       |
|----|-------------------|--------|-------------------------|---------------|-----------------------------|--------|-----------------------------|---------------------|---|-------|
| /0 | generov<br>status | vani   | e zdarzenia na<br>דידעי | a pod<br>opis | stawie danyc<br>MIESZKANIEC | h z    | programu<br>data realizacji | UWAGI<br>REALIZACJI | ( | Opcje |
|    | wykonane          | $\sim$ | Pomiar ciśnienia        | Sk            | Teodor Kołodziej            | $\sim$ | 31.01.2025 10:4             |                     | ¢ | ×     |
|    | wykonane          | $\sim$ | Pomiar ciśnienia        | Sk            | Arleta Kołodziej            | ~      | 31.01.2025 10:4             |                     | Ċ | ×     |
|    | wykonane          | $\sim$ | Pomiar ciśnienia        | Sk            | Jacek Michalski             | ~      | 31.01.2025 10:4:            |                     | ¢ | ×     |
|    | wykonane          | $\sim$ | Pomiar ciśnienia        | Sk            | Kornel Wróbel               | ~      | 31.01.2025 10:4:            |                     | ¢ | ×     |
|    | wykonane          | $\sim$ | Pomiar ciśnienia        | Sk            | Henryka Kruk                | ~      | 31.01.2025 10:4:            |                     | ¢ | ×     |
|    | wykonane          | $\sim$ | Pomiar temperatury      | Oc            | Teodor Kołodziej            | ~      | 31.01.2025 10:4             |                     | ¢ | ×     |
|    | wykonane          | $\sim$ | Pomiar temperatury      | Oc            | Arleta Kołodziej            | ~      | 31.01.2025 10:4             |                     | Ċ | ×     |
|    | wykonane          | $\sim$ | Pomiar temperatury      | Oc            | Jacek Michalski             | ~      | 31.01.2025 10:4             |                     | ¢ | ×     |
|    | wykonane          | $\sim$ | Pomiar temperatury      | Oc            | Kornel Wróbel               | $\sim$ | 31.01.2025 10:4             | (                   | 0 | ×     |

Aby dodać nowy rekord możemy kliknąć przycisk *Dodaj*, co spowoduje wstawienie nowego pustego rekordu na końcu tabeli lub przycisk *duplikuj (ikonka kopiowania)* przy wybranym rekordzie. Spowoduje to dodanie kopii wybranego rekordu. Zduplikowany rekord pojawi się zaraz pod rekordem, który był duplikowany.

## Dodaj 🗘

Jeśli uzupełniliśmy już dane w tabeli możemy je zapisać klikając przycisk Zapisz.

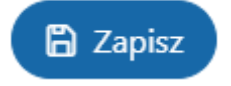

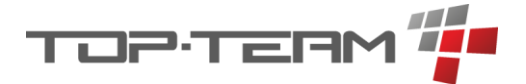

Do naszego dyżuru zostaną dodane zdążenia, domyślnie ze statusem *Wykonane* (status możemy ustawić w fazie generowania zdarzeń).

| Dzienni               | ki zdarzeń dyżuru pielęg  | niarskiego                     |                  | 31.01.2025                     |
|-----------------------|---------------------------|--------------------------------|------------------|--------------------------------|
| 30.01.2025            | ට<br>31.01.2025, 06:00 ්ි |                                |                  | 31.01.2025, 16:00 d 01.02.2025 |
| 🗗 Zamknij             |                           |                                |                  | + Generuj + Zdarzenie          |
| LP. ↑↓ STATUS 🏹       | †↓ τγτυε Υ                | †↓ opis 🍸                      | †↓ mieszkaniec 🛛 | OPCJE                          |
| 1. wykonane $\square$ | Pomiar temperatury        | Odnotowana wartość pomiaru: 36 | Paweł Brzeziński | 🗸 Zrealizuj 🖉 Edytuj 💼         |
| 2. wykonane D         | Pomiar temperatury        | Odnotowana wartość pomiaru: 37 | Żaneta Tomczak   | 🗸 Zrealizuj 🖉 Edytuj 💼         |
| 3. wykonane D         | Pomiar temperatury        | Odnotowana wartość pomiaru: 36 | Kornel Wróbel    | 🗸 Zrealizuj 🖉 Edytuj 🗃         |
| 4. wykonane $D$       | Pomiar temperatury        | Odnotowana wartość pomiaru: 36 | Jacek Michalski  | 🗸 Zrealizuj 🖉 Edytuj 💼         |
| 5. wykonane $D$       | Pomiar temperatury        | Odnotowana wartość pomiaru: 36 | Arleta Kołodziej | 🗸 Zrealizuj 🖉 Edytuj 💼         |
| 6. wykonane D         | Pomiar temperatury        | Odnotowana wartość pomiaru: 36 | Teodor Kołodziej | 🗸 Zrealizuj 🖉 Edytuj 💼         |

#### 10.2.2. Realizacja zdarzeń dyżuru

Jeśli zdarzenie ma status Otwarte, oznacza to, że powinno ono zostać wykonane na wskazanym dyżurze. Aby zmienić status zdarzenia należy kliknąć przycisk *Zrealizuj*.

| 🗸 Zrealizuj  |  |
|--------------|--|
| Wykonano     |  |
| Nie wykonano |  |
| Przeniesiono |  |

Mamy trzy opcje realizacji zdarzenia.

• *Wykonano* – pozwala oznaczyć zadanie jako wykonane. Po kliknięciu tej opcji pojaw się formularz pozwalający uzupełnić danę dot. Wykonania zdarzenia.

| Zrealizuj zdarzenie dyżuru pielęgniarskiego | $\mathbf{x}$ |
|---------------------------------------------|--------------|
| Data realizacji *                           |              |
| 31.01.2025 12:49                            | Ë            |
| Opis                                        |              |
| Uwagi do realizacji                         |              |
|                                             | Catwierdź    |

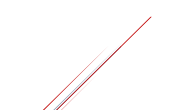

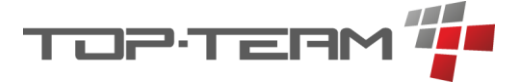

 Nie wykonano – pozwala oznaczyć zdarzenie jako nie wykonane. Pojawi się formularz anulowania realizacji oraz możliwość uzupełnienia danych o tym z jakiego powodu nie zostało ono zrealizowane.

| Anuluj realizację zdarzenie dyżuru pielęgniarskiego | $\bigotimes$ |
|-----------------------------------------------------|--------------|
| Data anulowania realizacji *                        |              |
| 31.01.2025 12:50                                    | Ë            |
| Opis                                                |              |
| Uwagi do realizacji                                 |              |
|                                                     |              |
|                                                     | Catwierdź    |

 Przeniesiono – jeśli zdarzenie nie zostało wykonane w ramach danego dyżuru ale powinno być wykonane na innym dyżurze, możemy oznaczyć je jako przeniesione. Po kliknięciu tej opcji pojawi się formularz przeniesienia zdarzenia na inny dyżur.

| Przenieś realiz      | ację zdarzenie dyżuru pielęgn | iarskiego 🛛 🛛 |
|----------------------|-------------------------------|---------------|
| Data przeniesienia * |                               |               |
| 31.01.2025 12:51     |                               | Ċ             |
| Opis                 |                               |               |
|                      |                               |               |
| luari de realizacii  |                               |               |
| Jwagi do realizacji  |                               |               |
|                      |                               |               |
| Przednieś na dzień   | Na dyżur                      |               |
|                      | 🖨 wybierz                     | ~             |
|                      |                               | 🛱 Zatwierdź   |

Możemy tutaj uzupełnić dane o tym dlaczego zdarzenie zostało przeniesione. Najważniejsze jednak jest uzupełnienie danych o tym na kiedy ma zostać przeniesione. Najpierw należy wybrać dzień, na który chcemy przenieść zdarzenie. Po wybraniu dnia, w polu dyżur pojawią się wszystkie dyżury rozpoczynające się wybranego przez nas dnia.

| Przednieś na dzień |   | Na dyżur                    |        |
|--------------------|---|-----------------------------|--------|
| 01.02.2025         | Ë | wybierz                     | $\sim$ |
|                    |   | △ 01.02.2025, 06:00 - 16:00 |        |
|                    |   | 01.02.2025, 16:00 - 06:00   |        |

Jeśli w wybranym dniu będzie jakiś dyżur zamknięty, opcja jego wyboru będzie zablokowana a przy samym dyżurze będzie ikona zamkniętej kłódki.

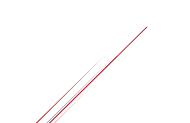

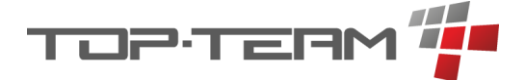

Po uzupełnieniu danych możemy zatwierdzić realizację (lub jej brak) zdarzenia klikając przycisk *Zatwierdź*.

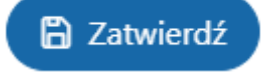

#### 10.2.3. Zamykanie i otwieranie dyżuru

Z poziomu Dziennika opiekuńczego, również można zamknąć i otworzyć wybrany dyżur. Realizowane jest to przy pomocy tych samych przycisków o których mowa w <u>rozdziale Dyżury</u> <u>pielęgniarskie - Zamykanie i otwieranie dyżuru</u>. Działanie zamykania i otwierania dyżurów jest tam dokładnie opisane.

#### 10.2.4. Raportowanie zdarzeń dyżuru

Aby zaraportować dyżur, musi on być zamknięty. Dokładny opis działania raportowania jest opisany <u>w rozdziale Dyżury pielęgniarskie - Raportowanie zdarzeń dyżuru</u>.

# 10.3. Pomiary

Dokumentacja w trakcie opracowywania...

# 10.4. Rejestry

Dokumentacja w trakcie opracowywania...

# 10.5. Leki

#### 10.5.1. Dawkowania

Dawkowanie zostało podzielone na dwa widoki: Kalendarz i Tabela.

# 10.5.1.1. Kalendarz

Widok kalendarza pozwala podejrzeć jakie leki należy podać danego dnia. Lista ta generuje się na podstawie pozycji tabeli wprowadzonych w widoku *Tabela*.

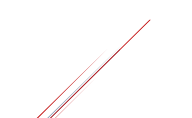

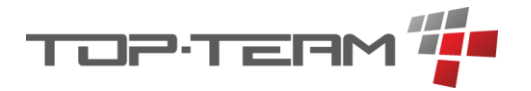

| Leki  | do podania w dniu                                                                         | Kalendarz | Tabela<br>Drukui |
|-------|-------------------------------------------------------------------------------------------|-----------|------------------|
| środa |                                                                                           |           |                  |
| 8:00  | • Arleta Kołodziej: 1 tabl. leku Metafen 200 mg + 325 mg Tabletki 20 tabl.                |           |                  |
| 9:00  | • Teodor Kołodziej: 1 tabl. leku Terbinafine Aurobindo 250 mg Tabletki 30 tabl.           |           |                  |
| 10:00 | • Teodor Kołodziej: 1 sasz. leku ACC 200 mg Proszek do sporządzania roztworu 20 sasz. 3 g |           |                  |
| 16:00 | • Arleta Kołodziej: 1 tabl. leku Metafen 200 mg + 325 mg Tabletki 20 tabl.                |           |                  |
| 16:00 | ● Teodor Kołodziej: 1 tabl. leku Terbinafine Aurobindo 250 mg Tabletki 30 tabl.           |           |                  |

Możemy nawigować widokiem klikając przyciski strzałek w lewo i prawo.

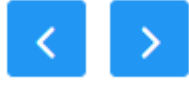

Jeśli widok nie pokazuje aktualnego dnia, możemy wrócić do niego klikając przycisk Dziś.

Dziś

#### 10.5.1.1.1. Realizacja dawkowania

Aby dodać realizację dawkowania, niezależnie od tego czy chcemy dodać ją grupowo czy pojedynczo, należy wybrać dzień, w których chcemy zrealizować dawkowanie i kliknąć przycisk *Realizuj*.

Realizuj

#### Krok 1

Pojawi się okno z pierwszym krokiem dodawania realizacji. W tym kroku należy wybrać dawkowania, które chcemy zrealizować oraz, jeśli mamy uprawnienia do zapisu danych w magazynach leków, możemy zdecydować czy chcemy również zdjąć z magazyn podane leki.

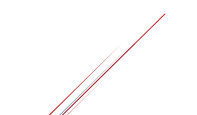

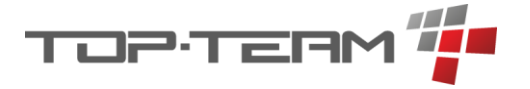

|                                            | 2                                 | 3                     |             | 4               |
|--------------------------------------------|-----------------------------------|-----------------------|-------------|-----------------|
| Wybierz dawkowania                         | Wygenerowane realizacje           | Operacje magazynu     | leków       | Podsumowanie    |
| Dodaj operacje do magazynu<br>— Mieszkańcy |                                   |                       |             |                 |
| Dawkowania                                 | z dnia 12.03.20                   | )25                   | DAWKA       | 1≞ CZAS PODANIA |
| <ul> <li>Arleta Kołodziej Me</li> </ul>    | tafen 200 mg + 325 mg Tabletki 20 | ) tabl.               | 1.000 tabl. | 08:00           |
| 🗸 Teodor Kołodziej Ter                     | binafine Aurobindo 250 mg Tablet  | ki 30 tabl.           | 1.000 tabl. | 09:00           |
| 🗹 Teodor Kołodziej AC                      | C 200 mg Proszek do sporządzania  | roztworu 20 sasz. 3 g | 1.000 sasz. | 10:00           |
| Arleta Kołodziej Me                        | tafen 200 mg + 325 mg Tabletki 20 | ) tabl.               | 1.000 tabl. | 16:00           |
| Teodor Kołodziej Ter                       | binafine Aurobindo 250 mg Tablet  | ki 30 tabl.           | 1.000 tabl. | 16:00           |

**UWAGA.** Tabela zawiera tylko dawkowania, które nie zostały zrealizowane ani razu. Jeśli chcemy zmienić realizację należy ją edytować. Jeśli chcemy dodać ponownie realizację, należy najpierw usunąć już istniejącą.

#### Krok 2

W kolejnym kroku wyświetli się lista z realizacjami wygenerowanymi na podstawie dawkowania. Jeśli leki zostały podane wg dawkowania, nie powinno być trzeba nic na tej liście zmieniać. Jeśli godzina podania leku lub ilość leku uległa zmianie, należy to w tym miejscu poprawić.

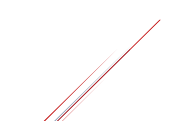

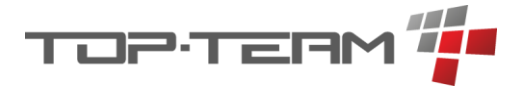

| Rea                                       | alizuj da                                                                                           | awkowania                                                                                                    |                         | ×                                                                                                    |
|-------------------------------------------|----------------------------------------------------------------------------------------------------|----------------------------------------------------------------------------------------------------|-------------------------|----------------------------------------------------------------------------------------------------|
|                                           | 1                                                                                                   | 2                                                                                                    | 3                       | 4                                                                                                    |
| V                                         | Nybierz dawkowa                                                                                     | nia Wygenerowane realizacje                                                                                                    | Operacje magazynu leków | Podsumowanie                                                                                                    |
| odaj                                      | magazyny ogólr                                                                                      | e                                                                                                    |                         |                                                                                                    |
| 0                                         | Zmień                                                                                               |                                                                                                    |                         |                                                                                                    |
|                                           |                                                                                                    |                                                                                                    |                         |                                                                                                    |
| /ybra                                     | <b>ine magazyny:</b> M                                                                              | agazyn ogólny                                                                                                    |                         |                                                                                                    |
| /ybra<br>Lp.                              | ane magazyny: M<br>Mieszkaniec                                                                      | agazyn ogólny<br><b>Opakowanie leku</b>                                                                                                    | Dawka                   | Czas podania w dniu<br>12.03.2025                                                                                        |
| /ybra<br>Lp.<br>1                         | <b>Mieszkaniec</b><br>Arleta Kołodziej                                                              | agazyn ogólny<br><b>Opakowanie leku</b><br>Metafen 200 mg + 325 mg Tabletki 20 tabl.                                                                                                    | Dawka                   | <b>Czas podania w dniu</b><br>12.03.2025<br>abl. 09:00                                                                   |
| <b>/ybra</b><br><b>Lp.</b><br>1<br>2      | <b>Mieszkaniec</b><br>Arleta Kołodziej<br>Teodor<br>Kołodziej                                       | agazyn ogólny<br><b>Opakowanie leku</b><br>Metafen 200 mg + 325 mg Tabletki 20 tabl.<br>Terbinafine Aurobindo 250 mg Tabletki 30 tabl.                                                                | Dawka 0,5 1 t           | Czas podania w dniu<br>12.03.2025           abl.         09:00           abl.         09:10                              |
| <b>/ybra</b><br><b>Lp.</b><br>1<br>2<br>3 | <b>Mieszkaniec</b><br>Mieszkaniec<br>Arleta Kołodziej<br>Teodor<br>Kołodziej<br>Teodor<br>Kołodziej | agazyn ogólny<br><b>Opakowanie leku</b><br>Metafen 200 mg + 325 mg Tabletki 20 tabl.<br>Terbinafine Aurobindo 250 mg Tabletki 30 tabl.<br>ACC 200 mg Proszek do sporządzania roztworu 20<br>sasz. 3 g | Dawka 0,5 t 1 t 2 s     | Czas podania w dniu<br>12.03.2025           abl.         09:00           abl.         09:10           asz.         09:10 |

Jeśli jakiś lek, którego realizację wprowadzamy, znajduje się w magazynie leków, który nie jest przypisany do mieszkańca, należy kliknąć przycisk *Wybierz*. Pozwoli nam to wybrać magazyny, z których leki zostały podane, a które nie są przypisane do żadnego mieszkańca. Jeśli tego nie zrobimy, w kolejnym roku nie uda się poprawnie wypełnić formularza i konieczny będzie powrót do tego kroku. Przycisk ten jest widoczny tylko gdy zaznaczyliśmy, że chcemy dodać operację do magazynu leków.

W tym przykładzie zapisujemy informację, że Arleta Kołodziej dostała pół tabletki zamiast całej o 9:00 a Teodor dostał o jedną saszetkę ACC więcej niż było to zapisane.

#### Krok 3

Ten krok jest należy uzupełnić tylko jeśli zaznaczyliśmy opcję, że chcemy dodać operacje do magazynu. Jeśli tego nie zrobiliśmy pojawi się informacja: *Nie zostaną dodane żadne operacje do magazynu leków.* 

Jeśli dodajemy operacje do magazynu, wygenerowane zostaną one na podstawie wprowadzonych w poprzednim kroku realizacji.

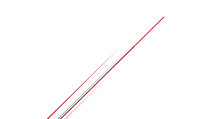

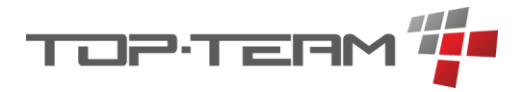

|     | 1                  |                     | 2                                      |        | 3                                              | 4                                      |              |
|-----|--------------------|---------------------|----------------------------------------|--------|------------------------------------------------|----------------------------------------|--------------|
|     | Wybierz dawkowania | Wyg                 | enerowane realizacje                   |        | Operacje magazynu leków                        | Podsumowani                            | e            |
| Lp. | Data               | Mieszkaniec         | Magazyn leku                           |        | Lek                                            | llość leku w<br>magazynie              | llość        |
| 1   | 12.03.2025 10:00   | 📋 Arleta Kołodziej  | Arleta Kołodziej                       | $\sim$ | Metafen 200 mg + 325 mg Tabletki               | 40 tabl.                               | 0,5<br>tabl. |
| 2   | 12.03.2025 10:10   | Teodor<br>Kołodziej | Teodor Kołodziej (Leki bez<br>recepty) | $\sim$ | Terbinafine Aurobindo 250 mg Tabletki          | 0 tabl.<br>Za mało leku w<br>magazynie | 1 tabl       |
| 3   | 12.03.2025 10:10   | Teodor<br>Kołodziej | Teodor Kołodziej (Leki bez<br>recepty) | $\sim$ | ACC 200 mg Proszek do sporządzania<br>roztworu | 60 sasz.                               | 2 sasz       |

Do każdej operacji musimy przypisać magazyn. Lista magazynów, która jest możliwa do wyboru to wszystkie magazyny dotyczące danego mieszkańca oraz magazyny ogólne, wskazane w poprzednim kroku. Jeśli jakiegoś leku nie ma w magazynie, lub jest go za mało, wyświetli się informacja: *Za mało leku w magazynie*. Należy wybrać inny magazyn, lub uzupełnić stan. Uzupełnienie stanu może być wykonane w osobnej zakładce lub na innym komputerze. Formularz sprawdza stan magazynu co każdą zmianę danego pola więc nie trzeba wyłączać formularza – wystarczy zmienić magazyn i ponownie wybrać właściwy lub cofnąć się przyciskiem *Wstecz* i wrócić do kroku nr 3.

#### Krok 4

Gdy uzupełniliśmy poprawnie operacje, lub ich nie dodajemy, należy sprawdzić czy wszystko jest uzupełnione prawidłowo. Możemy to zrobić w tym kroku.

|      | (1              |                  | 2                                                        |                      | 3                        |                        | 4            |
|------|-----------------|------------------|----------------------------------------------------------|----------------------|--------------------------|------------------------|--------------|
|      | Wybierz da      | awkowania        | Wygenerowane realizacje                                  |                      | Operacje magazynu leków  | Podsur                 | nowanie      |
| odaw | vane realizacje |                  |                                                          |                      |                          |                        |              |
| Lp.  | Miesz           | kaniec           | Opakowanie                                               | leku                 | Dawka                    | Czas podania w dniu 1  | 2.03.2025    |
| 1    | Arleta K        | ołodziej         | Metafen 200 mg + 325 m                                   | g Tabletki 20 tabl.  | 0,5 tabl.                | 09:00                  |              |
| 2    | Teodor k        | Kołodziej        | Terbinafine Aurobindo 250 i                              | ng Tabletki 30 tabl. | 1 tabl.                  | 09:10                  |              |
| 3    | Teodor k        | Kołodziej        | ACC 200 mg Proszek do sporządzania roztworu 20 sasz. 3 g |                      | 2 sasz.                  | 09:10                  |              |
| odaw | vane operacje   | magazynu leków   |                                                          |                      |                          |                        |              |
| Lp.  | Data            | Mieszkaniec      | Magazyn leku                                             |                      | Lek                      | Ilość leku w magazynie | Ilość podana |
| 1    | 12.03.2025      | Arleta Kołodziej | Arleta Kołodziej                                         | Metafen 200 m        | ng + 325 mg Tabletki     | 40 tabl.               | 0,5 tabl.    |
| 2    | 12.03.2025      | Teodor Kołodziej | Teodor Kołodziej (Leki na receptę)                       | Terbinafine Auro     | bindo 250 mg Tabletki    | 30 tabl.               | 1 tabl.      |
| 3    | 12.03.2025      | Teodor Kołodziej | Teodor Kołodziej (Leki bez recepty)                      | ACC 200 mg Proszek   | do sporządzania roztworu | 60 sasz.               | 2 sasz.      |

Jeśli wszystko jest okej, możemy zapisać dane przyciskiem Zapisz.

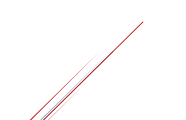

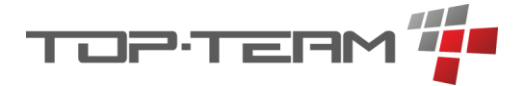

10.5.1.1.2. Podgląd i edycja realizacji dawkowania W widoku kalendarza mamy ogólny podgląd informacji o realizacji.

| Leki  | do podania w dniu                                                                         | Kalendarz | Tabela |
|-------|-------------------------------------------------------------------------------------------|-----------|--------|
| 12 m  | arca 2025                                                                                 | Realizuj  | Drukuj |
| środa |                                                                                           |           |        |
| 8:00  | • Arleta Kołodziej: 1 tabl. leku Metafen 200 mg + 325 mg Tabletki 20 tabl.                |           |        |
| 9:00  | • Teodor Kołodziej: 1 tabl. leku Terbinafine Aurobindo 250 mg Tabletki 30 tabl.           |           |        |
| 10:00 | • Teodor Kołodziej: 1 sasz. leku ACC 200 mg Proszek do sporządzania roztworu 20 sasz. 3 g |           |        |
| 16:00 | • Arleta Kołodziej: 1 tabl. leku Metafen 200 mg + 325 mg Tabletki 20 tabl.                |           |        |
| 16:00 | • Teodor Kołodziej: 1 tabl. leku Terbinafine Aurobindo 250 mg Tabletki 30 tabl.           |           |        |
|       |                                                                                           |           |        |

- Kolorem czarnym oznaczono nie wykonane realizacje.
- Kolor różowy informuje o realizacji częściowej.
- Kolor niebieski informuje o realizacji pełnej.
- Kolor czerwony to informacja o realizacji przewyższającej ilość zadeklarowaną w dawkowaniu.

Jeśli chcemy obejrzeć szczegóły dotyczące realizacji dawkowania w danym dniu, należy kliknąć na konkretną pozycję na liście w kalendarzu. Pojawi się okno podglądu.

| Podgląd                                                                                        |  |
|------------------------------------------------------------------------------------------------|--|
| Arleta Kołodziej: 1 tabl. leku Metafen 200 mg + 325 mg Tabletki 20 tabl.                       |  |
| Realizacje w dniu <b>12.03.2025</b><br>Zrealizowano 0,5 / 1 tabl.                              |  |
| Realizacja 1                                                                                   |  |
| Data realizacji                                                                                |  |
| 12.03.2025 09:00                                                                               |  |
| Podana ilość leku                                                                              |  |
| 0,5 tabl.                                                                                      |  |
|                                                                                                |  |
|                                                                                                |  |
| * Edycja realizacji nie wpływa na operacje w magazynie. Pamiętaj aby zaktualizować je ręcznie. |  |

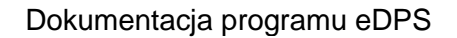

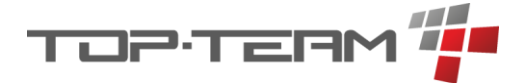

Po kliknięciu w opcję kalendarza, pojawi się okno zawierające realizację oraz informację o tym ile leku podano i ile powinno być podane. Realizację możemy *edytować* lub *usunąć* ale nie wpłynie to na stan magazynu leków. *Stan magazynu należy edytować ręcznie*.

#### 10.5.1.2. Tabela

Drugi z dostępnych widoków to widok tabeli. Widać w nim listę dawkowań, zarówno tych dodanych razem z receptą jak i dodanych osobno. Tabela domyślnie zawiera dawkowania, których okres zawiera datę aktualną. Aby zobaczyć wszystkie dane z tabeli, należy wyczyścić filtr przy okienku z datą.

|                  |                                                                         |              |                 |              |            |            | k              | Calendarz Tabela |
|------------------|-------------------------------------------------------------------------|--------------|-----------------|--------------|------------|------------|----------------|------------------|
| Dawkov           | vania Q szukaj                                                          |              |                 |              | 12.03.2025 | ti V       | Eksport        | + Dawkowanie     |
| 1↓ MIESZKANIEC   | Î≞ OPAKOWANIE LEKU                                                      | †↓ DAWKA     | †↓ JAK CZĘSTO 7 | W GODZINACH  | tlod ∆     | ţ↓ do 🏾    | †↓ data rej. 🛛 | OPCJE            |
| Teodor Kołodziej | ACC 200 mg Proszek do sporządzania roztworu 20<br>sasz. 3 g             | 1 sasz.      | codziennie      | 10:00        | 01.01.2020 | 02.02.2030 | 01.03.2025     |                  |
| Teodor Kołodziej | Diclostim 0,74 mg/ml Roztwór do płukania jamy<br>ustnej i gardła 250 ml | 50 ml        | co 2 dni        | 15:00        | 01.01.2020 | 02.02.2030 | 01.03.2025     |                  |
| Arleta Kołodziej | Metafen 200 mg + 325 mg Tabletki 20 tabl.                               | 1 tabl.      | codziennie      | 08:00, 16:00 | 01.03.2025 | 31.03.2025 | 01.03.2025     |                  |
| Teodor Kołodziej | Terbinafine Aurobindo 250 mg Tabletki 30 tabl.                          | 1 tabl.      | codziennie      | 09:00, 16:00 | 01.01.2020 | 02.02.2030 | 01.03.2025     |                  |
|                  | Od                                                                      | 1 do 4 z 4 🔇 | ≪ < 1 →         | » 10 V       | ]          |            |                |                  |

#### 10.5.1.2.1. Dodawanie i duplikacja dawkowania

Aby dodać dawkowanie możemy zrobić to na dwa sposoby. Pierwszy z nich dodanie nowego dawkowania poprzez kliknięcie przycisku + *Dawkowanie*. Pojawi się formularz dodawania dawkowania.

| Dodaj dawkowanie                       |                   |                                                |                                                |
|----------------------------------------|-------------------|------------------------------------------------|------------------------------------------------|
| Mieszkaniec *                          |                   | Magazyn                                        | Lek                                            |
| Szukaj mieszkańca (wpisz min. 3 znaki) | ~                 | wybierz, aby przefiltorwac Opakowanie Leku 🛛 🗸 | wybierz, aby przefiltorwac Opakowanie Leku 🛛 🗸 |
|                                        |                   | Wybierz mieszkańca aby odblokować              | Wybierz magazyn aby odblokować                 |
| Opakowanie Leku *                      |                   | Data rejestracji *                             |                                                |
| Wpisz nazwę opakowania leku            | ~                 | 19.03.2025                                     | <b>#</b>                                       |
| Dawka ilość *                          | Dawka jednostka * | Jak często                                     |                                                |
| <b>\$</b>                              |                   | doraźne                                        | ~                                              |
| Data podania *                         |                   | W godzinach*                                   |                                                |
|                                        | 8                 | Dodaj 12:00                                    |                                                |
| Notatka                                |                   |                                                |                                                |
|                                        |                   |                                                |                                                |
|                                        | h                 |                                                |                                                |
|                                        |                   |                                                | 🛱 Zatwierdź                                    |

Każde dawkowanie musi zawierać informację kogo dotyczy – pole Mieszkaniec. Data rejestracji informuje o dacie wprowadzenia dawkowania do systemu. Samo Dawkowanie możemy podzielić na dawkowanie *okresowe* lub *doraźne*. Domyślnie formularz dodaje dawkowanie doraźne, które służy do dodania informacji o tym, że mieszkańcowi podano lek jednorazowo, konkretnego dnia i o konkretnej godzinie.

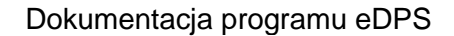

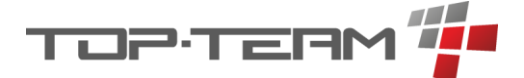

Jeśli dodajemy dawkowanie, które jest okresowe, pole Data podania zmieni się na Okres.

| ✓ Okres od * | □ Okres do |   |
|--------------|------------|---|
| Ë            |            | Ë |

Należy pamiętać, że jeśli realizujemy dawkowanie np. co 2 dni, kalendarz wyświetli pierwsze podanie leku zgodnie z datą wprowadzoną w pole *Okres od* a kolejne dawkowanie ustali co dwa dni od daty pierwszego podania.

Pole *W godzinach* pozwala zapisać o jakich godzinach lek ma zostać podany. Jeśli lek jest podawany kilka razy dziennie, należy w tym miejscu dodać kolejne godziny podawania leku.

Formularz zawiera również dwa pomocnicze pola, pozwalające na przefiltrowanie listy opakowań leków, tak aby wybrać lek z wybranego magazynu. Jeśli mamy uzupełnione pole *Mieszkaniec*, odblokuje nam się kolejne pole Magazyn.

| Mieszkaniec *    | _ | Magazyn                                    |        |
|------------------|---|--------------------------------------------|--------|
| Kołodziej Teodor | ~ | wybierz, aby przefiltorwac Opakowanie Leku | $\sim$ |

W tym miejscu możemy wybrać z listy magazynów przypisanych do wybranego mieszkańca, ten z którego chcemy wybrać lek. Po wybraniu magazynu odblokuje się pole *Lek*.

| Magazyn                            |        | Lek                                        |        |
|------------------------------------|--------|--------------------------------------------|--------|
| Kołodziej Teodor (Leki na receptę) | $\sim$ | wybierz, aby przefiltorwac Opakowanie Leku | $\sim$ |

Kiedy wybierzemy jakiś Lek z listy leków w magazynie, pole *Opakowanie leku zmieni się na pole Dostępne opakowania leku (...)* i ograniczy ilość pozycji tylko do dostępnych opakowań wybranego leku.

Dostępne opakowanie leku Diclostim 0,74 mg/ml Roztwór do płukania jamy ustnej i gardła \*

| wybierz                                                              | ~ |
|----------------------------------------------------------------------|---|
| Diclostim 0,74 mg/ml Roztwór do płukania jamy ustnej i gardła 150 ml |   |
| Diclostim 0,74 mg/ml Roztwór do płukania jamy ustnej i gardła 200 ml |   |
| Diclostim 0,74 mg/ml Roztwór do płukania jamy ustnej i gardła 250 ml |   |

Jeśli formularz uniemożliwia dodanie konkretnego cyklu dawkowania, np. w dni parzyste dwa razy dziennie a w dni nieparzyste jeden raz dziennie, *należy dodać dawkowanie dwa razy*. Aby to zrobić możemy skorzystać z drugiej opcji dodawania dawkowania jaką jest opcja *Duplikuj*.

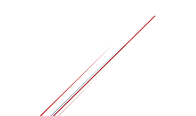

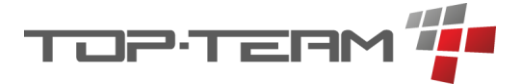

| Dawko               | wania                           | Q Szukaj                                   |           |                 |              | 19.03.2025 | ë V        | 🕒 Eksport      | + Dawkowanie |
|---------------------|---------------------------------|--------------------------------------------|-----------|-----------------|--------------|------------|------------|----------------|--------------|
| 1↓ MIESZKANIEC      | Î OPAKOWANI                     | E LEKU                                     | †↓ dawka  | †↓ JAK CZĘSTO 🏾 | W GODZINACH  | ↑↓ ○▷ 7    | ţ↓ do 7    | †↓ data rej. 🝸 | OPCJE        |
| Kołodziej<br>Teodor | ACC 200 mg Pr<br>roztworu 20 sa | oszek do sporządzania<br>sz. 3 g           | 1 sasz.   | codziennie      | 10:00        | 01.01.2020 | 02.02.2030 | 01.03.2025     |              |
| Kołodziej<br>Teodor | Diclostim 0,74<br>płukania jamy | mg/ml Roztwór do<br>ustnej i gardła 250 ml | 50 ml     | co 2 dni        | 15:00        | 01.01.2020 | 02.02.2030 | 01.03.2025     |              |
| Kołodziej<br>Arleta | Metafen 200 m<br>tabl.          | ng + 325 mg Tabletki 20                    | 1 tabl.   | codziennie      | 08:00, 16:00 | 01.03.2025 | 31.03.2025 | 01.03.2025     |              |
| Kołodziej<br>Teodor | Terbinafine Au<br>30 tabl.      | robindo 250 mg Tabletki                    | 1 tabl.   | codziennie      | 09:00, 16:00 | 01.01.2020 | 02.02.2030 | 01.03.2025     |              |
|                     |                                 |                                            | Od 1 do 4 | z 4 « < 1       | >            | 10 🗸       |            |                |              |

Opcja *Duplikuj* dostępna jest przy każdym rekordzie w tabeli. Po jej kliknięciu wyświetli się formularz dodawania nowego dawkowania, ale wypełniony w identyczny sposób jak duplikowane dawkowanie.

Aby zrealizować powyższy przykład musimy dodać jedno dawkowanie, np. od *01.01.20205*, z cyklem *Codziennie*, w godzinach *9:00*, oraz *zduplikować* to dawkowanie, zmienić datę od na *02.01.2025*, zmienić cykl na *Co dwa dni* i zmienić godzinę na *18:00*. Tak wprowadzone dane pozwolą wyświetlić w kalendarzu informację, że w dni nieparzyste lek będzie podawany raz dziennie o 9:00 a w dni parzyste dwa razy dziennie, o 9:00 i 18:00.

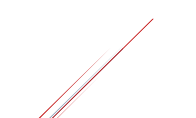

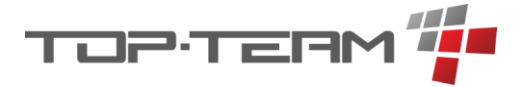

#### 10.5.2. Recepty

Program pozwala przechowywać informację o receptach, które zostały wystawione na wskazanych mieszkańców. Struktura recept bazuje na strukturze narzuconej przez ministerstwo i jest kompatybilna z *e-Receptami*. Korzystając z tej części programu należy pamiętać, że określenie Pakiet recept odnosi się do zbioru wszystkich recept zawartych na jednej e-Recepcie. Poniższa grafika wyjaśnia strukturę programu na rzeczywistym przykładzie.

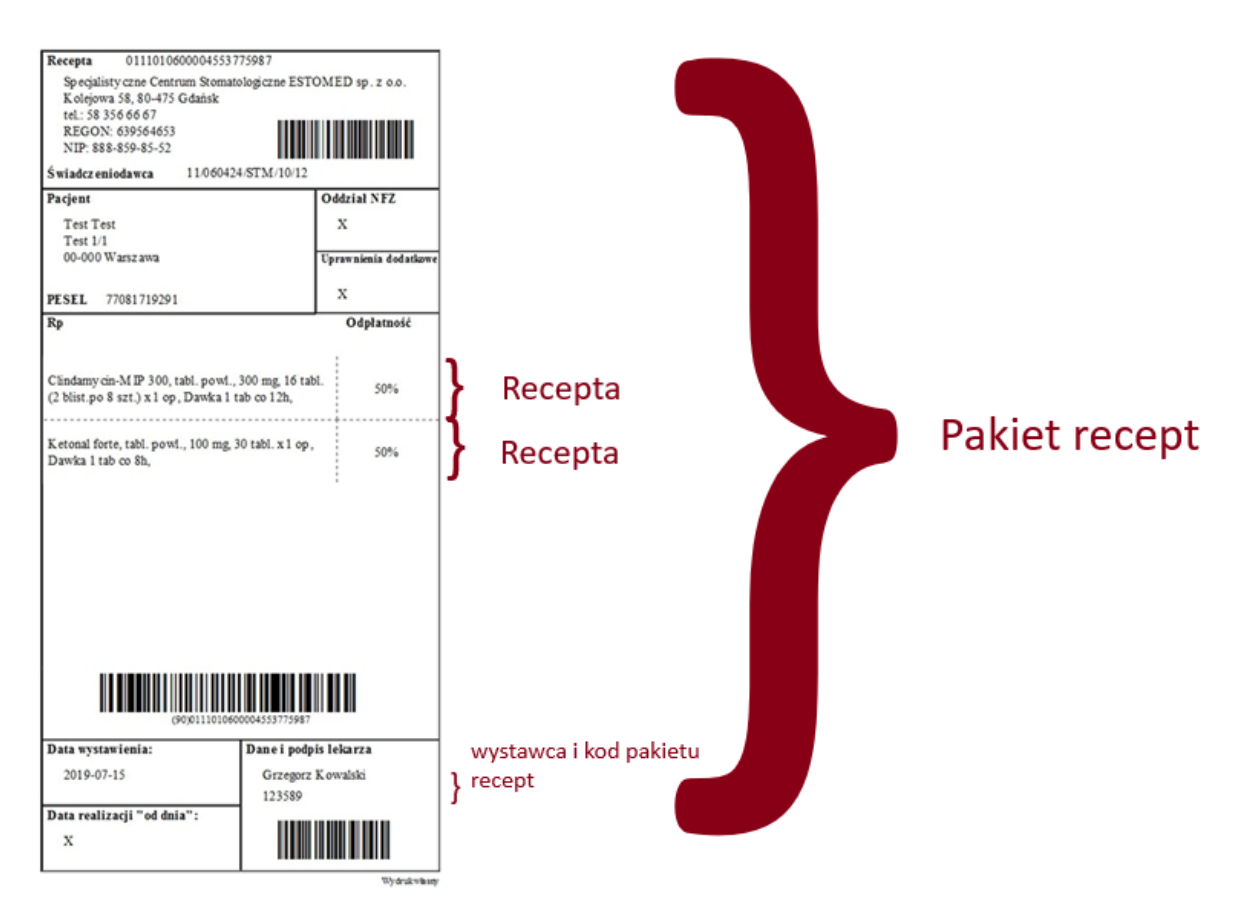

Rysunek 1, przykładowa recepta, źródło estomed.pl.

# 10.5.2.1. Dodawanie pakietu recept

Aby dodać pakiet recept należy kliknąć przycisk + Pakiet recept w widoku tabeli Recepty.

# + Pakiet recept

Pojawi się formularz składający się z części dotyczącej pakietu recept, części dotyczącej recept i części dotyczącej dawkowań.

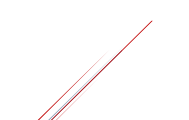

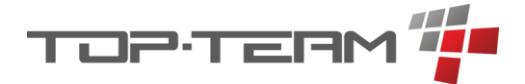

# Dodaj pakiet recept

| Wystawca *                          |        |
|-------------------------------------|--------|
| wybierz                             | $\sim$ |
| -                                   |        |
| Data wystawienia *                  |        |
| Data wystawienia *                  | Ë      |
| Data wystawienia *<br>Mieszkaniec * | Ë      |

W części dotyczącej pakietu recept należy uzupełnić *kod*, *wystawcę*, *datę wystawienia* oraz kogo dotyczy pakiet recept.

Wystawca to zbiór ze słownika *Lekarze*.

Po uzupełnieniu daty wystawienia, każda recepta w pakiecie będzie mieć automatycznie ustawiony okres realizacji zaczynający się w dniu wystawienia i kończący po miesiącu, ponieważ jest to najczęstszy czas w jakim należy zrealizować receptę. Jeśli czas realizacji recepty jest inny, należy pamiętać o zmianie.

Po uzupełnieniu pola *Mieszkaniec*, pakiet zostanie przypisany do mieszkańca.

Jako kolejny krok należy uzupełnić część związaną z receptami. W tym miejscu wpisujemy jaki lek dotyczy danej recepty oraz ile opakowań leku mamy wystawione na recepcie.

| LP.  | OPAKOWANIE LEKU                           | ILOŚĆ OP. | OKRES REALIZACJI            | ODPŁATNOŚĆ | USUŃ |
|------|-------------------------------------------|-----------|-----------------------------|------------|------|
| 1    | Metal                                     | 2         | 11.03.2025 📛 - 10.04.2025 📛 | 100% 🗸     | ) ×  |
|      | Metafen 200 mg + 325 mg Tabletki 2 tabl.  |           | Î                           |            |      |
|      | Metafen 200 mg + 325 mg Tabletki 6 tabl.  |           |                             |            |      |
| Doda | Metafen 200 mg + 325 mg Tabletki 10 tabl. |           |                             |            |      |
|      | Metafen 200 mg + 325 mg Tabletki 20 tabl. |           |                             |            |      |
|      | Metafen 200 mg + 325 mg Tabletki 50 tabl. |           |                             |            |      |

Ważne jest aby wskazać konkretny rozmiar opakowania jaki został wskazany na recepcie. Pozwoli to prawidłowo uzupełnić stany magazynowe. Aby dodać kolejną receptę do pakietu, klikamy przycisk *Dodaj*.

#### Dodaj

Recently

Ostatni krok w dodawaniu pakietu recept to dodanie informacji o dawkowaniu. Aby ją uzupełnić należy przejść do zakładki: *Dawkowania*.

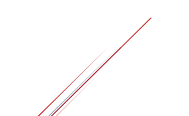

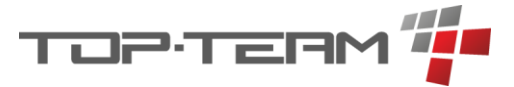

| Rea | cepty D                             | awkowania | 9     |            |            |              |            |        |          |     |     |
|-----|-------------------------------------|-----------|-------|------------|------------|--------------|------------|--------|----------|-----|-----|
| LP. | OPAKOWANIE<br>LEKU                  | ILOŚĆ     | JEDN. |            | OKRE       | S            | JAK CZĘS   | го     | W GODZIN | АСН | NOT |
| 1   | Metafen 200 mg<br>+ 325 mg Tabletki | 1         | tabl. | 01.03.2025 | <b>8</b> - | 31.03.2025 📋 | codziennie | $\sim$ | 08:00    | ×   | Q   |
|     | 20 tabl.                            |           |       |            |            |              |            |        | 16:00    | ×   |     |
|     |                                     |           |       |            |            |              |            |        | Dodaj    |     |     |

Każdy lek z recept zostanie tutaj wypisany. Należy uzupełnić ile jednostek danego leku ma być podawane – pole *ILOŚĆ* oraz w jakim okresie. Pole rozwijalne *JAK CZĘSTO* pozwala zdefiniować częstotliwość podawania leku. Dla jednej częstotliwości możemy zdefiniować zbiór godzin. W przykładzie ze zdjęcia lek *Metafen* będzie podawany codziennie po jednej tabletce o 8:00 i 16:00, przez cały marzec 2025. Dokładny opis i przykłady użycia zostały opisane w <u>rozdziale Dawkowania - Tabela</u>.

Po zapisaniu Pakietu recept, pojawi się on w tabeli.

| Recepty Q Szukaj                                                                                  | Eksport + Pakiet recept      |
|---------------------------------------------------------------------------------------------------|------------------------------|
| LP. 1 DATA WYST. T OPAKOWANIE LEKU                                                                | STATUS 7 OPCJE               |
| Teodor Kołodziej, wystawił: Andrzej Kielas, kod: 1234                                             | + Zrealizuj 🖉 Edytuj         |
| 1. 01.03.2025, 12:00 ACC 200 mg Proszek do sporządzania roztworu 20 sasz. 3 g (3 op.)             | wystawiona                   |
| 2. 01.03.2025, 12:00 Diclostim 0,74 mg/ml Roztwór do płukania jamy ustnej i gardła 250 ml (2 op.) | wystawiona                   |
| 3. 01.03.2025, 12:00 Terbinafine Aurobindo 250 mg Tabletki 30 tabl.                               | wystawiona                   |
| Teodor Kołodziej, wystawił: Stanisław Janis, kod: 2233                                            | 🖉 Edytuj realizację 🖉 Edytuj |
| 1. 01.01.2025, 14:00 Apap 500 mg Tabletki powlekane 100 tabl.                                     | zrealizowana                 |
| 2. 01.01.2025, 14:00 Sandimmun Neoral 25 mg Tabletki 100 kaps. (2 op.)                            | zrealizowana                 |
| Arleta Kołodziej, wystawił: Andrzej Kielas, kod: 1514                                             | + Zrealizuj 🖉 Edytuj         |
| 1. 11.03.2025, 14:25 Metafen 200 mg + 325 mg Tabletki 20 tabl. (2 op.)                            | wystawiona                   |
| Od 1 do 6 z 6 《 〈 1 〉 》 10 🗸                                                                      |                              |

#### 10.5.2.2. Realizacja pakietu recept

Wystawioną receptę możemy zrealizować. *Realizacja* pozwala śledzić, które recepty zostały wykupione a które jeszcze nie. Pozwala również zautomatyzować dodawanie leków do magazynu.

Jeśli *Pakiet recept* nie był jeszcze realizowany, należy kliknąć przycisk + *Zrealizuj*. Jeśli natomiast chociaż jedna realizacja została dodana, przycisk zamieni się na *Edytuj realizację*.

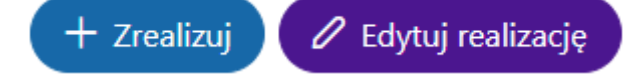

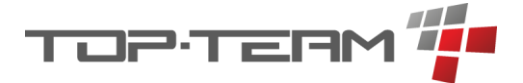

W obu przypadkach jest to ten sam formularz, lecz jeśli edytujemy realizację, domyślnie nie jest zaznaczony przycisk pozwalający dodać leki do magazynu – trzeba go zaznaczyć ręcznie.

Po wejściu w formularz *dodawania / edycji realizacji* pojawią się wszystkie leki z recept danego pakietu recept wraz z informacją o ilości opakować i statusie recepty.

| Doo     | daj nową realizację recepty               |           |            | $\mathbf{X}$ |
|---------|-------------------------------------------|-----------|------------|--------------|
| LP.     | OPAKOWANIE LEKU                           | ILOŚĆ OP. | STATUS     | ^            |
| 1       | Metafen 200 mg + 325 mg Tabletki 20 tabl. | x2        | wystawiona | ~            |
|         |                                           |           |            |              |
| Zrealiz | uj wszystkie recepty                      |           |            |              |
| 🔽 Do    | odaj leki do magazynu 🖉 Zmień             |           |            |              |
| Wybierz | magazyny aby wprowadzić leki.             |           |            |              |
|         |                                           |           | 🛱 Zatv     | vierdź       |

Aby zrealizować konkretną receptę, należy zmienić jej status na taki, który chcemy wprowadzić. Dostępne statusy są odzwierciedleniem statusów *e-Recepty*, czyli:

- Wystawiona dana recepta nie została jeszcze zrealizowana.
- Częściowo zrealizowana wykupiono nie pełną ilość opakować danego leku.
- Zrealizowana wykupiono wszystkie opakowania danego leku.
- Zablokowana zablokowano możliwość wykupienia danego leku.
- Anulowana anulowano receptę.

Jeśli lek z recepty został wykupiony należy ustawić status na Zrealizowana lub Częściowo zrealizowana. Po zmianie statusu pojawi się opcja uzupełnienia realizacji.

#### Realizacja częściowa.

| LP.  | OPAKOWANIE LEKU                           | ILOŚĆ OP. | STATUS                 |   |
|------|-------------------------------------------|-----------|------------------------|---|
| 1    | Metafen 200 mg + 325 mg Tabletki 20 tabl. | x2        | częściowo zrealizowana | ~ |
| ZAM. | REALIZACJA                                | ILOŚĆ OP. | DATA REALIZACJI        |   |
|      | Metafen 200 mg + 325 mg Tabletki 20 tabl. | 1         | 01.03.2025 15:04       | Ë |

Dodaj

Jeśli byśmy wykupili tylko jedno opakowanie leku Metafen, powinniśmy ustawić status *Częściowo zrealizowana* i wpisać w polu *ILOŚĆ OP*. wartość 1. *Data realizacji* to data wykupienia leku.

#### Realizacja pełna.

Jeśli mamy receptę niezrealizowaną lub częściowo zrealizowaną i chcemy ją w pełni zrealizować, należy zmienić jej status na *Zrealizowana*.

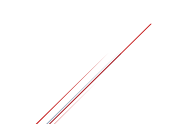

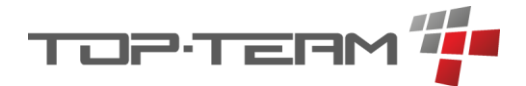

Dodaj

W przypadku, gdy recepta była realizowana dwa razy należy dodać nową realizację do już istniejącej klikając przycisk *Dodaj*. Pojawi się kolejny wers w tabeli realizacji. W powyższym przykładzie zrealizowano 1 opakowanie leku Metafen dnia 01.03.2025 a kolejne 12.03.2025.

| LP.  | OPAKOWANIE LEKU                           | ILOŚĆ OP. | STATUS           |   |   |
|------|-------------------------------------------|-----------|------------------|---|---|
| 1    | Metafen 200 mg + 325 mg Tabletki 20 tabl. | x2        | zrealizowana     |   | ~ |
| ZAM. | REALIZACJA                                | ilość op. | DATA REALIZACJI  |   |   |
|      | Metafen 200 mg + 325 mg Tabletki 20 tabl. | 1         | 01.03.2025 15:04 | Ë | × |
| ZAM. | REALIZACJA                                | ILOŚĆ OP. | DATA REALIZACJI  |   |   |
|      | Metafen 200 mg + 325 mg Tabletki 20 tabl. | 1         | 12.03.2025 15:06 | ë | × |
|      |                                           |           |                  |   |   |

Gdyby recepta była realizowana jednorazowo, zapis realizacji zawierał by jedną pozycję z datą realizacji i pełną ilością opakowań.

| LP.  | OPAKOWANIE LEKU                           | ILOŚĆ OP. | STATUS                    |   |  |  |
|------|-------------------------------------------|-----------|---------------------------|---|--|--|
| 1    | Metafen 200 mg + 325 mg Tabletki 20 tabl. | x2        | zrealizowana              | ~ |  |  |
| ZAM. | REALIZACJA                                |           | ILOŚĆ OP. DATA REALIZACJI |   |  |  |
|      | Metafen 200 mg + 325 mg Tabletki 20 tabl. | 2         | 01.03.2025 15:04          | Ë |  |  |
| Dod  | ai                                        |           |                           |   |  |  |

#### Dodawanie leku do magazynu.

Jeśli mamy uprawnienia do dodawania operacji do magazynu leków, możemy dodać leki z recept do magazynów leków razem z dodawaniem realizacji. Aby to zrobić musi być zaznaczony checkbox *Dodaj leki do magazynu*.

🗹 Dodaj leki do magazynu

Po zaznaczeniu tej opcji formularz rozszerzy się o nowe elementy. Pierwszą rzeczą jaką należy zrobić, po zaznaczeniu tej opcji to uzupełnienie realizacji, według opisu wyżej. Kiedy mamy już ją uzupełnioną należy kliknąć w przycisk Zmień, który pozwoli wybrać magazyny leków do których mają zostać dodane leki. Wybór magazynów ogranicza się do magazynów przypisanych do mieszkańca, na którego jest wystawiona recepta oraz do magazynów bez przypisanego mieszkańca.

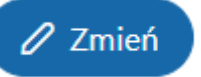

Po kliknięciu przycisku pojawi się kolejne okno.

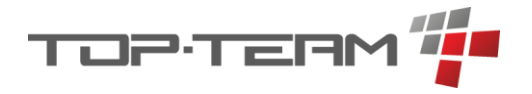

| Lista magazynów leków                    | 8                                 |
|------------------------------------------|-----------------------------------|
| Magazyny leków 🤉 szukaj                  | dot. mieszkańców 🗙 🗸              |
| ☐ ↑↓ DOTYCZY MIESZKAŃCA ▼                | î≞ NAZWA 🝸                        |
| Arleta Kołodziej                         |                                   |
| Od 1 do 1 z 1 《 〈 1 〉 》                  | 10 🗸                              |
| 🛱 Wybierz                                |                                   |
| Tabela zawiera magazyny mieszkańca Arlet | a Kołodziej oraz magazyny ogólne. |

Domyślnie widzimy tylko magazyny konkretnego mieszkańca. Aby zmienić widok na magazyny wszystkie lub magazyny ogólne, musimy edytować filtr.

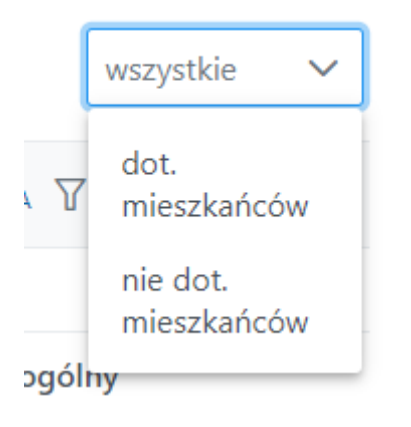

Po wybraniu magazynów, zatwierdzamy wybór.

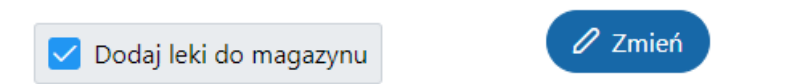

**Wybrane magazyny:** Arleta Kołodziej: Magazyn bez nazwy

Gdy mamy wybrane magazyny należy dodać operację. Aby to zrobić należy kliknąć przycisk

+ , który pojawił się przy każdej dodanej realizacji.

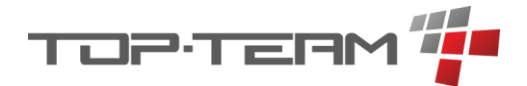

#### STATUS

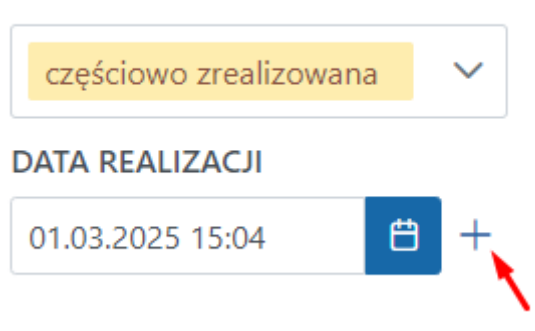

Spowoduje on pojawienie się tabeli z operacjami do dodania.

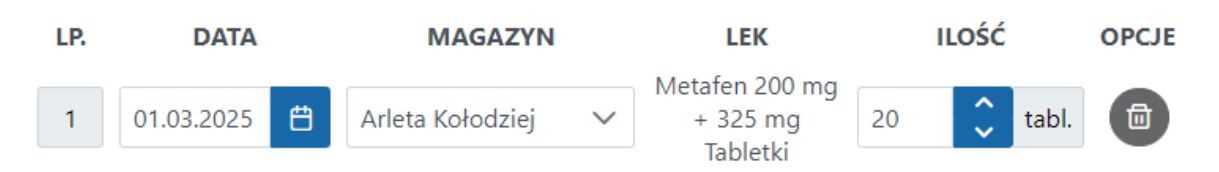

Jeśli mamy więcej niż jeden wybrany magazyn, należy ustawić pole *MAGAZYN* i z listy rozwijalnej wybrać ten, do którego lek ma być dodany. *ILOŚĆ* reprezentuję ilość jednostek danego leku dodawanego do magazynu. Jeśli zrealizowaliśmy dwa opakowania leku, który w opakowaniu ma 20 tabletek, operacja będzie zawierać 40 tabletek leku.

| Edy     | rtuj realiza                                 | cję recepty              |                                    |                                                 | ×           |
|---------|----------------------------------------------|--------------------------|------------------------------------|-------------------------------------------------|-------------|
| LP.     |                                              | OPAKOWANIE LEKU          | ILOŚĆ OP.                          | STATUS                                          |             |
| 1       | Metafen 200 mg + 325                         | i mg Tabletki 20 tabl.   | x2                                 | zrealizowana                                    | $\sim$      |
| ZAM. F  | REALIZACJA                                   |                          | ILOŚĆ OP.                          | DATA REALIZACJI                                 |             |
|         | Metafen 200 mg + 325                         | o mg Tabletki 20 tabl.   | 2 🗘                                | 01.03.2025 15:04                                | <b>#</b> +  |
| Zrealiz | uj wszystkie recepty<br>daj leki do magazynu | O Zmień                  | <b>Wyk</b><br>Mag                  | <b>orane magazyny:</b> Arleta<br>azyn bez nazwy | Kołodziej:  |
| LP.     | DATA                                         | MAGAZYN                  | LEK                                | ILOŚĆ                                           | OPCJE       |
| 1       | 01.03.2025 16:04                             | 🛱 🛛 Arleta Kołodziej 🗸 🗸 | Metafen 200 mg + 32<br>mg Tabletki | <sup>25</sup> 40 🗘 ta                           | ıbl.        |
|         |                                              |                          |                                    |                                                 | ) Zatwierdź |

Po zatwierdzeniu, dodana zostanie realizacja do recepty oraz operacje do magazynów leków.

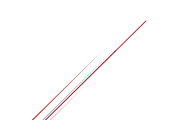

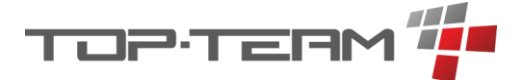

**10.6. Rehabilitacje** Dokumentacja w trakcie opracowywania...

# 10.7. Diety

Dokumentacja w trakcie opracowywania...

Dokumentacja w trakcie opracowywania...

# **11. Moduł sprawozdawczy**

Dokumentacja w trakcie opracowywania...

# 12. Moduł systemowy

Dokumentacja w trakcie opracowywania...

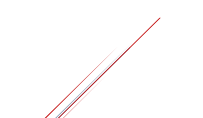